## UNIVERSIDAD SAN FRANCISCO DE QUITO

Colegio de Postgrados

## Implementación de un Sistema de Información Geográfica como Soporte para la Toma de Decisiones de Planificación Turística en las Provincias de Azuay y Cañar

# Esteban Calderón Neira

Tesis de grado presentada como requisito para la obtención del título de Maestría Internacional en Sistemas de Información Geográfica

Quito, noviembre de 2010

Universidad San Francisco de Quito

Colegio de Postgrados

## HOJA DE APROBACIÓN DE TESIS

## Implementación de un Sistema de Información Geográfica como Soporte para la Toma de Decisiones de Planificación Turística en las Provincias de Azuay y Cañar

# Esteban Calderón Neira

| Richard Resl, Ph.D.<br>Director de Tesis y<br>Miembro del Comité de Tesis |        |
|---------------------------------------------------------------------------|--------|
| Karl Artzmanstofer, Ph. D.<br>Miembro del Comité de Tesis                 |        |
| Otro panita, Ph.D.<br>Miembro del Comité de Tesis                         |        |
| Otra vez Richard?<br>Director de la Maestría Internacional e              | en SIG |
| Y ahora?<br>Decano del Colegio de SIG?                                    |        |
| Víctor Viteri Breedy, Ph.D.<br>Decano del Colegio de Postgrados           |        |

Quito, noviembre de 2010

© Derechos de autor Esteban Calderón Neira 2010

A mi esposa

Agradezco a mis padres y hermanos por el apoyo y la ayuda brindada durante el desarrollo de mi maestría, a los compañeros y tutores que supieron darme una mano cuando lo necesité, a la Gerencia Regional Austro del Ministerio de Turismo, sus autoridades y funcionarios, que me permitieron desarrollar este trabajo y especialmente a mi amigo, socio y compañero José, ya que gracias a su inspiración decidí realizar estos estudios de maestría.

#### Resumen

El presente proyecto consiste en la creación de un Sistema de Información Geográfica como Soporte para la Toma de Decisiones de Planificación Turística. Este Sistema pretende convertirse en una herramienta valiosa para la programación y evaluación de proyectos turísticos por parte de la Gerencia Regional Austro del Ministerio de Turismo del Ecuador, ente estatal a cargo del fomento y la dinamización de la actividad turística en el País. El área geográfica de cobertura del Sistema son las provincias de Azuay y Cañar, región donde la Gerencia Regional Austro tiene su jurisdicción y realiza proyectos de intervención y desarrollo turístico. La información que maneja este Sistema consiste mayormente en datos de atractivos y establecimientos turísticos de la región, distribución política de cantones y parroquias, estadísticas económicas y sociales, y vialidad. La mayor parte de esta información ya existe en el Ministerio de Turismo o sus entidades adscritas y vinculadas, sin embargo, no cuenta con un componente espacial, por lo que requiere complementarse y adaptarse a un Sistema de Información Geográfica; otra parte será obtenida de fuentes externas y una porción de esta información deberá ser generada en el transcurso del desarrollo de este proyecto. La combinación y análisis de estos datos permitirá establecer lineamientos generales y acciones específicas que la Gerencia Regional Austro pueda o deba realizar de acuerdo con las necesidades y potencialidades turísticas de los sitios observados.

#### Abstract

This project involves the creation of a Geographic Information System that works as a Decision Support System in Tourism Planning. This system aims to become a valuable tool for planning and evaluation of tourism projects by the Austro Regional Management of the Ministry of Tourism of Ecuador, the state body in charge of promoting and improving tourism in the country. The geographical area covered by the System is the provinces of Azuay and Cañar, a region where the Austro Regional Management has its jurisdiction and carries out intervention projects and tourism development. The information handled by this system consists mostly of data of tourist establishments and attractions in the region, political distribution of counties and parishes, economic and social statistics, and roads. Most of this information already exists in the Ministry of Tourism or related bodies and affiliates, however, it does not have a spatial component, so it needs to be complemented and adapted to a Geographic Information System; another part is obtained from external sources and a portion of this information must be generated during the development of this project. The combination and analysis of these data will establish general guidelines and specific actions that the Austro Regional Management may or should develop in accordance with the needs and the tourism potential of the sites observed.

# TABLA DE CONTENIDO

| 1. INT                           | FRODUCCIÓN                                          | 1      |
|----------------------------------|-----------------------------------------------------|--------|
| 1.1.                             | Justificación del Proyecto                          | 1      |
| 1.2.                             | Antecedentes                                        | 2      |
| 1.3.                             | Objetivo General                                    | 3      |
| 1.4.                             | Objetivos Específicos                               | 3      |
| 1.5.                             | Alcance                                             | 4      |
| 1.6.                             | Metodología                                         | 5      |
| 2. AD                            | QUISICIÓN DE DATOS                                  | 7      |
| 21                               | Determinación de los datos requeridos               | 7      |
| 211                              | Análisis de Variables Involucradas                  | 7      |
| 2.1.1.                           | Levantamiento preliminar de información             | ،<br>م |
| 2.1.2.                           | Relaciones entre los datos y Sistema de Coordenadas | 3      |
| 2.1.0.                           |                                                     | 12     |
| 2.2.                             | Establecimiento de las Fuentes de Datos             | 13     |
| 221                              | Fuentes Internas                                    | 13     |
| 222                              | Fuentes Externas                                    | 10     |
| <i>L</i> . <i>L</i> . <i>L</i> . |                                                     | 10     |
| 2.3.                             | Recopilación v tabulación de datos                  | 16     |
| 2.3.1.                           | Sistematización de datos existentes                 | 16     |
| 2.3.2.                           | Actualización v complementación de datos            | 21     |
| 2.3.3.                           | Adquisición de nuevos datos                         | 25     |
|                                  |                                                     |        |
| 3. CR                            | EACION DE TABLAS Y OBJETOS                          | 27     |
| 3.1.                             | Preprocesamiento de los datos adquiridos            | 27     |
| 3.1.1.                           | Catastro de Establecimientos Turísticos             | 27     |
| 3.1.2.                           | Inventario de Atractivos Turísticos                 | 28     |
| 3.1.3.                           | Rutas Turísticas Temáticas                          | 29     |
| 3.1.4.                           | Vialidad y Accesibilidad                            | 30     |
| 3.1.5.                           | Datos Socioeconómicos de Población                  | 33     |
| 3.2.                             | Alimentación de los datos en el Sistema             | 33     |
| 3.3.                             | Edición gráfica de los objetos en el mapa           | 37     |
| 3.3.1.                           | Nombres                                             | 38     |
| 3.3.2.                           | Símbolos                                            | 41     |
| 3.3.3.                           | Colores                                             | 45     |
|                                  |                                                     |        |

| 3.4. | Revisión Final                                    | 47 |
|------|---------------------------------------------------|----|
| 4.   | REALIZACIÓN DE CONSULTAS DE PRUEBA                | 48 |
| 4.1. | Definición de preguntas clave                     | 48 |
| 4.2. | Ingreso de condiciones al Sistema                 | 51 |
| 4.3. | Elaboración de mapas con los resultados obtenidos | 57 |
| 5.   | CONCLUSIONES Y RECOMENDACIONES                    | 63 |
| 5.1. | Conclusiones                                      | 63 |
| 5.2. | Recomendaciones                                   | 65 |
| 6.   | BIBLIOGRAFÍA                                      | 66 |
| 7.   | ÍNDICE ALFABÉTICO                                 | 67 |

# LISTA DE FIGURAS

| Figura 1. Fichas del Inventario de Atractivos Turísticos de Azuay y Cañar                 | 11   |
|-------------------------------------------------------------------------------------------|------|
| Figura 2. Rutas Turísticas Temáticas Publicadas por la Gerencia Regional Austro           | 11   |
| Figura 3. Mapa Georreferenciado de Provincias, Cantones y Parroquias del Austro           | 12   |
| Figura 4. Mapa no Georreferenciado de las Rutas Turísticas Temáticas                      | 14   |
| Figura 5. Vías Georreferenciadas por la Gerencia Regional Austro                          | 14   |
| Figura 6. Obtención de las Coordenadas de un Punto en un Portal Web                       | 21   |
| Figura 7. Selección de las Vías de las Provincias de Azuay y Cañar                        | 23   |
| Figura 8. Eliminación de Polígonos por Selección de Atributos y Ubicación                 | 25   |
| Figura 9. Creación de una Capa de Datos a Partir de una Tabla con Coordenadas             | 28   |
| Figura 10. Capa Resultante de una Operación de Creación a Partir de Tablas con Coordenada | is29 |
| Figura 11. Herramienta para Generar una Capa de Líneas a Partir de una Capa de Puntos     | 32   |
| Figura 12. Datos Cargados en ArcMap                                                       | 34   |
| Figura 13. Juntar o Asociar (Join) una Capa con los Atributos Existentes en una Tabla     | 35   |
| Figura 14. Unión de dos Capas en una Sola Usando la Herramienta Append                    | 37   |
| Figura 15. Selección del Campo de Etiquetas en las Propiedades de la Capa                 | 39   |
| Figura 16. Agrupación de Elementos para su Visualización en las Propiedades de la Capa    | 40   |
| Figura 17. Definición de una Escala para Mostrar las Etiquetas en una Capa                | 41   |
| Figura 18. Selección de Símbolos Predeterminados en ArcMap                                | 42   |
| Figura 19. Elección de un Símbolo Personalizado en ArcMap                                 | 43   |
| Figura 20. Visualización de las Capas de Parroquias, Cantones y Provincias                | 46   |
| Figura 21. Visualización Completa de Todos los Elementos del Sistema                      | 47   |
| Figura 22. Selección de Elementos por sus Atributos                                       | 52   |
| Figura 23. Parroquias Seleccionadas por sus Atributos                                     | 52   |
| Figura 24. Selección de Elementos por su Ubicación                                        | 53   |
| Figura 25. Uso de la Herramienta Intersect para Crear Nuevas Capas                        | 54   |
| Figura 26. Selección Combinada por Atributos y Ubicación                                  | 54   |
| Figura 27. Unión de dos Capas por sus Atributos Espaciales                                | 55   |
| Figura 28. Creación de un Buffer alrededor de los Elementos de una Capa                   | 56   |
| Figura 29. Vías Seleccionadas en función de un Área o Buffer previamente creada           | 56   |
| Figura 30. Parroquias con una Tasa Bruta de Ocupación menor al 45%                        | 57   |
| Figura 31. Cantones Donde se Encuentran Puntos de Cuatro o más Rutas Turísticas Temática  | is58 |
| Figura 32. Cantones que Contienen Atractivos con Jerarquía mayor que Tres                 | 59   |
| Figura 33. Edición de la Simbología de un Polígono para Mostrarse con Densidad de Puntos  | 60   |
| Figura 34. Mapa de Densidad de Puntos de Personas Laborando en Áreas Específicas          | 61   |
| Figura 35. Vías Dentro de un Rango de 10 Km de los Puntos de la Ruta de Aviturismo        | 62   |

# LISTA DE TABLAS

| Tabla 1. Segmento del Archivo de Catastro de Establecimientos Turísticos del Azuay        | 10 |
|-------------------------------------------------------------------------------------------|----|
| Tabla 2. Base de Datos Homogénea del Catastro de Establecimientos Turísticos              | 17 |
| Tabla 3. Base de Datos del Inventario de Atractivos Turísticos                            | 18 |
| Tabla 4. Base de Datos de las Rutas Turísticas Temáticas                                  | 18 |
| Tabla 5. Base de Datos de Vías Georreferenciadas                                          | 19 |
| Tabla 6. Parte del Cuadro de Estadísticas Poblacionales por Provincia, Cantón y Parroquia | 20 |
| Tabla 7. Estado de las Carreteras (MTOP)                                                  | 24 |
| Tabla 8. Coordenadas de los Puntos de las Vías Georreferenciadas                          | 30 |
| Tabla 9. Orden y Agrupación de los Datos como Capas del Sistema                           | 36 |
| Tabla 10. Nombres Especificados para la Capa con su Respectivo Título de Agrupación       | 39 |
| Tabla 11. Símbolos Escogidos para el Catastro de Establecimientos Turísticos              | 44 |
| Tabla 12. Símbolos para Identificar las Diferentes Vías Georreferenciadas                 | 44 |
| Tabla 13. Símbolos de las Rutas Turísticas Temáticas                                      | 45 |
| Tabla 14. Colores Asignados a los Polígonos de Poblaciones                                | 46 |

\_

# 1. INTRODUCCIÓN

### 1.1. Justificación del Proyecto

En los últimos años, el desarrollo y uso de Sistemas de Información Geográfica (GIS, por sus siglas en inglés) ha tenido un fuerte auge, en especial en lo que se refiere a la gestión pública, donde cada día son más las instituciones que implementan este tipo de soluciones geográficas tanto para su gestión como para brindar información a la ciudadanía. El Ministerio de Turismo no puede quedarse fuera de esta tendencia, por lo que, con una serie de proyectos tecnológicos, entre los que se incluyen los GIS, se va involucrando en la llamada Sociedad de la Información.

Como parte de estos proyectos se plantea la elaboración de un Sistema, dentro de la Gerencia Regional Austro del Ministerio de Turismo, que integre la información que maneja la Gerencia con datos adicionales y relevantes que permitan tener una visión amplia de las áreas donde se podría intervenir con proyectos de desarrollo turístico dentro de las provincias de Azuay y Cañar. Este Sistema, así concebido, se convertirá entonces en un Soporte para la Toma de Decisiones (DSS, por sus siglas en inglés) en el área de Planificación de la Gerencia, área responsable del análisis de los proyectos, así como de la verificación de su viabilidad económica y de impacto, entre otras cosas.

Como en cualquier sistema de este tipo, la parte más importante de su desarrollo son los datos que se incluya, ya que es en base a esta información que el Sistema entregará resultados satisfactorios. Los datos recopilados son producto de un análisis minucioso relativo a las actividades, procesos y eventos que intervienen en la planificación de un proyecto de desarrollo turístico, donde se ha visto la necesidad de complementar la información con la que cuenta la Gerencia con otros datos, especialmente de índole económica y social. Para la integración de los datos, con características geográficas añadidas, se utiliza varias herramientas que permiten ingresarlos al programa ArcGIS, plataforma de amplia utilización y probado desempeño, donde posteriormente se trabajará la información ingresada para determinar las características de los sitios donde se realizan proyectos turísticos o donde deberían realizarse.

La implementación de este Sistema permitirá a la Gerencia Regional Austro del Ministerio de Turismo contar con bases técnicas sólidas al momento de analizar los pros y contras de un proyecto de intervención turística, determinando de mejor manera las zonas directamente involucradas, así como las áreas relacionadas afectadas por las intervenciones, reduciendo significativamente el tiempo de análisis, costos por recorridos de los sitios y la necesidad de reestructurar los proyectos durante su ejecución por temas no considerados durante su planificación.

Adicionalmente, el Sistema permitirá analizar los puntos o áreas de las provincias de Azuay y Cañar que cumplen con las condiciones adecuadas (económicas, sociales, de atractividad o potencialidad turística, etc...) para proponer planes de intervención que aprovechen estas condiciones o características.

### 1.2. Antecedentes

El Ministerio de Turismo, a través de sus Subsecretarías, Gerencias Regionales y Direcciones Provinciales, es el ente gubernamental encargado de impulsar y regular la actividad turística en el Ecuador. Para lograr este fin, se maneja varios ejes o programas que pretenden influir en aspectos socioeconómicos de la población para lograr un desarrollo turístico que promueva la generación de empleos, la inversión turística, el derecho al ocio y la repartición de la riqueza a través de viajes de turismo, todo dentro de políticas y lineamientos que responden al Plan Estratégico de Desarrollo del Turismo Sostenible en Ecuador hacia el año 2020, PLANDETUR 2020.

En este sentido, se maneja un sinnúmero de proyectos de intervención que van desde el levantamiento de información de atractivos turísticos, pasando por el apoyo al desarrollo de empresas turísticas, hasta la capacitación del recurso humano que se desempeña en labores relacionadas con el turismo. Lastimosamente estos proyectos se han venido manejando de manera aislada, sin una planificación eficiente y con poco seguimiento, lo que no ha permitido explotar el verdadero potencial turístico que tiene el país.

Una de las mayores debilidades en esta planificación se ha dado por la falta de una base de datos adecuada que contenga información relevante sobre los aspectos turísticos de una región, o la imposibilidad de enlazar estos datos con otras fuentes igualmente relevantes, como indicadores económicos o sociales. Por esta razón, la planificación turística ha sufrido una segmentación que ha concentrado esfuerzos en zonas específicas y ha descuidado otras de igual o mayor importancia.

### 1.3. Objetivo General

 Diseñar e implementar un sistema de información geográfica que facilite la planificación turística a través de la identificación de sitios de atractividad turística y su relación con los recursos socioeconómicos de la zona.

### 1.4. Objetivos Específicos

- Recopilar, centralizar y relacionar información socioeconómica, espacial y turística de las provincias de Azuay y Cañar.
- Crear una base de datos con esta información que admita su visualización e interpretación para facilitar la toma de decisiones.
- Contar con una herramienta tecnológica que permita manejar el proceso de planificación de proyectos de intervención turística basándose en criterios técnicos y espaciales.

#### 1.5. Alcance

Para cumplir con los objetivos planteados se deberá realizar una recopilación de datos donde se tenga el inventario de atractivos turísticos, la totalidad de establecimientos turísticos (catastro), la división política en cantones y parroquias, los datos de población con sus indicadores socioeconómicos y la información de viabilidad y accesibilidad. Todos estos datos deberán estar georreferenciados por lo que será necesario realizar una evaluación y preparación previa de los datos recopilados para insertarlos en el Sistema de Información Geográfica con un formato y contenido adecuados.

Como fuente de datos se utilizará la información del Ministerio de Turismo, del Instituto Nacional de Estadísticas y Censos (INEC) y de cualquier otra fuente que pueda proveer información veraz para complementar el Sistema como los Consejos Provinciales o el Ministerio de Transporte y Obras Públicas. En caso de no encontrar los datos necesarios, se hará un levantamiento de información mediante el trabajo de campo para garantizar un correcto funcionamiento del Sistema.

El área de cobertura de los datos consistirá en la jurisdicción de la Gerencia Regional Austro del Ministerio de Turismo, esto es, las provincias de Azuay y Cañar, donde se contemplará la información de todos sus cantones y parroquias para un mejor discernimiento de los datos y una mayor precisión en los resultados.

La implementación se deberá realizar dentro del área de Planificación de la Gerencia Regional Austro, por lo que no será necesario contar con un acceso remoto a los datos ya que éstos se guardarán localmente. De la misma manera, la visualización y tratamiento de los datos se realizará a través del mismo interfaz o programa utilizado para su preparación y edición (tentativamente ArcGIS) en lugar de una aplicación personalizada, por lo que se requerirá una posterior capacitación en su uso que no sería parte del presente proyecto.

#### 1.6. Metodología

Para el desarrollo del presente proyecto se tiene un especial cuidado con la determinación y adquisición de datos, ya que son el eje fundamental del GIS como Soporte para la Toma de Decisiones.

Para determinar los datos adecuados que deben subirse al Sistema, así como su formato y contenido, se debe realizar previamente un análisis de las actividades, procesos y eventos que se realizan en la Gerencia, para establecer claramente las variables que intervienen directa o indirectamente en la ejecución de proyectos turísticos.

La entidad cuenta con un departamento de Planificación que, a más de ser quien usará el Sistema, maneja esta información a través de un mecanismo de documentación llamado Marco Lógico, que consiste en la determinación de cada una de las actividades realizadas mediante la especificación de sus antecedentes, objetivos, indicadores de gestión, supuestos y acciones. De este Marco Lógico se desprenden fácilmente las variables que intervienen y, con el apoyo de los responsables de cada actividad, se complementa la información con los elementos o datos relacionados.

Una vez que se ha delimitado los datos que se requerirán, éstos deberán georreferenciarse y convertirse a un sistema de coordenadas común, para evitar inconvenientes al momento de ingresarlos al Sistema. Considerando que existe mucha información que no se encuentra georreferenciada, se establecen varios métodos que permitirán agregarle el contenido espacial, entre los cuales se consideran el relacionar tablas sin contenido espacial con otras que sí lo tengan mediante atributos comunes, como el nombre del poblado o zona geográfica; otro método consistiría en asignarle coordenadas a un punto buscando su ubicación en páginas web mediante datos como su dirección o referencias geográficas; un tercer método es el adquirir nuevos datos (o confirmarlos) a través de la toma directa de puntos con un GPS en salidas de campo.

Siguiendo el método más adecuado para cada uno de los casos, se obtendrían los datos requeridos para el correcto funcionamiento del Sistema, con lo que se podría subir la información, con las transformaciones necesarias, en la plataforma ArcGIS.

En ArcGIS se podrá visualizar los objetos que contienen los datos del Sistema, sin embargo, es necesario que estos objetos se muestren adecuadamente para permitir una identificación clara en la pantalla y una fácil interpretación de los resultados. Por esta razón es conveniente dar formato a estos gráficos utilizando colores y simbología apropiada, además de nombrarlos debidamente.

Teniendo esta información organizada, relacionada y graficada correctamente, será fácil elaborar los mapas que muestren los criterios sobre los que se basen las decisiones que se deban tomar en la planificación de proyectos, utilizando las herramientas de búsqueda, filtro y selección con que cuenta la plataforma ArcGIS.

# 2. ADQUISICIÓN DE DATOS

### 2.1. Determinación de los datos requeridos

En todo Sistema de Información, incluyendo los Geográficos, la obtención o adquisición de los datos es uno de los procesos más importantes, ya que son la base del Sistema. Sin una correcta determinación de datos, los resultados que se obtengan podrán ser inconsistentes, erróneos o, simplemente, inservibles. En este capítulo, se analizará las necesidades o requerimientos del proyecto y, a través de este análisis, se establecerá el tipo y cantidad de datos que se deberá incluir en el Sistema para su adecuado funcionamiento.

Cabe indicar que en este proceso se considerará las actividades, procedimientos y eventos que la Gerencia Regional Austro (ente estatal donde se implementará el Sistema) realiza regularmente para cumplir con sus fines institucionales, así como para el desarrollo de sus proyectos de intervención turística. En este sentido, el área de Planificación de la Gerencia será quien aporte con la información necesaria para el levantamiento de los datos, que además serán complementados a través de análisis adicionales con los funcionarios de la Gerencia que intervengan en las diferentes actividades.

#### 2.1.1. Análisis de Variables Involucradas

Por variables, se hace referencia a los datos que las distintas actividades requieren, ya sea directa o indirectamente. Para su determinación, es indispensable contar con información respecto a cada una de estas actividades, y conocer las necesidades para su ejecución. El proceso para hacer este levantamiento se realiza íntegramente dentro de la Institución, por lo cual es necesario hacer un seguimiento de los procesos internos y dialogar con los actores involucrados a fin de contar con información que permita determinar claramente las variables involucradas. Como resultado de este análisis, se ha identificado las siguientes variables:

7

#### a) Variables Directas:

- Catastro de Establecimientos Turísticos.- Se refiere a la totalidad de establecimientos considerados turísticos, como lo son bares, restaurantes, discotecas, hoteles, hosterías, paradores turísticos, sitios de renta de autos, etc.
- Inventario de Atractivos Turísticos.- Es el conjunto de lugares, bienes, costumbres y acontecimientos que, por sus características propias o de ubicación en un contexto, atraen el interés del visitante [MIAT, Ministerio de Turismo]. Es importante incluir esta información ya que, en función de estos atractivos, se puede planificar proyectos turísticos o recomendar la ampliación de la planta turística (Catastro).
- Poblados.- Es muy importante para el Ministerio de Turismo relacionar la información turística con la poblacional para trabajar con un enfoque social en proyectos turísticos. Es por esto que la información geográfica o de ubicación de las poblaciones dentro de las áreas de intervención, así como su nivel socioeconómico, se incluyen dentro de las variables directas que intervienen en los proyectos de la Gerencia.

#### b) Variables Indirectas:

Rutas Turísticas Temáticas.- Se refiere a un conjunto de atractivos y establecimientos turísticos que se agruparon convenientemente dentro de cinco "rutas" clasificadas por temas. Se tiene entonces las Rutas Gastronómica, Arqueológica, Artesanal, de Deportes Extremos y de Aviturismo. Los atractivos y establecimientos que componen estas Rutas no necesariamente se encuentran dentro del Catastro e Inventario Turístico, motivo por el cual se ha considerado necesario (aunque no imprescindible) incluir esta información en el Sistema.

 Vialidad y Accesibilidad.- Aunque no es un tema que le concierna directamente al Ministerio de Turismo, la vialidad es muy importante cuando se aborda lo turístico, ya que las poblaciones, así como los atractivos y establecimientos turísticos, requieren de vías en buen estado para atraer a los visitantes. Se debería incluir en el Sistema no solamente un "mapa de carreteras" sino además información complementaria que permita determinar los diferentes tipos de vías así como el estado de las mismas.

A más de las variables que se ha determinado, el Sistema requiere para su funcionamiento datos de intervenciones por parte del Ministerio y de estadísticas turísticas en la región. Sin embargo, esta información no existe al momento y, de hecho, la implementación del Sistema planteado en este proyecto servirá precisamente como soporte para el levantamiento de esta información, por lo que no se podrá incluir estos datos en el desarrollo actual del proyecto tal como se ha concebido sino que se ingresará al Sistema dinámicamente luego de que éste sea implementado. Cabe recalcar que los datos que se ingrese corresponderán a información de las provincias de Azuay y Cañar, área de jurisdicción actual de la Gerencia Regional Austro.

#### 2.1.2. Levantamiento preliminar de información

Una vez determinados los datos que van a intervenir en el Sistema, se procede a realizar un levantamiento preliminar que permite conocer la calidad y cantidad de datos existentes. En el caso del Catastro de Establecimientos Turísticos, la Gerencia Regional Austro cuenta con información completa de los establecimientos de las provincias de Azuay y Cañar, que incluye datos de su capacidad, propietario, contacto, número de personas que laboran, etc.

El inconveniente es que esta información no se encuentra georreferenciada, por lo que se requiere un trabajo adicional para poder incluir estos datos en el Sistema de manera que puedan utilizarse de forma funcional.

| A               |                              | 0                                    | P                                    | E                                  | r         | 6                                                                                                    | н           |             | 1      | К           | L M                                      |
|-----------------|------------------------------|--------------------------------------|--------------------------------------|------------------------------------|-----------|----------------------------------------------------------------------------------------------------|-------------|-------------|--------|-------------|------------------------------------------|
| 1 824           | ESTABLECIMIENTOS             | PROPIETARIO                          | REPRESENTANTE LEGAL                  | DIRECCION                          | CATEGORIA | HAD.                                                                                                    | PLAZ        | MESAS       | PLAZ   | PERS        | RUC TELEFON                              |
| 1224 118581268  | LOS MARIOS                   | MARIO GUARACA CANDO                  | MARIO GUARACA CANDO                  | GAULACEO SECTOR PARCULOMA          | Segunda   |                                                                                                    |             | 10          | 20     | 2           | \$105402758801 072835623                 |
| 1235            | Sala de Recepcianes          |                                      |                                      |                                    |           |                                                                                                    |             | * *         | 20     | <b>7</b> 3  | 072825663                                |
| 1236 1995020    | BINBANBUM                    | SEGUNDO OCTAVIO LEON GUILLEN         | SEGUNDO OCTAVIO LEON GUILLEN         | AV DE LOS CAÑABERALES Y ATAHUALPA  | Segunda   |                                                                                                    |             | 16          | 200    | 2           | 5102006608001 7 072257035                |
| 1237 1111511157 | CASINOEL                     | WHICIO VASQUEZ CALDERON              | WHICIO VASQUEZ CALDERON              | IGNACIO JARAMILLO Y EFRAIN VASQUEZ | Sequnda   |                                                                                                    |             | 32          | 150    | 1           | <b>5</b> 301099123001 <b>5</b> 072255045 |
| 1238 110581105  | QUINTA CARMELINA             | BLANCA YOLANDA TACURI MORENO         | BLANCA YOLANDA TACURIMORENO          | OUIMSHI                            | Scenéa    |                                                                                                    |             | 40          | 80     | <b>7</b> 3  | \$103914545001 072257109                 |
| 1239            | CANTON : PAUTE               |                                      |                                      |                                    |           |                                                                                                    |             |             |        |             |                                          |
| 1240            | PARROQUIA : Pauta            |                                      |                                      |                                    |           |                                                                                                    |             |             |        |             |                                          |
| 1241            |                              |                                      |                                      |                                    |           |                                                                                                    |             |             |        |             |                                          |
| 1242            | Hartel Residencie            |                                      |                                      |                                    |           |                                                                                                    |             |             |        |             |                                          |
| 1243 11155064   | CUTILOAY                     | HENRY GUSTAVO PARRA BECERRA          | HENRY GUSTAVO PARRA BECERRA          | ABDON CALDERON 227                 | Torcore   | 12                                                                                                    | 24          | <b>1</b> •  | (* * ) | 2           | 5103121208001 C 072250133                |
| 1244 1115511647 | TEJASLAS                     | MARIA LUZ PERALTA ZEAS M             | MARIA LUZ PERALTA ZEAS M             | GARCIA MORENO SAN SUCRE            | Tercere   | <b>*</b> 13                                                                                                    | <b>7</b> 30 | ۰.          | 1 A    | F 2         | <b>5</b> 905432328001 <b>6</b> 072250175 |
| 1245            | Hustoria                     |                                      |                                      |                                    |           |                                                                                                    |             |             |        |             |                                          |
| 1246 11050060   | CABAÑAS SANLUIS              | DIEGO FERNANDO BARZALLO SACOTO       | DIEGO FERNANDO BARZALLO SACOTO       | ABDON CALDERON S/N                 | Primora   | F 17                                                                                                    | <b>4</b> 0  | 8           | 32     | 6           | 5101841401001 7 072250165                |
| 1247 1055060    | HUERTOS UZHUPUD              | HUERTOS UZHUPUD                      | Economisto Juon Orarpa Vintimillo    | UZHUPUD SECTOR CHICAN              | Primora   | 54                                                                                                    | 150         | 25          | 200    | <b>7</b> 33 | <b>5</b> 198066519801 <b>6</b> 072258339 |
| 1240 110550020  | SANJUANPAMBA                 | HERNAN BORRERO ARIZAGA               | HACIENDA SAN JUAN PAMBA CIA. LTDA.   | Km. 35 VIA A PAUTE SECTOR 2HUMIR   | Primore   |                                                                                                    | 22          | 10          | 49     | 6           | \$190179373001 072250002                 |
| 1249            | SALA DE RECEPCIONES          |                                      |                                      |                                    |           |                                                                                                    |             |             |        |             |                                          |
| 1250 1485584478 | SIERRAVERDE                  | MARIA ISABEL PADILLA PALACIOS        | MARIA ISABEL PADILLA PALACIOS        | WA A PAUTE SECTOR EL CABO          | Segunda   |                                                                                                    |             | 25          | F 100  | P 6         | §101552669001 072203477                  |
| 1251            | Falsoares                    |                                      |                                      |                                    |           |                                                                                                    |             |             |        |             |                                          |
| 1252 111550314  | SANFRANCISCO                 | HERNANMONSALVEVINTIMILLA             | HERNANMONSALVEVINTIMILLA             | NICOLAS VAZQUES T GONZALES BORRERO | Primera   |                                                                                                    |             | 10          | 40     | 4           | §100072420001 Ø 072250125                |
| 1253            | Berteurent                   |                                      |                                      |                                    |           |                                                                                                    |             |             |        |             |                                          |
| 1254 103581331  | CORVEL                       | RUTH ELENA VELEZ RODRIGUEZ           | RUTH ELENA VELEZ RODRIGUEZ           | SIMON BOLWAR #-37 Y LUNTUR         | Segunda   |                                                                                                    |             | <b>7</b> 14 | F 10   | 7 4         | §103005452001 072251558                  |
| 1255 10150000   | ARCOSLOS                     | ANGEL ISAIAS SEGARRA BARRERA         | ANGEL ISAIAS SEGARRA BARRERA         | SUCRE 734 Y DANIEL PALACIOS        | Tercora   |                                                                                                    |             | F 17        | F 68   | F 4         | \$103142330001 F 072250096               |
| 1256 10150010   | CARMITA                      | MARIA MERCEDES ABAD ZAMBRANO         | MARIA MERCEDES ABAD ZAMBRANO         | AV SIGLO 20 S/N                    | Tercers   |                                                                                                    |             | · .         | 20     | F 1         | \$101137808801 072250195                 |
| 1257 103581447  | CHIFAQUINTAMONTAÑA           | PONGLIU                              | PONGLIU                              | PAUTEYABDON CALDERON               | Tercers   |                                                                                                    |             | ۰.          | F 24   | F 1         | \$720467452001 099500009                 |
| 1258 100550155  | CISILIADEORO                 | LAURA GUILLERMINA REA MENDOZA        | LAURA GUILLERMINA REA MENDOZA        | SUCRE 728 YDANIEL PALACIOS         | Tercera   |                                                                                                    |             | ۰.          | × 28   | F 4         | <b>5</b> 101216994001 📕 072250294        |
| 1259 10050000   | GANTA                        | 20ILA PIEDAD CASTROBERMED            | 20ILA PIEDAD CASTROBERMED            | BOLIYAR S/N                        | Tercera   |                                                                                                    |             | <b>1</b> 3  | R      | <b>F</b> 3  | 5102049334001                            |
| 1260 1005301353 | PAOLITA                      | JULIA LETICIA TORA                   | JULIA LETICIA TOGRA                  | FRANCISCO GONZALES T               | Tercere   |                                                                                                    |             | · .         | F 40   | r 2         | 072867654                                |
| 1261 110530341  | PLAYALA                      | ENRIQUE LEON CHUNGATA TACURI         | ENRIQUE LEON CHUNGATA TACURI         | ABDON CALDERON TMARISCAL SUCRE     | Tercera   |                                                                                                    |             | r .         | F 32   | P 1         | 51010000055001 7 072250390               |
| 1262 10050000   | SITIOEL                      | SANDRA DEL PILAR SUQUINAGUA LUDIZACA | SANDRADEL PILAR SUQUINAGUA LUDIZACA  | MATOVELLE TBOLIVAR                 | Tercera   |                                                                                                    |             | <b>7</b> 5  | F 20   | F 1         | 5103782983001 7 072250720                |
| 1262 1015100    | COLA DE SAN PABLO            | ROSA ORISTINA GOMEZ GOMEZ            | ROSA ORISTINA GOMEZ GOMEZ            | WAPRINCIPAL                        | Quarte    |                                                                                                    |             | r i .       | F 24   | 7           | 5100905670001                            |
| 1264            | PARROQUIA I SAN FERMANDO     |                                      |                                      |                                    |           |                                                                                                    |             |             |        |             |                                          |
| 1265            | Calatoria                    | -                                    |                                      |                                    |           |                                                                                                    |             |             |        |             |                                          |
| 1266 10750050   | CHABLES                      | CARLOS SUSCAL ROCHE                  | CARLOS SUSCAL ROCHE                  | SUCRE S/N T JESUS ARRIAGA          | Tercera   |                                                                                                    |             | 9           | 20     | P 1         | <b>5</b> 102960374001 📕 072786757        |
| 1267            | Restaurent                   |                                      |                                      |                                    |           |                                                                                                    |             |             |        |             |                                          |
| 1268 1102581957 | BOGA                         | OLMEDO PUMA GUAMAN                   | OLMEDO PUMA GUAMAN                   | SUCRETJESUS ARRIAGA                | Tercere   |                                                                                                    |             | ٠.,         | 34     | F 2         |                                          |
| 1269 110250051  | SANFERNANDO                  | GUADALUPE AUCAT SIGUENZA             | GUADALUPE AUCAT SIGUENZA             | SUCRE LJESUS ARRIAGA               | Tercera   |                                                                                                    |             | 5           | 20     | 3           | 5101035361001 7 072275148                |
| 1270 110750100  | ANDRESITO                    | 201LA MARTINA TINTIN JETON           | 20ILA MARTINA TINTIN JETON           | GUATAQUIL T 10 DE AGOSTO           | Cuarte    |                                                                                                    |             | r .         | F 20   | F 2         | 072274203                                |
| 1271 1117511314 | COPACABANA                   | DANIEL JUVENTINODURAN                | DANIEL JUVENTINO DURAN               | 10 DE AGOSTO S/N Y SUCRE           | Quarte    |                                                                                                    |             | r i .       | F 24   |             | 5101162881801                            |
| 1272 102201022  | DELIGIASLAS                  | DIGNA NEVES SUSCAL MACHUCA           | DIGNA NEVES SUSCAL MACHUCA           | SUCRETUESUS ARRIAGA                | Quarte    |                                                                                                    |             | r i         | F 24   | F 1         | 072070905                                |
| 1272 19759423   | HELECHOSLOS                  | ROSA ELVIRA VELASOUEZ PASACO         | ROSA ELVIRA VELASOUEZ PASAGO         | LAMAR TJOSE MARIA QUITO            | Quarte    |                                                                                                    |             | r 7         | F 28   | F 2         | 072279193                                |
| 1274            | RAR RESTAURANT               |                                      |                                      |                                    |           |                                                                                                    |             |             | -      | -           |                                          |
| 1275 10250444   | FERNANDENSEEL                | CARMENANSELICALANDICARCHIPULLA       | CARMENANGELICALANDI CARCHIPULLA      | JOSEM OUITO Y BOLIVAR              | Guarta    |                                                                                                    |             | <b>۲</b>    | F 25   | F           | P 072274212                              |
| 1276            | CANTON - SIRON               |                                      |                                      |                                    |           |                                                                                                    |             |             |        |             |                                          |
| 1277            | AGENCIAS DE VIAJES           |                                      |                                      |                                    |           |                                                                                                    |             |             |        |             |                                          |
| 1278 192591125  | QUEZADA TOURS COMAQUEZSA S.A | QUEZADA TOURS COVIAQUEZSA            | WILSON QUEZADA CACERES               | SANDEZ 7-10 Y JULIO CALLE          | DUALIDAD  |                                                                                                    |             |             |        | F 2         | \$190339653001 F 072276036               |
| 1279            | HOSTERIA                     |                                      |                                      |                                    |           |                                                                                                    |             |             |        | -           |                                          |
| 1200 11210111   | LAGO DE ORISTAL              | MARIA CATALINA BATALLAS PINO         | MARIA CATALINA BATALLAS PINO         | GIRON                              | Primera   | 17                                                                                                    | F 80        | 7 75        | 250    | •           | \$101747590001 F 072020777               |
| 12.01 100210100 | LOS FAIQUES DE CALEDONIA     | INGENIERO MARCELO VINTIMILLA RORRERO | INGENIERO MARCELO VINTIMILLA ROBRERO | GIRON SECTOR CALEDONIA             | Primera   | F 19                                                                                                    |             |             |        |             | \$100023124001 P 072840093               |
| 12.82 442184441 | CHOREO DE GIRONEL            | SANDRA I SAREL CHICAIZA DELEG        | SANDRAISAREL CHICAIZADELEG           | CHORBODEGIBON                      | Semala    | <ul> <li>K</li> <li>K</li></ul> | F 20        |             |        | F           | P 097201393                              |
|                 | Moint / Hoin2 / Hoin2 /      |                                      |                                      |                                    |           |                                                                                                    | 44          |             |        |             |                                          |
|                 | TOJAL ( HUJAZ / HUJAS /      |                                      |                                      |                                    |           | 11.5                                                                                                    |             |             |        |             |                                          |

Tabla 1. Segmento del Archivo de Catastro de Establecimientos Turísticos del Azuay

En lo que se refiere al Inventario de Atractivos Turísticos, para que un atractivo sea considerado como tal debe cumplir con ciertas condiciones básicas como son calidad, apoyo y significado. Siendo el Ministerio de Turismo quien, como ente rector del ramo, se encarga de este registro, se cuenta con información de primera mano para ingresarla en el Sistema.

Los Atractivos que se incluyen en el Inventario se encuentran clasificados dentro de varios tipos y subtipos, por lo que podrán ser agrupados. Aunque la mayoría de Atractivos se encuentran georreferenciados, se encuentra que algunos de ellos no tienen información relativa a su posición y que no todos utilizan el mismo sistema de coordenadas, por lo que será necesario hacer una revisión minuciosa de estos datos.

Adicionalmente, el Inventario con que cuenta la Gerencia se encuentra elaborado (y es distribuido) en una aplicación que muestra "fichas" de los atractivos pero no permite acceder directamente a los datos, por lo que se debe buscar la base de datos de origen de dicha aplicación para trabajar con los datos de forma nativa.

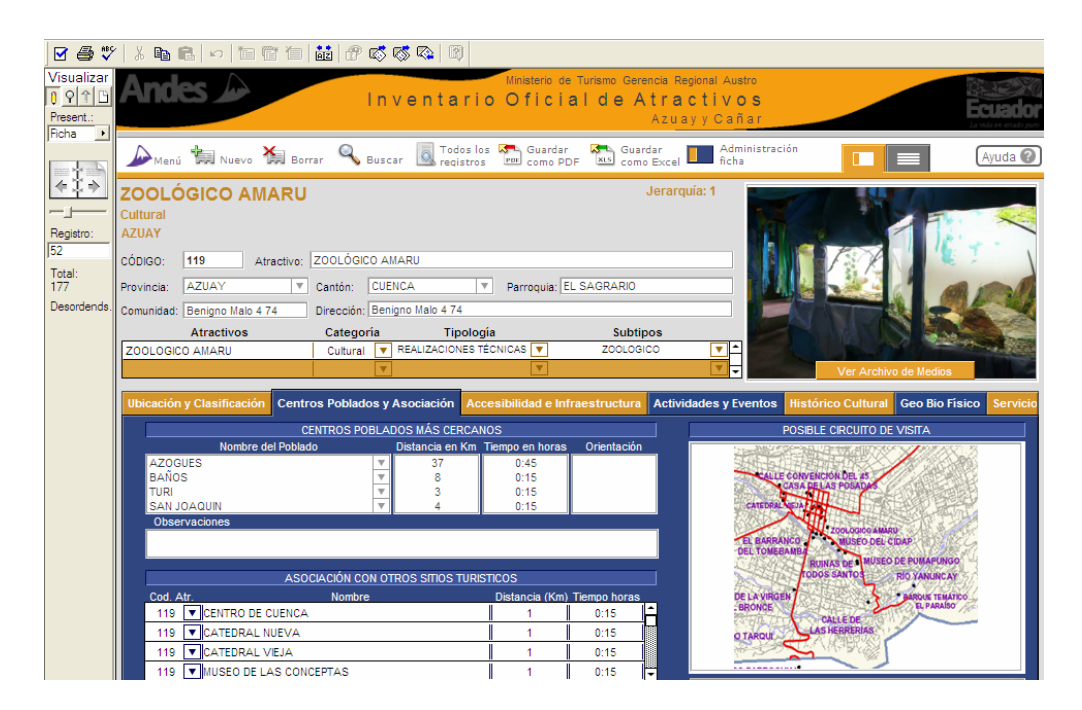

Figura 1. Fichas del Inventario de Atractivos Turísticos de Azuay y Cañar

Las Rutas Turísticas Temáticas son publicaciones elaboradas por la Gerencia Regional Austro del Ministerio de Turismo entre los años 2007 y 2009. Al momento se cuenta con libros y folletos conteniendo estas rutas e información gráfica de las mismas, sin embargo, no existe un archivo digital con esta información o, peor aún, mapas georreferenciados, por lo que es necesario realizar un levantamiento completo de estos atractivos para incluirlos en el Sistema.

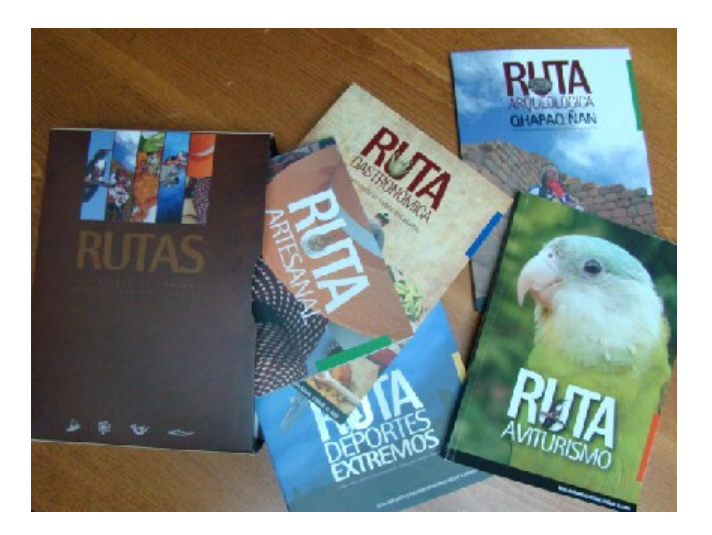

Figura 2. Rutas Turísticas Temáticas Publicadas por la Gerencia Regional Austro

En la Gerencia Regional Austro se cuenta también con mapas georreferenciados de las provincias, cantones y parroquias de la jurisdicción, incluyendo la provincia de El Oro que, antiguamente, pertenecía a la región cubierta por la Gerencia. Estos mapas, sin embargo, son solamente polígonos que incluyen información del nombre correspondiente al área geográfica que ocupan, por lo que es indispensable complementar esta información con datos poblacionales y socioeconómicos que deberán obtenerse de otra fuente.

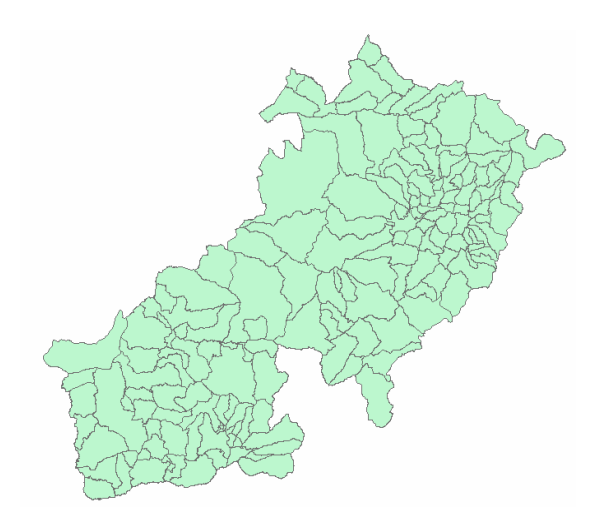

Figura 3. Mapa Georreferenciado de Provincias, Cantones y Parroquias del Austro

Finalmente, en cuanto a los datos de vialidad, la Gerencia no cuenta con información propia, excepto la que se ha georreferenciado durante recorridos de levantamiento y verificación de información, por lo que es necesario también buscar datos adicionales respecto a la vialidad y accesibilidad.

#### 2.1.3. Relaciones entre los datos y Sistema de Coordenadas

Para relacionar los datos entre sí, se utilizará métodos geográficos y de atributos, así, por ejemplo, los mapas de las provincias, cantones y parroquias deberán relacionarse con datos poblacionales a través de sus atributos (nombre de área geográfica) y los atractivos o establecimientos turísticos se relacionarán con su entorno a través de su posición geográfica. Para la integración los datos, se utilizará el Sistema de Coordenadas Geográfico WGS '84, debido a que es el que se ha definido como de uso estatal por el Instituto Geográfico Militar (IGM) del Ecuador.

### 2.2. Establecimiento de las Fuentes de Datos

En el punto anterior se ha definido cuáles son los datos que van a intervenir en el Sistema y se ha realizado un análisis previo de la información que contienen o deberían contener. Ahora se va a determinar las fuentes de las cuales se obtendrán estos datos en función de su uso. Para esto, se ha realizado una búsqueda exhaustiva de fuentes de datos (de preferencia georreferenciados) a través de páginas web y conversaciones con otras entidades estatales y se ha determinado las óptimas para el funcionamiento del Sistema. Estas fuentes son:

#### 2.2.1. Fuentes Internas

Por fuentes internas se entiende aquellas que son provistas por el Ministerio de Turismo y que permiten acceder a la información de manera directa. Se indica estas fuentes a través de los datos que cada una puede entregar:

- Catastro de Establecimientos Turísticos.- El área de Regulación y Control de la Gerencia Regional Austro se encarga de realizar el registro de nuevos establecimientos así como de verificar el funcionamiento de los ya existentes. Esta área maneja un archivo digital en una hoja de Excel que es actualizado permanentemente y que contiene toda la información del Catastro de las provincias de Azuay y Cañar. Se utilizará este archivo como fuente para crear las tablas correspondientes, luego de haberlo complementado con las coordenadas que permitan ubicar los establecimientos geográficamente.
- Inventario de Atractivos Turísticos.- Como ya se indicó anteriormente, existe una aplicación que se distribuye al público en general que contiene la información del Inventario pero no permite acceder a la base de datos de origen. Esta aplicación se generó a través de una consultoría externa donde el área de Desarrollo de Destinos de la Gerencia Regional Austro actuó como enlace. En dicha área se cuenta con varios archivos de Excel entregados por la consultora que, de manera desordenada, contienen la información de este Inventario que, posterior a su análisis, podría utilizarse para crear un documento unificado con los datos requeridos.

 Rutas Turísticas Temáticas.- Los puntos que forman estas Rutas se encuentran determinados explicativamente y a través de mapas de referencia. Esta información se deberá generar internamente, en parte con la ayuda de viajes de georreferenciación y en parte por su determinación con referencias geográficas en mapas georreferenciados. Se indicará qué método se ha utilizado para cada caso según como se vaya ingresando la información al Sistema.

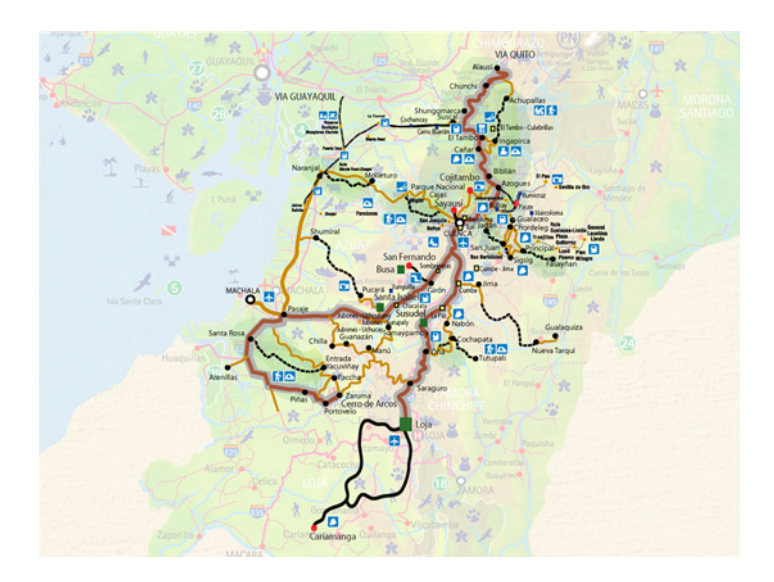

Figura 4. Mapa no Georreferenciado de las Rutas Turísticas Temáticas

 Vialidad y Accesibilidad.- A pesar de que el Ministerio no cuenta con información oficial al respecto, se utilizará los datos georreferenciados con los que cuenta la Gerencia por efecto de recorridos de levantamiento y verificación de información turística (como las Rutas Turísticas Temáticas).

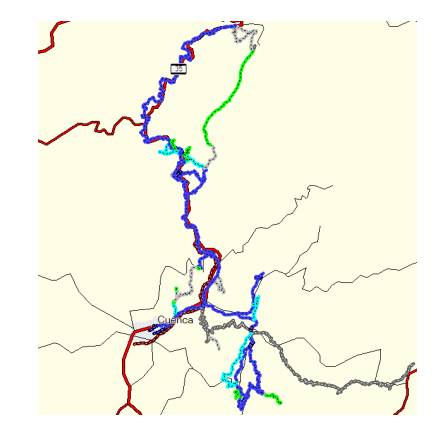

Figura 5. Vías Georreferenciadas por la Gerencia Regional Austro

#### 2.2.2. Fuentes Externas

De la misma manera, se especifica la fuente según el dato que nos entrega, haciendo hincapié en la forma en que este dato es obtenido:

- Población.- Existen dos tipos de datos de población que deben incluirse en el Sistema, el primero se refiere a datos socioeconómicos y el segundo a datos de ubicación geográfica. Para facilitar la separación entre estos dos conceptos, se considerará los datos poblacionales por separado.
  - Datos Socioeconómicos.- Se refiere a estadísticas poblacionales y la mejor fuente para estos datos es el Instituto Nacional de Estadísticas y Censos (INEC). Los datos se pueden descargar libremente del portal web <a href="http://www.inec.gov.ec/">http://www.ecuadorencifras.com/</a> también del INEC. Se buscó estos datos en la página de la Secretaría Nacional de Planificación (SENPLADES) a través de su Sistema Nacional de Información (SNI) en el portal <a href="http://www.sni.gov.ec/">http://www.sni.gov.ec/</a>, sin embargo, no se encontró los datos requeridos ya que la información que maneja la SENPLADES es más bien documental. Los archivos que se descargan contienen información estadística no georreferenciada, por lo que es necesario incluir este componente a más de combinar y separar los datos originales, ya que se encuentran en varios documentos que contienen información por provincia, cantón y parroquia.
  - Datos de Ubicación Geográfica.- Para incluir datos de ubicación geográfica se cuenta con dos fuentes puntuales, los mapas (polígonos) que ya tiene la Gerencia (fuente interna) y los datos de ubicación específica de Poblados y Zonas Urbanas que se puede obtener libremente del Geoportal del IGM <u>http://www.geoportaligm.gov.ec/</u> en escala regional 1:250.000. En este portal, a más de contar con los servicios WMS y WFS, se puede descargar directamente los shape files para utilizarlos en ArcGIS, opción por la que se optó.

 Vialidad y Accesibilidad.- A pesar que dentro de las Fuentes Internas ya se especificó este componente, se incluirá también el mapa de Vialidad que existe en el Geoportal del IGM debido a que permitirá especificar vías alternas o no georreferenciadas dentro de las Rutas o recorridos de la Gerencia Regional Austro.

### 2.3. Recopilación y tabulación de datos

El haber determinado con anterioridad los datos requeridos y sus fuentes, clarifica los pasos a seguir a partir de este punto. Hay tres importantes etapas dentro de este proceso que consisten en la Sistematización de los datos existentes, la Actualización y Complementación de datos y, finalmente, la Adquisición de Nuevos Datos. Al finalizar, se contará con la totalidad de los datos que intervendrán en el Sistema, luego de lo cual se podrá procesarlos e ingresarlos para su uso con el fin para el que se ha establecido.

#### 2.3.1. Sistematización de datos existentes

En este primer paso, se obtendrá los datos cuyas fuentes internas y externas se han determinado en la sección anterior. Para esto, se procede ordenadamente por cada "capa" de datos que se utilizará, siguiendo la misma clasificación hecha anteriormente.

a) Catastro de Establecimientos Turísticos.- Los datos de Catastro se encuentran en un archivo de Excel ordenados por el centro poblado y cantón al que pertenecen y el tipo de establecimiento del que se trata, tal como se indica en la Tabla 1.

Para que los datos sean útiles para el sistema, es conveniente cambiar la estructura del archivo evitando tener "secciones" en el archivo sino más bien contar con campos donde se pueda especificar parroquia y tipo de establecimiento de manera continua.

Para esto se agregan campos en la hoja de Excel y se eliminan los títulos de las secciones copiándolos en los campos agregados, evitando así tener registros en blanco o discontinuos.

Una vez realizada esta regularización de datos para hacerlos homogéneos, se ha determinado conveniente separarlos en los 5 diferentes tipos de establecimientos que son Alojamiento, Alimentos y Bebidas, Agencias de Viajes, Diversión y Esparcimiento, e Intermediación.

El motivo de esta clasificación se hace en función de las necesidades del Sistema, ya que en muchas ocasiones se planificará intervenciones o cursos de capacitación en función de uno de estos grupos, por lo que es conveniente poder segregarlos a priori. Una vez realizado este proceso se obtiene una nueva base de datos que se ve de la siguiente manera:

|    | A         | В                     | C                                        | D                                        | G                  | н         |          | J        | К     | L      | M     |
|----|-----------|-----------------------|------------------------------------------|------------------------------------------|--------------------|-----------|----------|----------|-------|--------|-------|
| 1  | PARROQUIA | ▼ ESTABLECIMIENTO     | ▼ REPRESENTANTE LEGAL                    | DIRECCION                                | TIPO .             | CATEGORIA | TACION - | JAMIEN 🗸 | MES 🔻 | ENTACI | BORAN |
| 2  | ARENILLAS | IMPERIAL              | TELENEMA CHANGO FAUSTO                   | GUAYAQUILY AV.ING. DAVILA                | HOSTAL             | Tercera   | 25       | 25       | _     |        | 3     |
| 3  | ARENILLAS | DALLAS                | A. TOLEDO CANO MANUEL                    | VIA ARENILLAS HUAQUILLAS                 | MOTEL              | Segunda   | 8        | 16       |       |        | 3     |
| 4  | AZOGUES   | PARAISO EL            | LUIS ALEJANDRO TAPIA BARRERA             | ALBERTO OCHOA Y AV. MIGUEL VINTIMILLA    | HOTEL              | Primera   | 60       | 100      | 24    | 70     | 14    |
| 5  | AZOGUES   | RIVERA                | MILTON LEONEL RIVERA MARQUEZ             | AV. 24 DE MAYO Y 10 DE AGOSTO            | HOTEL              | Segunda   | 30       | 51       | 10    | 40     | 6     |
| 6  | AZOGUES   | SANTA MARIA INT.      | MARIA ELIZABETH APUANGO OCAÑA            | SERRANO Y EMILIO ABAD                    | HOSTAL             | Segunda   | 22       | 47       | 6     | 12     | 5     |
| 7  | AZOGUES   | VERDUGOS              | ANA LUISA URGILES CONTRERAS              | PAMPAVINTIMILLA                          | HOSTAL             | Segunda   | 20       | 40       | 15    | 60     | 5     |
| 8  | AZOGUES   | CHICAGO               | ABRAHAN TOBIAS HERAS HERAS               | 3 DE NOVIEMBRE 3-23 Y 24 DE MAYO         | HOSTAL             | Tercera   | 14       | 40       | 10    | 40     | 7     |
| 9  | AZOGUES   | PELEUSI               | DARIOLETA ESPERANZA REGALADO ARCE        | SERRANO Y MATOVELLE                      | HOSTAL             | Tercera   | 24       | 36       | 15    | 60     | 4     |
| 10 | AZOGUES   | ANZUELO EL            | JOSE RIVERA ROJAS                        | SECTOR LA PLAYA                          | HOSTAL RESIDENCIAL | Tercera   | 12       | 30       | 6     | 24     | 5     |
| 11 | AZOGUES   | CORDILLERA            | IVAN VAZQUEZ VINTIMILLA                  | AZUAY Y MALO                             | HOSTAL RESIDENCIAL | Segunda   | 16       | 36       | 0     | 0      | 3     |
| 12 | AZOGUES   | CHARLES               | MARIO TOBIAS PARRA ERAS                  | SOLANO N 2-27 Y RIVERA                   | HOSTAL RESIDENCIAL | Tercera   | 12       | 30       | 0     | 0      | 2     |
| 13 | AZOGUES   | VIEJA POSADA LA       | JORGE ANTONIO ALVARADO ROBLES            | SAN PEDRO DE BORRERO A 100 MTS.AUTOPISTA | HOSTERÍA           | Tercera   | 10       | 22       | 28    | 164    | 2     |
| 14 | AZOGUES   | EL CONEJITO           | JULIO CRESPO AVILA                       | EL CARMEN PARROQUIA JAVIER LOYOLA        | HOTEL              | Tercera   | 6        | 12       | 4     | 16     | 7     |
| 15 | AZOGUES   | VEGAS LAS             | JOSE RICARDO LATACELA MINCHALA           | PANAMERICANA SECTOR EL DESCANSO          | HOTEL              | Segunda   | 24       | 48       | 0     | 0      | 5     |
| 16 | AZOGUES   | TROPICAL              | NORA NOEMI PADILLA ANDRADE               | RIVERA 5-15 Y SUCRE                      | PENSIÓN            | Tercera   | 10       | 14       | 11    | 14     | 5     |
| 17 | BALSAS    | ARLY                  | AREVALO PALADINES FRANCO AMADO           | AV. LOJA Y CDLA. MACHALA                 | HOSTAL             | Tercera   | 18       | 29       |       |        | 3     |
| 18 | BALSAS    | CASA GRANDE           | APOLO LOAIZA KENMITA                     | LICEO ROMERO Y 4 DE OCTUBRE              | HOSTERÍA           | Primera   |          |          | 7     | 15     | 4     |
| 19 | BAÑOS     | AGAPANTOS LOS         | ROLANDO OCHOA SAMANIEGO                  | PARROQUIA BAÑOS                          | CABAÑAS            | Primera   | 7        | 30       | 6     | 30     | 5     |
| 20 | BAÑOS     | PALEDIUM              | YOLANDA CECILIA RAMON TAPIA              | AV. RICARDO DURAN S/N Y CALLE VIEJA      | HOSTAL             | Segunda   | 12       | 24       | 23    | 92     | 9     |
| 21 | BAÑOS     | HACIENDA LA           | WILSON RAMON TAPIA                       | RICARDO DURAN N 5-27                     | HOSTAL RESIDENCIAL | Segunda   | 9        | 20       | 3     | 12     | 4     |
| 22 | BAÑOS     | BAÑOS                 | FLORO ROMAN NACIPUCHA                    | RICARDO DURAN S/N                        | HOSTAL RESIDENCIAL | Tercera   | 13       | 32       | 4     | 16     | 7     |
| 23 | BAÑOS     | COPA CABANA           | MARIA TEOLINDA ASTUDILLO                 | RICARDO DURAN S/N Y CALLE VIEJA          | HOSTAL RESIDENCIAL | Tercera   | 13       | 25       | 3     | 12     | 8     |
| 24 | BAÑOS     | PRIMAVERA             | JAIME RODRIGO SINCHI DUCHI               | AV RICARDO DURAN SIN BAÑOS               | HOSTAL RESIDENCIAL | Tercera   | 14       | 28       | 0     | 0      | 3     |
| 25 | BAÑOS     | RINCON DE BAÑOS       | JULIA MARIA TAPIA NACIPUCHA              | RICARDO DURAN S/N                        | HOSTAL RESIDENCIAL | Tercera   | 19       | 40       | 4     | 16     | 6     |
| 26 | BAÑOS     | DURAN                 | BALNEARIO DURANISIA                      | PARROQUIA BAÑOS                          | HOSTERIA           | Primera   | 17       | 44       | 43    | 170    | 18    |
| 27 | BANOS     | PODAS                 | MILTON DODAS TARIA                       | PAPPOOLIA BAÑOS                          | HOSTERIA           | Sequada   |          | 34       | 12    | 48     | 5     |
| 28 | BIBLIÁN   | CHARLOT               | SEGUNDO RAFAEL SUAREZ LEON               | AV ALBERTO OCHOA V MARISCAL SUCRE        | HOSTAL             | tercera   | 14       | 18       | 10    | 40     | 4     |
| 29 | BIBLIÁN   | SAGEO                 | MARIA LUISA VALDIVIESO HERRERA           | SAN FRANCISCO DE SAGEO KM 3              | HOSTERIA           | Segunda   | 18       | 48       | 29    | 116    | 12    |
| 30 | BIBLIÁN   | SAN VALENTIN          | MIGUEL RUPERTO AVILA RIVERA              | AUTOPISTA AZOGUES BIBLIAN                | MOTEL              | Segunda   | 17       | 34       | 0     | 0      | 4     |
| 31 | CANAR     | LOS CAÑARIS           | JOSE GILBERTO MAINATO SANTOS             | PANAMERICANA NORTE S/N                   | HOTEL              | Tercera   | 30       | 60       | 10    | 40     | 3     |
| 32 | CAÑAR     | CAÑAR                 | EREDY FERNANDEZ VAZQUES                  | AV 24 DE MAYO Y XAVIER NIETO             | HOSTAL             | Tercera   | 12       | 24       | 0     | 0      | 2     |
| 33 | CAÑAR     | NGAPIRCA              | ENMA ORDOÑEZ                             | SUCRE Y 5 DE JUNIO                       | HOSTAL             | Tercera   | 12       | 25       | 3     | 12     | 6     |
| 34 | CAÑAR     | MONICA                | HONORATO BUSTAMANTE                      | PICHINCHA 013                            | HOSTAL RESIDENCIAL | Tercera   | 12       | 20       | 3     | 12     | 4     |
| 35 | CAÑAR     | ANGELES LOS           | CARLOS GONZALES                          | PANAMERICANA NORTE (NORTE)               | HOSTAL RESIDENCIAL | Segunda   | 6        | 15       | 3     | 12     | 4     |
| 36 | CAÑAR     | IRENE                 | MANUEL VALERIANO CAMAS BERMEJO           | 24 DE MAYO Y 3 DE NOVIEMBRE              | HOSTAL RESIDENCIAL | Tercera   | 8        | 12       | 0     | 0      | 2     |
| 37 | CHORDELEG | VIGUZ                 | VICTOR GUZMAN LOPEZ                      | GUAYAOUIL Y 24 DE ΜΑΥΟ                   | HOSTAL RESIDENCIAL | Segunda   | 18       | 29       | 8     | 32     | 5     |
| 38 | CUENCA    | RUMOURS               | FAUSTO ALVAREZ ORDOÑEZ                   | CUMBE                                    | MOTEL              | Tercera   | 6        | 12       | 0     | 0      | 3     |
| 14 |           | iamiento / Almentos y | Behidas / Agencias de Viates / Diversión | / Esparcimiento / Intermediación /       | 1                  |           |          |          |       | , i i  |       |

Tabla 2. Base de Datos Homogénea del Catastro de Establecimientos Turísticos

b) Inventario de Atractivos Turísticos.- La búsqueda e interpretación de las bases de datos de los Atractivos fue una tarea larga y complicada ya que se encontró varios archivos de Excel que contenían esta información a manera de cuadros, por lo que fue necesario trasladarlos a una base de datos común que contenga la totalidad de los datos. El resultado es semejante al obtenido con el Catastro en el punto anterior.

|      | A         | 8               | 0                                                                                                    | D                                       | E         | r .                                                                                                    | G                        | н     | 1     | 3     | ĸ               | L             | м         | N       | 0        | P                 | Q       | 8        |
|------|-----------|-----------------|----------------------------------------------------------------------------------------------------|-----------------------------------------|-----------|----------------------------------------------------------------------------------------------------|--------------------------|-------|-------|-------|-----------------|---------------|-----------|---------|----------|-------------------|---------|----------|
|      | i unain ' | Cantan T        | Atractiva General 3                                                                                                    | Atractiver existenter                   | Outeaur 7 | Tine 3                                                                                                    | Subting 3                | TIGET | UBL * | BITCT | UDI Lungit -    | UDI Latita    | and south | Energie | asterill | <b>lelefani</b> : | Calular | Internet |
| 1    | * AZUAY   | <b>GUALACEO</b> | ORQUIDEARIO ECUAGENERA GUALACEO                                                                                                    | FLOBAYFAUNA                             | Caltural  | REALIZACIONES TECNICAS Y CIENTÍFICA                                                                                                    | JARDIN BOTANICO          |       | 3 ×   |       | -78,764014      | -3,0147333333 | ×         | *       | ×        | ×                 | ж       | *        |
| 1    | 9 AZUAY   | <b>GUALACEO</b> | COMUNIDAD DE SAN JUAN TEESTHAL DE LA SIEMBRA                                                                                                    | COMUNIDAD IND/GENA                      | Celtural  | ETNOGRÁFICO                                                                                                    | GRUPOSETNICOS            |       | 2 ×   |       | 78,815414       | -2,966797333  | ×         | ×       | ×        | ×                 | ×       |          |
| 1    | 0 AZUAY   | GUALACEO        | COMUNIDAD DE SAN JUAN TEESTITAL DE LA SIEMBRA                                                                                                    | IGLESIA DE SAN JUAN                     | Cultural  | HISTÓRICO                                                                                                    | ARQUITECTURA RELIGIOSA   |       | 2     | ж     | -78,815414      | -2,966797333  | ж         | ж       | ж        | ж                 | *       |          |
| 1    | 1 AZUAY   | GUALACEO        | COMUNIDAD DE SAN JUAN Y FESTIVAL DE LA SIEMBRA                                                                                                    | FIESTADELASIEMBRA                       | Cultural  | PROGRAMADOS                                                                                                    | FIESTA                   |       | 2     | н     | -70,015414      | -2,966797333  | н         | н       | н        | н                 | *       |          |
| 13   | 2 671167  | NARÓN           | CAMINO PINTOPESCO NAPON JOÑA                                                                                                    | CAMINOS PINTOPESCOS                     | Coltural  | ETNOGRÉFICO                                                                                                    | CAMINO PINTOPESCO        |       | 1 .   |       | -78 97194464    | -2 124166667  | *         |         |          | v                 |         |          |
| 15   | 3 A711A7  | NARÓN           | CAMINO PINTOPESCO NAPON - OÑA                                                                                                    | MIRADOR DEL RIPLIRO Y LOMA DEL A CRUZ   | Natural   | MONTAÑA                                                                                                    | COLINA                   |       | 1 .   |       | -78 97194444    | -3 124165567  | v         | ×       | v        | ×                 | *       |          |
|      | 4 471149  | NARÓN           | CAMING ENTOPERCONADON - OBA                                                                                                    | HALLES DE TURNOARA Y SUMOATA            | Network   | MONTAÑA                                                                                                    | COLINA                   |       | 1 .   |       | -78 97194444    | 13 184165667  | ~         |         |          |                   |         |          |
| H    | R HIGHT   | napon           | CAMINO FINTONESCO NABONI ONA                                                                                                    | VALLES DE TOSHOAPAT SHIROATA            | Hatoral   | Portiana                                                                                                    | COLINA                   |       |       |       | -70 07404444    | -2.104100001  |           |         |          |                   |         |          |
| -Et  | AZUAT     | HAUUH           | CAMINO FINTORESCO NABON - ONA                                                                                                    | COEVAS DE ODOSHAPA                      | Hetural   | FENOMENOESPELEDEDEIGO                                                                                                    | COLVA                    |       | 2     |       | 70.07404444     | 240444447     |           |         |          |                   | _       |          |
| -Hé  | 6 AZUAY   | NABUN           | CAMINU PINTURES CU NABUN - UNA                                                                                                    | KUINAS DE DUMAPAKA                      | Celtural  | HISTORICO                                                                                                    | STITU ARQUEULUGICU       | -     | . ×   |       | 70,07404444     | 2,104105561   | ×         | *       | ×        | *                 | *       |          |
| B    | AZUAY     | NABON           | CENTRO HIS TORICO DE NABON                                                                                                    | CENTROMISTORICO                         | Celtural  | HISTORICO                                                                                                    | ARCOILECTORACIVIL        | -     | 1 X   |       | -10,71174444    | -2,104166661  | ×         | ×       |          | ×                 |         |          |
| E    | AZUAY     | NABON           | CENTRO HISTORICO DE NABON                                                                                                    | ARTESANIAS                              | Geltural  | ETHOGRAFICO                                                                                                    | ARTESANIAS               | -     | 1     | *     | *70,97194444    | -3,104166667  | *         | ×       |          | ×                 |         |          |
| -B   | AZUAY     | NABON           | CENTRO HISTORICO DE NABON                                                                                                    | GRUPOSETNICOS                           | Celtural  | ETHOGRAFICO                                                                                                    | GRUPOSETNICOS            | -     | 1     | H     | -78,97194464    | -7,184166667  |           | н       |          | H                 |         |          |
| B    | AZUAY     | NABON           | CENTRO HISTORICO DE NABON                                                                                                    | GASTRONOMEA                             | Cultural  | ETHOGRAFICO                                                                                                    | COMIDAS TREBIDAS TIPICAS | -     | 1     | ×     | -78,97194444    | -3,184166867  | ×         | 8       |          | ×                 |         |          |
| 1    | AZUAY     | NABÓN           | LAGUNA DEL CADO                                                                                                    | LAGUNA DEL CADO                         | Netural   | AMBIENTES LACUSTRES                                                                                                    | LAGUNAS                  |       | 1 ×   |       | -78,97194444    | -3,184166667  | ×         | ×       |          | ж                 |         |          |
| 1    | 2 AZUAY   | 08A             | ATRACTIVOS NATURALES DE OÑA                                                                                                    | LAGUNAS: GRANDE, TRES LAGUNAS TVOLADORA | Netural   | AMBIENTES LACUSTRES                                                                                                    | LAGUNAS                  |       | 1 ×   |       | -79,47051389    | -3,471727778  | ж         | ж       | ж        | ж                 | ж       |          |
| 1    | AZUAY     | 08A             | ATRACTIVOS NATURALES DE OÑA                                                                                                    | OASCADAS DEL RÍO SAN FELIPE             | Netural   | RIOS                                                                                                    | CAIDAS DE AGUA           |       | 1 н   |       | -79,47051289    | -2,471727778  | H         | н       | н        | н                 | ж       |          |
| 1    | AZUAY     | ORA             | ATRACTIVOS NATURALES DE OÑA                                                                                                    | CASCADA DE HUAIRA PAILA                 | Netural   | BIOS                                                                                                    | CAIDAS DEAGUA            |       | 1 ×   |       | -79,47051389    | -3,471727778  | ×         | ×       | ×        | ×                 | ж       |          |
| 1    | 5 AZUAY   | 08A             | CAMINOS PINTORESCOS DE OÑA                                                                                                    | CAMINOS PINTORESCOS                     | Netural   | ETNOGRÁFICO                                                                                                    | CAMINO PINTORESCO        |       | 1 ×   |       | -79,47051389    | -3,471727778  | ×         | ×       | ×        | ×                 | ж       |          |
| 1    | 6 AZUAY   | OBA             | CAMINOS PINTORESCOS DEOÑA                                                                                                    | CAMINO DEL INCA Y RUINAS DE PUCARA      | Cultural  | HISTÓRICO                                                                                                    | SITIO ARQUEOLOGICO       |       | 1 ×   |       | -79,47051389    | -3,471727778  | ж         | ж       | ж        | ж                 | *       |          |
| 1    | 7 AZUAY   | 086             | CENTRO HISTORICO DE OÑA Y BARRIO SAN FRANCISCO                                                                                                    | IGLESIA DE ORA                          | Cultural  | HISTÓRICO                                                                                                    | ABOUITECTURA RELIGIOSA   |       | 1     | м     | -79,47051219    | -2,471727778  | н         | н       | н        | н                 | *       |          |
| 1    | 8 62067   | 084             | CENTRO HISTORICO DE OÑA Y RABRIO SAN FRANCISCO                                                                                                    | CENTROHISTÓRICODE OÑA                   | Cultural  | HISTÓRICO                                                                                                    | ABOUITECTURA CIVIL       |       | 1 ×   |       | -79,47051319    | -3.471727778  | ×         |         | ×        |                   | *       |          |
| 1    | 8 A711AV  | 085             | CENTRO HISTORICO DE OÑA V RAPRIO CAN ERANCISCO                                                                                                    | CHAMANICMO DE CHIIDADAMDA               | Colleged  | STNOSP(SICO                                                                                                    | CHAMANISMO               |       | 1     | v     | -79 47051389    | -3 471727778  | ×         | v       | v        | v                 | *       |          |
|      | 0 471149  | 084             | CENTRO HISTORICO DE CÊNT DARRIO SAN FRANCISCO                                                                                                    | GASTRONOM A                             | Coltonal  | ETHOSPHEICO                                                                                                    | COMIDAS VEFEIDAS TIRICAS |       | i i   | ~     | -79 47051389    | -3 471727778  | ~         |         |          |                   |         |          |
| - Hi | 1 471144  | 084             | OF METABLICO DE ORALI DARRIO SAMERANOISCO                                                                                                    | MIRADOR DE MAUTA                        | Matural   | MONTAGA                                                                                                    | MIRADOR NATURAL          |       | 4     |       | -79 47051219    | +2 475227278  |           |         |          |                   |         |          |
| - Hi | 2 471141  | 0.04            | OF THE REPORT OF CALLER AND A REPORT OF THE REPORT OF                                                                                                    | ADTICAN'AC                              | C. A. J.  | rtworp/rice                                                                                                    | ADTECAN'AC               |       | 1     |       | -79 47051219    | -2.474222228  |           |         |          |                   |         |          |
| -Hé  | AZUAY     | UNA             | CENTRU HIS TURICODE UNA Y BARRIO SANT RANCISCO                                                                                                    | AKILSAMAS                               | Celtural  | EINOGRAFICO                                                                                                    | AKILSANIAS               | -     | -     | ×     | 70,47051505     | -2,411121110  | ×         | *       | ×        | *                 | X       |          |
| B    | > AZUAY   | UNA             | PARKOQUIA EIGLESIA DE SUSUDEL                                                                                                    | POEBLODE SOSODEL                        | Celtural  | ETHOBRATICO                                                                                                    | POEBLOS PINTORESCOS      |       | 1 X   |       | -19,41091569    | *5,411121110  | ×         | ×       | ×        | ×                 | X       |          |
| E    | AZUAY     | ONA             | PARROQUIA EIGLESIA DE SUSUDEL                                                                                                    | IGLESIA DE SUSUDEL                      | Geltural  | HISTORICO                                                                                                    | ARQUITECTORA RELIGIOSA   | -     | 1     | ×     | *79,47051519    | 13,4111211110 | *         | ×       | ×        | ×                 | ×       | +        |
| 12   | - AZUAY   | ONA             | PARROQUIA EIGLESIA DE SUSUDEL                                                                                                    | MONTANA DE CHALACATA                    | Netural   | MONTANA                                                                                                    | MONTANA                  | -     | 1 8   |       | -79,47051219    | -2,4006000    | ×         | H       | H        | H                 |         |          |
|      | AZUAY     | PAUTE           | RIBERA DEL VALLE DEL RÍO PAUTE TPARQUE LINEAL                                                                                                    | RÍOPAUTE                                | Netural   | RIOS                                                                                                    | RIBERAS                  | -     | 1 ×   |       | -78,75743333    | -2,782166667  | ×         | ×       | ×        | ×                 | ж       | ж        |
| 1    | 7 AZUAY   | PAUTE           | RIBERA DEL VALLE DEL RÍO PAUTE TPARQUE LINEAL                                                                                                    | VALLE                                   | Netural   | PLANICIE                                                                                                    | TALLE                    |       | 1 ×   |       | -78,75743333    | -2,782166667  | ×         | ×       | ×        | ж                 | ж       | ж        |
| 1    | 8 AZUAY   | PAUTE           | RIBERA DEL VALLE DEL RÍO PAUTE TPARQUE LINEAL                                                                                                    | PARQUE TEMÁTICO                         | Cultural  | REALIZACIONES TÉCNICAS Y CIENTÍFICA                                                                                                    | PARQUE TEMATICO          |       | 1 ×   |       | -78,75743333    | -2,782166667  | ж         | ж       | ж        | ж                 | ж       | ж        |
| 1    | 9 AZUAY   | PAUTE           | CAMINO PINTORESCO DE BULAN                                                                                                    | CAMINO PINTORESCO DE BULAN              | Osltural  | ETHOGRÁFICO                                                                                                    | CAMINO PINTORESCO        |       | 1 8   |       | -78,77568067    | -2,72264      | H         | н       | н        | н                 | ж       |          |
| 1    | 0 AZUAY   | PAUTE           | BALNEARIO DE HUACAS                                                                                                    | BALNEARIOS DE HUACAS                    | Netural   | AGUAS SUBTERRANEAS                                                                                                    | AGUAS MINERALES          |       | 0     | ×     | -78,78674733    | -2,809847333  | ×         | ×       | ×        | ×                 | ж       |          |
| 1    | 1 AZUAY   | PAUTE           | CENTRO HISTÓRICO DE PAUTE                                                                                                    | CENTRO HISTÓRICO                        | Celtural  | HISTÓRICO                                                                                                    | ARQUITECTURA CIVIL       |       | 2 ×   |       | -78,76144733    | -2,779614     | ×         | ×       | ж        | ×                 | ×       |          |
| 1    | 2 AZUAY   | PONCE ENRIQUE2  | MINA DE BELLA RICA                                                                                                    | MINAS DE BELLA RICA-SAN GERARDO         | Cultural  | REALIZACIONES TÉCNICAS Y CIENTÍFICA                                                                                                    | EXPLOTACIONES MINERAS    |       | 0     | ж     | -79,72436895    | -3,086865284  | ж         | ж       | ж        | ж                 | *       |          |
| 1    | 2 62067   | PONCE ENBIQUEZ  | CASCADAS YESTERO COCADE ZHUMIRAL                                                                                                    | BIOS TOASOADAS DE SHUHIBAL              | Natural   | BIOS                                                                                                    | CASCADAS                 |       | 1 H   |       | -79,62960505    | -2,973842258  | ×         | н       | н        | н                 | *       |          |
| 1    | 4 62067   | PONCE ENBIQUEZ  | AGUAS TERMALES DE 2HAGAL                                                                                                    | AGUAS TERMALES DE 2HAGAL                | Natural   | AGUAS SURTERRANEAS                                                                                                    | AGUAS TERMALES           |       | 0     | ×     | -79,56658769    | -2,851337964  | ×         |         | ×        |                   | *       |          |
| 1    | 5 671167  | PONCE ENBIQUEZ  | CENTRO CANTONAL DE CAMILO PONCE ENRIQUEZ                                                                                                    | CENTRO CANTONAL CAMILO PONCE            | Gultural  | HISTÓRICO                                                                                                    | ABOUITFCTURA CIVIL       |       | 0 ×   |       | -79,74651667    | -3.06185      | ×         | *       | ×        | ×                 | ×       |          |
| 1    | 6 A711A7  | PONCE ENBIQUEZ  | CENTRO CANTONAL DE CAMIL O PONCE ENBIQUEZ                                                                                                    | BODEO MONTUBIO                          | Cultural  | FIESTASTEWINTOSPROGRAMADOS                                                                                                    | FIFSTA                   |       | 0 8   |       | -79.74651667    | -3.06105      |           | н       | ж        | ж                 | *       |          |
| - Hi | 7 471144  | PUICED/         | ATRACTING NATURAL DE CARACOP CACE ENVIRONE                                                                                                    | LACINA DE NADIMINOA                     | Matural   | ANDINETICIACUSTOF                                                                                                    | LACINAC                  |       | 4     |       | 179 46596944    | +2 228497222  |           |         |          |                   |         |          |
| - Hi | ·         | PUORD6          | ATDACTING NATURAL SPECTOR BUILDER                                                                                                    | CACCADA DE RUSPODANDA                   | Historia  | Dioc.                                                                                                    | Chicologic               |       | 1 .   |       | -79 46 596 944  | -2 226497222  |           |         |          |                   |         |          |
| 15   | A PECHI   | PUCHDR          | ATD A CTUDE OF A TUDE A CONSTRUCTION AND A CONSTRUCTION OF A TUDE A CONSTRUCTION OF A CONSTRUCTION OF | OF DO DE CULLO                          | Isacural  | DIV.2                                                                                                    | OFFICE                   | -     | 1 .   |       | -70 46 506 0.64 | -2.226467222  |           |         |          |                   | -       |          |
| - Hi | * HZUAY   | E SOURCE STORE  | ATTACTIVOS THETOTALES DE POCAKA                                                                                                    | OENNO DE STINEO                         | necoral   | INCOMPANY AND A REAL PROPERTY AND A REAL PROPERTY AND A REAL PROPE | SERRO SERVICE            | -     | · *   |       | 70.01501044     | -2.2201912222 | ~         | ~       | ~        | ~                 |         |          |
| E    | V RZOAY   | POGARA          | OENTRO NIS TONICO DE POCANA                                                                                                    | ODATINO MISTORICO                       | Certoral  | HISTORICO                                                                                                    | ARMONTECTORIA CIVIL      | -     |       | -     | -10,00010004    | -2,220197222  |           |         |          |                   |         |          |
| - Hè | ACOAY     | PUCARN          | CENTRUNG TORICODE POCARA                                                                                                    | OLATRO HIS TORICO                       | Cattoral  | LINOSKIPICO                                                                                                    | POLELOS PINTORESCOS      |       |       |       | 70.24520200     | -0,00191666   |           |         |          |                   | - *     |          |
| 18   | AZUAY     | SANIARNANDO     | LABORAS DE ROIMSACOCHAS                                                                                                    | CUERPUS DE AGUA ASUCIÁDO                | Netural   | AMBILMILS LACUSIRES                                                                                                    | LAGUNAS                  | -     | 2 ×   |       | 17,64559569     | -2,991419411  | ×         | ×       | ×        | ×                 | X       |          |
| - H  | AZUAY     | SANISKNANDO     | LAGONADEBUSA                                                                                                    | LAGUNADEBUSA                            | Netural   | AMBILNIES LACUSTRES                                                                                                    | LAGUNAS                  | -     | z ×   | -     | -17,26443067    | -3,1940333333 | ×         | ×       | ×        | ×                 | X       |          |
| 1    | 4 AZUAY   | SANFERNANDO     | CENTRO HISTORICO DE SAN FERNANDO                                                                                                    | CENTRO HISTORICO DE SAN FERNANDO        | Cultural  | HISTORICO                                                                                                    | ARQUITECTURA CIVIL       | -     | 1 ×   | -     | -79,25411667    | +3,143747222  | ж         | н       | н        | ж                 | ж       | м        |
| 11   | F AZUAY   | SANTAISABEL     | CAMINO PINTORESCO SHAGLLT - CAÑARIBAMBA - HUASIPAMBA                                                                                                    | LAGUNA CHARINGUASI                      | Netwrel   | AMBIENTES LACUSTRES                                                                                                    | LAGUNAS                  |       | 0 н   |       | -79,207114      | -2,172516667  | ×         | м       | м        | H                 | ×       |          |
| 1    | 6 AZUAY   | SANTAISABEL     | CAMINO PINTORESCO SHAGLLT - CAÑARIBAMBA - HUASIPAMBA                                                                                                    | HUASIPAMBA                              | Cultural  | ETNOGRÁFICO                                                                                                    | ARQUITECTURA VERNACULA   |       | 0 × 0 |       | -79,387114      | -3,172516667  | ×         | ×       | х        | ×                 | ж       |          |
| 1    | 7 AZUAY   | SANTAISABEL     | CAMINO PINTORESCO SHAGLLT - CAÑARIBAMBA - HUASIPAMBA                                                                                                    | CARACHULA                               | Celtural  | ETHOGRÁFICO                                                                                                    | CAMINO PINTORESCO        |       | 0 ×   |       | -79,387114      | -3,172516667  | ×         | ×       | ×        | ×                 | ж       |          |
| 1    | 8 AZUAY   | SANTAISABEL     | CAMINO PINTORESCO SHAGLLT - CAÑARIBAMBA - HUASIPAMBA                                                                                                    | PIEDRA MOVEDORA - SHAGLLY               | Natural   | MONTARA                                                                                                    | COLINA                   |       | 0 ×   |       | -79,307114      | -3,172516667  | ж         | н       | н        | ж                 | *       |          |
| 1    | 9 AZUAY   | SANTAISABEL     | CAMINO PINTORESCO SHAGLLT - CAÑARIBAMBA - HUASIPAMBA                                                                                                    | CARARIBAMBA                             | Ostural   | ETNOGRÁFICO                                                                                                    | PUEBLOS PINTORESCOS      |       | 0 н   |       | -79,287114      | -2,172516667  | ×         | н       | н        | н                 | *       |          |
| 1    | 0 AZUAY   | SEVILLA DE OBO  | CENTRO HISTÓRICO DE SEVILLA DE ORO                                                                                                    | CENTRO HISTÓRICO                        | Cultural  | ETNOGRÁFICO                                                                                                    | ABOUITECTURA VERNACULA   |       | 0 ×   |       | -78,65161156    | -2,795922252  | ×         | ×       | ×        | ×                 | ×       | *        |
| 1    | 1 AZUAY   | SEVILLADE OBO   | COMPLEJO HIDROELÉCTRICO PAUTE                                                                                                    | COMPLEJO HIDROELECTRICO PAUTE           | Cultural  | REALIZACIONES TÉCNICAS Y CIENTÍFICA                                                                                                    | OBRASTECNICAS            |       | 2     | ×     | -78,56734335    | -2,56730604   | ×         | ж       | ж        | ж                 | ×       | *        |
| 1    | 2 AZUAY   | SEVILLADE ORO   | CASCADAS DEL RÍO NEGRO                                                                                                    | CASCADAS DEL RIONEGRO                   | Netural   | RIOS                                                                                                    | CASCADAS                 |       | 6 ×   |       | -70,51666667    | -2,6          | ж         | н       | н        | ж                 | ж       | ж        |
| 1 i  | 2 671167  | CASCAS          | FIRSTAC VOINI ES VERI IGIOCAS DEL SIGSIG                                                                                                    | FIFSTA DE CAN CEDACTIAN                 | Coltural  | ACONTROMINTOS PROGRAMADOS                                                                                                    | FIESTA                   |       |       |       | -72.79092261    | -2.047912522  |           |         |          |                   |         |          |
| 15   | 4 A711A7  | CICCIC          | FIESTAG VOINI ES VESI ISIOCAS DEL SIGGIG                                                                                                    | FIESTADEL SOL TICHO                     | Coltonal  | ACONTECIMIENTOS PROGRAMADOS                                                                                                    | FIESTA                   |       | 1     | ÷.    | -72 79053251    | -3.0d7913522  | *         | v       | v        | N N               |         |          |
| 15   | 5 AZUAY   | Chickens        | FIETAS VOIM ESVESI GIOSAS DEL SIGSIG                                                                                                    | FIESTA DE MARIA AUVILIADORA, TUDUI      | Coltonal  | ACONTECIMIENTOS PROGRAMADOS                                                                                                    | FIFETA                   |       | -     | L û   | -78 79058261    | -3.047913522  | v         | v       | v        | N N               |         |          |
| 15   | E ATHAY   | CALCON .        | FIRST AS YOUND FEY RELATION AS DEL SIGNA                                                                                                    | FIETA DE CARMANAI                       | Coltonal  | ACONTRONIUMOS PROGRAMADOS                                                                                                    | TIFETA                   |       |       | ^ ^   | -78 79098261    | 1 047911522   |           |         |          |                   | -       |          |
| - Fi | 7 ATUAN   | and and         | FIGTAS YOM DE YOR MINER OF A DEL 20210                                                                                                    | IODWADAS DEDODTINAS                     | Conternal | ACONTROPATING PROGRAMADOS                                                                                                    | FIFETA DEBORTURA         | -     | 1 1   |       | .79 79089261    | 12 047912522  |           |         |          |                   |         |          |
| 15   | - metoar  | areans          | The two Complex Contrainties of L 200210                                                                                                    | AND DRIVES MAY NO DOMA                  | Contoral  | RECONTROLING A RECORAMADOS                                                                                                    | The THOM ON THE          |       |       |       |                 | P/141910966   |           |         |          |                   |         |          |
| 114  | • •       | M \ Hojal /     |                                                                                                    |                                         |           |                                                                                                    | <                        |       |       |       |                 |               |           |         |          |                   |         |          |

Tabla 3. Base de Datos del Inventario de Atractivos Turísticos

c) Rutas Turísticas Temáticas.- Las Rutas Turísticas existen como documentos referenciales, por lo que fue necesario realizar un levantamiento completo de información georreferenciada. La mayoría de los puntos (y caminos) se encontraban ya georreferenciados gracias a recorridos previos que incluían estas Rutas, pero es necesario complementar esta información con los puntos faltantes. Para esto, se preparó una planificación de georreferenciación en función de los puntos a visitar y se definió un "modelo" de base de datos que contempla únicamente los puntos de las rutas (ya que las vías se incluyen en la capa de vialidad) y que incluye un campo de subruta, debido a que cada ruta se encuentra dividida en capítulos.

|     | A        | В                     | С                                  | D            | E           |
|-----|----------|-----------------------|------------------------------------|--------------|-------------|
| 1   | SUBRUTA  | DESCRIPCION           | DESTINOS                           | LONGITUD     | LATITUD     |
| 2   | 1        | Tomebamba Imperial    | Cuenca                             | -78,99740696 | -2,90671897 |
| 3   | 1        | Tomebamba Imperial    | Alausí                             | -78,8465595  | -2,2050067  |
| 4   | 1        | Tomebamba Imperial    | Achupallas                         | -78,7683249  | -2,282944   |
| 5   | 1        | Tomebamba Imperial    | Culebrillas                        | -78,8560867  | -2,4212608  |
| 6   | 1        | Tomebamba Imperial    | Ingapirca                          | -78,878746   | -2,5406251  |
| 7   | 1        | Tomebamba Imperial    | Tambo                              | -78,9267254  | -2,5099619  |
| 8   | 1        | Tomebamba Imperial    | Coyoctor                           | -78,9214897  | -2,5237273  |
| 9   | 1        | Tomebamba Imperial    | Cojitambo                          | -78,8847542  | -2,7586534  |
| 10  | 2        | Culebrillas           | Achupallas                         | -78,7683249  | -2,282944   |
| 11  | 2        | Culebrillas           | Cuchishiana                        | -78,8009834  | -2,3381569  |
| 12  | 2        | Culebrillas           | Paredones                          | -78,8576317  | -2,4263146  |
| 13  | 2        | Culebrillas           | Ingapirca                          | -78,878746   | -2,5406251  |
| 14  | 3        | Mamamag               | La Toreadora                       | -79,2256737  | -2,782315   |
| 15  | 3        | Mamamag               | Burines                            | -79,2160606  | -2,8094052  |
| 16  | 3        | Mamamag               | Ingawasi                           | -79,2009544  | -2,8251789  |
| 17  | 3        | Mamamag               | Llaviuco                           | -79,1480827  | -2,8409525  |
| 18  | 4        | Wamanín Molleturo     | San Pedro de Yumate                | -79,4127846  | -2,7476797  |
| 19  | 4        | Wamanín Molleturo     | Paredones (Sural)                  | -79,4584465  | -2,7281327  |
| 20  | 4        | Wamanín Molleturo     | Cochabamba                         | -79,4941521  | -2,7000118  |
| 21  | 4        | Wamanín Molleturo     | Pan de Azúcar                      | -79,5274544  | -2,6835505  |
| 22  | 4        | Wamanín Molleturo     | Naranjal                           | -79,6115685  | -2,6739479  |
| 23  | 5        | Chobshi               | El Carmen de Jadán                 | -78,8747978  | -2,9067875  |
| 24  | 5        | Chobshi               | San Gabriel                        | -78,8387489  | -2,9311318  |
| 25  | 5        | Chobshi               | San Juan de Gualaceo               | -78,8253593  | -2,9602757  |
| 26  | 5        | Chobshi               | Chobsi                             | -78,8150597  | -3,0960416  |
| 27  | 6        | Dumapara              | Nabón                              | -79,0600204  | -3,3333384  |
| 28  | 6        | Dumapara              | Cochapata                          | -79,0867996  | -3,3861192  |
| 29  | 6        | Dumapara              | Raric                              | -79,1122055  | -3,4053115  |
| 30  | 6        | Dumapara              | Oña                                | -79,1534042  | -3,4717962  |
| 31  | 7        | Fasayñán              | Principal                          | -78,7333488  | -3,0137613  |
| 32  | 7        | Fasayñán              | Cerro Fasayñán                     | -78,6926651  | -3,0152241  |
| 33  | 8        | Yacubiñay             | Zaruma                             | -79,6189499  | -3,6876674  |
| 34  | 8        | Yacubiñay             | Huertas (Antenas)                  | -79,6313953  | -3,6051284  |
| 35  | 8        | Yacubiñay             | Yacubiñay (Pueblo Viejo)           | -79,6568871  | -3,5515488  |
| 36  | 8        | Yacubiñay             | Santa Rosa                         | -79,962101   | -3,4484015  |
| н Т | ► H \Arg | ueologica / Gastronom | ca / Extremos / Artesanal / Avitur | ismo /       |             |

Tabla 4. Base de Datos de las Rutas Turísticas Temáticas

d) Vialidad y Accesibilidad.- Las vías ya georreferenciadas que se muestran en la Figura 5, se encuentran en el programa MapSource, propietario de GARMIN, fabricante del GPS que la Gerencia Regional Austro utiliza para sus georreferenciaciones.

Para exportar los datos a un formato válido para ArcGIS, se selecciona los elementos y se los copia directamente a una hoja de Excel donde podrán ser fácilmente editados, dejando únicamente los campos necesarios y añadiendo el tipo (o estado) de la vía. Por otro lado, los datos bajados de la página del IGM se encuentran ya en formato SHP (shape file) por lo que no necesitan tratamiento previo.

|    | A                                          | B           | С          |
|----|--------------------------------------------|-------------|------------|
| 1  | Vía                                        | Longitud_Km | Tipo       |
| 2  | Aguarongo - San Juan                       | 6           | Sendero    |
| 3  | Autopista                                  | 41,8        | Autopista  |
| 4  | Autopista al Cajas                         | 1,3         | Autopista  |
| 5  | Autopista al Cajas - Misicata              | 0,723       | Lastrada   |
| 6  | Azogues - Mururco - Cojitambo              | 7,2         | Secundaria |
| 7  | Baños - Misicata                           | 4,6         | Secundaria |
| 8  | Calle Don Bosco                            | 0,815       | Calle      |
| 9  | Camino a Chobshi                           | 2,6         | Lastrada   |
| 10 | Camino a Coyoctor                          | 2           | Lastrada   |
| 11 | Camino a Pacha Mama (El Tablón)            | 0,347       | Lastrada   |
| 12 | Camino a Pinzhul                           | 1,2         | Lastrada   |
| 13 | Camino a Shabalula                         | 0,114       | Sendero    |
| 14 | Camino al Complejo Cojitambo               | 1,3         | Lastrada   |
| 15 | Carmen de Jadán - Gualaceo                 | 18,7        | Lastrada   |
| 16 | Cerro Narrío - Museo Guantug               | 2           | Lastrada   |
| 17 | Chordeleg - Principal                      | 16,1        | Secundaria |
| 18 | Chordeleg - Sigsig                         | 16,3        | Principal  |
| 19 | Chuichún - Bola Loma                       | 3,3         | Lastrada   |
| 20 | Chuquín - San Pedro - Biblián              | 6,8         | Lastrada   |
| 21 | Cojitambo - Deleg - Ricaurte               | 1,9         | Secundaria |
| 22 | Cojitambo - Solano - Guabizhún             | 15,3        | Lastrada   |
| 23 | Comunidad de Chobshi                       | 0,143       | Calle      |
| 24 | Conceptas - Catedral - Plaza de las Flores | 0,845       | Calle      |
| 25 | Cuenca - Baños                             | 3,5         | Secundaria |
| 26 | Cuenca - El Valle - El Carmen de Jadán     | 22,8        | Secundaria |
| 27 | Cuenca - Misicata                          | 0,226       | Secundaria |
| 28 | Cuenca - San Joaquín                       | 3,4         | Secundaria |
| 29 | Descanso - Gualaceo                        | 16,6        | Principal  |

Tabla 5. Base de Datos de Vías Georreferenciadas

e) Datos Socioeconómicos (Población).- Luego de descargar los datos del INEC, es necesario tabularlos, unificarlos y agruparlos para contar con un archivo homogéneo y útil para el fin de este Proyecto, considerando además que el área de cobertura debe incluir las provincias de Azuay y Cañar. Se ha preferido trabajar con la mayor cantidad de indicadores posible para cubrir un amplio rango de aplicaciones o consultas. Nuevamente se ha integrado estos datos en Excel y se tiene largas tablas con más de 40 campos como población económicamente activa, tasas de ocupación, uso de gas para cocinar, pobreza por necesidades básicas insatisfechas (NBI), analfabetismo, nivel de instrucción, hacinamiento, servicios, personas que acceden al bono de desarrollo humano, entre otros, disgregados por provincia, cantón y parroquia.

La combinación de estos campos podrá, asimismo, generar nuevos índices que podrán ser considerados para las consultas relativas a los proyectos de intervención turística que la Gerencia Regional Austro puede plantear, así como para entregar información relevante que ayude a generar proyectos de acuerdo con las necesidades de las comunidades de la Región.

|                             | R                          | 0                       | D                   | E E                  | F                   | G                    | н              | 1                          | ,                        | к                        | L                         | м                          | N                   |
|-----------------------------|----------------------------|-------------------------|---------------------|----------------------|---------------------|----------------------|----------------|----------------------------|--------------------------|--------------------------|---------------------------|----------------------------|---------------------|
| 1 Parreavia                 | Pablación económicamente a | Pablación en edad de tr | Tara bruta de poues | Tara alghal de goupa | Ura de gar e-are ca | Loña a carbán para c | s Tivienda era | Pabreza par necer bir inc- | Ningr og trøbgige of ert | Niñar na trebaien ni ert | Niñar na trabaian y sí eo | Nilar na trobajon v zi ort | Ning trobaion y est |
| 2 CUENCA                    | 113.540                    | 212.994                 | \$2.3               | 97,9                 | 97,6                | 0,1                  | 49,5           | 25,9                       | 6,6                      | 1.125                    | 94,3                      | 14,457                     | 2,                  |
| 3 BAROS                     | 4.445                      | 8,442                   | 51,8                | 98,4                 | \$6,8               | 12,3                 | 76,3           | 69,4                       | 11,3                     | 184                      | 60,6                      | 608                        | 2,0                 |
| 4 CUMBE                     | 1,691                      | 0.559                   | 47,1                | 1 99,2               | 02                  | 17,2                 | 05,0           | 79,7                       | 24,3                     | 49                       | 59,4                      | 210                        |                     |
| 5 CHAUCHA                   | 569                        | 1.132                   | 50                  | 99,5                 | 23,8                | 75,                  | 1 90,3         | 93,9                       | 27,3                     | 36                       | 53                        | 70                         | 4,                  |
| 6 CHECA (JIDOAT)            | 902                        | 2.004                   | 44,4                | 4 98,6               | 73,6                | 25,4                 | ¢ 83,3         | 60,1                       | 14,3                     | 34                       | 64,                       | 124                        | 2,1                 |
| 7 CHIQUINTAD                | 1.328                      | 3.011                   | 43,3                | 91,1                 | \$6,2               | 12,0                 | 78             | 63,2                       | 17                       | 48                       | 68,                       | 192                        |                     |
| I LLACAO                    | 1.596                      | 3.249                   | 40,6                | 19                   | 13,3                | 15,5                 | 5 04,5         | 71,9                       | 24,7                     | 76                       | \$9,0                     | 109                        |                     |
| 9 MOLLETORO                 | 1.800                      | 3.440                   | 55,6                | 99,4                 | 4(,)                | 51,                  | 1 25,5         | 91,9                       | (4,3                     | 99                       |                           | 18.5                       |                     |
| 11 OCTAILO CORDERO PALACIOS | 1047                       | 144                     |                     | ee 2                 | 42.3                | 50.6                 | 0.00           | 74.2                       | * 7                      | 14                       | 20 g                      | 72                         |                     |
| 12 PACCHA                   | 170                        | 1.70                    | 45.1                | 98.3                 | 814                 | 1000                 | 86.8           | 84.2                       | 02                       | 41                       | 70.4                      | 264                        |                     |
| 13 OLUNGEO                  | 1.833                      | 3.557                   | 51.5                | 44.2                 | 32.5                | 6                    | 28.9           | 96.7                       | 24.3                     | 115                      | 6                         | 16.9                       | 2                   |
| 14 BICAURTE                 | 4.937                      | 10,163                  | 47.6                | 98.1                 | 96.3                | 3.                   | 1 70.2         | 50.9                       | 16.2                     | 153                      | 71.5                      | 674                        | 1.1                 |
| 15 SANJOAQUIN               | 2.268                      | 3,697                   | 60.5                | 98,9                 | 86.7                | 12                   | 72.2           | 65                         | 14.1                     | 48                       | 61.9                      | 211                        |                     |
| 16 SANTA ANA                | 1.784                      | 3.268                   | 54,3                | 99,2                 | 61,2                | 37,4                 | 89,3           | 91,4                       | 24,3                     | 84                       | 49,3                      | 170                        | 4,                  |
| 17 SAYAUSI                  | 2.459                      | 4,549                   | 52,6                | 97,7                 | 91,3                | \$,7                 | 71,4           | 64,1                       | 0,5                      | 65                       | 69,6                      | 336                        | 2.                  |
| 18 SIDCAY                   | 1.348                      | 2.710                   | 48,6                | 97,8                 | 61,6                | 37,2                 | 91,6           | 86,5                       | 11,4                     | 47                       | 63,6                      | 163                        | V                   |
| 19 SININCAY                 | 4,945                      | 8,907                   | 55                  | 5 99                 | \$7,2               | 11,5                 | \$3,2          | 76,7                       | 17,1                     | 174                      | 54.3                      | 552                        | 3                   |
| 20 TARGUI                   | 3.205                      | 6.622                   | 52,5                | 5 99,4               | \$0,4               | 10,6                 | 84,3           | 96,4                       | 22,7                     | 151                      | 56,3                      | 338                        |                     |
| 21 108                      | 6.528                      | 4,942                   | 54,6                | 98,9                 | 35,                 | 18,0                 | 6 Ph.          | */./                       | 17,4                     | 99                       | 49,5                      | 450                        |                     |
| 22 THELE                    | 6.903                      | 13.417                  | 50,0                | 90,0                 | 00,0<br>00,0        | 10,2                 |                | 14,5                       | 19,0                     | 220                      | 64.5                      |                            |                     |
| 24 GIBON                    | 3 368                      | 6.344                   | 52.5                | 98.8                 | 30,                 | 17,6                 | 747            | 632                        | 57,6                     | 107                      | 54.3                      | 364                        |                     |
| 25 ASUNCION                 | 1.094                      | 2.947                   | 50,0                | 98.2                 | 92.7                | 16.2                 | 79.4           | 82.4                       | 12.0                     | 42                       | 54.3                      | 127                        |                     |
| 26 SANGEBARDO               | 472                        | 737                     | 64                  | 1 100                | 80.8                | 17.6                 | \$3.7          | 88.9                       | 20.4                     | 19                       | 36.6                      | 34                         | 3.                  |
| 27 GUALACEO                 | 6,312                      | 12,916                  | 47.9                | 93                   | \$9,5               | 8,4                  | 65,9           | 55,9                       | 14                       | 205                      | 69,6                      | 1.022                      | 2,                  |
| 28 DANIEL CORDOVA TORAL     | 710                        | 1.313                   | 50,8                | 99                   | 79,4                | 19,6                 | 90,7           | 89,7                       | 29,7                     | 57                       | 42,2                      | 81                         |                     |
| 29 JADAN                    | 1.220                      | 2.215                   | 52,5                | 99                   | 50,7                | 48,6                 | 4 91           | 96,9                       | 22,5                     | 62                       | 48,4                      | 122                        | 5                   |
| 30 MARIANO MORENO           | \$22                       | 1.813                   | 44,6                | 98,3                 | \$2,1               | 17,5                 | 5 88,1         | \$\$,3                     | 30,6                     | 74                       | 42,                       | 102                        | 2,                  |
| 31 REMIGIO CRESPO TORAL     | 521                        | 957                     | 54,5                | 98,3                 | 74,2                | 24,6                 | \$4,8          | 01,7                       | 24,9                     | 32                       | 42,3                      | 92                         | 1,3                 |
| 32 SANJUAN                  | 2.125                      | 3.818                   | 54                  | 4 98,8               | 56,3                | 42,6                 | \$8,4          | 96,5                       | 26,9                     | 129                      | 4                         | 206                        | 5                   |
| 33 ZHIDMAD                  | 849                        | 1,460                   | \$7,1               | 98,7                 | 40,3                | 59,4                 | 92,2           | 98,5                       | 20,0                     | 10                       | 49,                       | 71                         | 8,2                 |
| 34 LUIS CORDEROTEGA         | 510                        | 1,550                   | 45,6                | 98,2                 | (9,1                | 19,1                 | ( <u>89,8</u>  | 91,5                       | 32,4                     | 56                       | 42,3                      | 14                         |                     |
| 26 COCHARATA                | *67                        | 1.044                   | 46.7                | 71,4                 | 22.3                | 75 5                 | - TT, I        | 96.2                       | 24.4                     | 54                       | 40,4                      | 107                        |                     |
| 37 FL PROGRESO              | 437                        | 1.400                   | 54.4                | 99.0                 | 40.5                | 55 1                 | 0.00           | 96.6                       | 0.4                      | 20                       | 55 (                      | 62                         |                     |
| 38 LASNEVES(CHAYA)          | 630                        | 947                     | 55.4                | 44.3                 | 43.2                | 49.6                 | 29.6           | 89.7                       | 15.3                     | 15                       | 27.6                      | 26                         | 7                   |
| 39 PAUTE                    | 2.964                      | 5.551                   | 52,5                | 5 98,3               | 07,3                | 11,7                 | 69             | \$1,7                      | 11,0                     | 70                       | 69,2                      | 411                        | 2,                  |
| 40 BULAN                    | 865                        | 1.675                   | 51,5                | 99,3                 | 90,3                | 9,1                  | 1 86,3         | 77,7                       | 27,4                     | 46                       | 42,5                      | 72                         |                     |
| 41 CHICAN                   | 1.003                      | 2.242                   | 40                  | 99,4                 | 05,3                | 14,7                 | 1 85,3         | 06,7                       | 27,0                     | 69                       | 49,3                      | 122                        | 2,4                 |
| 42 EL CABO                  | \$\$7                      | 1.914                   | 45,5                | 98,2                 | #8,7                | 10,6                 | \$6,3          | 63,1                       | 14                       | 35                       | 7                         | 175                        |                     |
| 43 GUARAINAG                | 430                        | 797                     | 54                  | 4 500                | 51,1                | 47,3                 | \$ \$6,5       | 09,7                       | 21,7                     | 15                       | 51                        | 40                         | 2,0                 |
| 44 SANCRISTOBAL             | 906                        | 1.466                   | 60,4                | 97,8                 | 69,2                | 29,8                 | 85,2           | 91,3                       | 20,4                     | 33                       | 51,5                      | 84                         |                     |
| 45 TOMEBAMBA                | 646                        | 1.011                   | 59,6                | 99,7                 | 61,6                | 38,2                 | 35             | 91,4                       | 20,5                     | 26                       | 34,0                      | 44                         |                     |
| 46 006-006                  | 888                        | 1,544                   | 54,4                | 9(,4                 | 91,0                |                      | 1 89,0         | 92,4                       | 63,                      | 30                       | <u> </u>                  | 40                         |                     |
| 42 CANRAFAELDE CHARLIG      | 5,190                      | 6.397                   | 20,4                | e 77,4<br>e 60 c     | 26,1                | 40,0                 | 02,7           | 92,0                       | 10,1                     | 110                      | 64.9                      | 405                        |                     |
| 49 CAMILO PONCE ENBIQUEZ    | 3 845                      | 6.425                   | 58.0                | 98.2                 | 43.6                | 0.5                  | 67.2           |                            | 13                       | 75                       | 64                        | 174                        | 7                   |
| 50 FL CARMENDE PLULI        | 454                        | 745                     | 56.4                | 94.2                 | 31.6                | 40.0                 | 24.4           | 44                         | 12                       | 12                       | 5                         |                            | 1                   |
| 51 SANFERNANDO              | 1,191                      | 2.214                   | 51.7                | 99.2                 | 86.5                | 12.5                 | 82.8           | 67.1                       | 11.8                     | 30                       | 61.3                      | 156                        |                     |
| 52 CHUMBLIN                 | 229                        | 561                     | 42.1                | 98,7                 | 88,5                | 9,7                  | 89,6           | 52,7                       | 21.5                     | 17                       | 45.6                      | 26                         | 1.2                 |
| 53 SANTAISABEL              | 3.901                      | 7.015                   | 54                  | 4 98,2               | 76,6                | 21,6                 | 73             | 72,3                       | 15,6                     | 126                      | 57,4                      | 464                        |                     |
| 54 ABDON CALDERON           | 1.543                      | 2,901                   | 50,6                | 95,7                 | \$1,3               | 17,6                 | 67,4           | 69,5                       | 29,1                     | 61                       | 6                         | 188                        |                     |
| 55 2HAGLLI                  | 306                        | 1.615                   | 53,6                | 99,8                 | 29,3                | 69,1                 | 87,4           | 94,5                       | 20,8                     | 40                       | 46,4                      | 89                         | 10,-                |
| 56 SIGSIG                   | 3,758                      | 6,640                   | 56.1                | 1 99,2               | 73,5                | 25,5                 | 79,2           | 74,7                       | 14,5                     | 122                      | 52,5                      | 396                        | 2,                  |
| 57 CUCHIL                   | 590                        | 1.138                   | 50,4                | 4 97,3               | 76,6                | 22,2                 | 2 86,8         | 76,4                       | 24,3                     | 33                       | 48,5                      | 66                         | 5,                  |
| 58 GIMA                     | 1,157                      | 2,147                   | 53,3                | 99,7                 | 46                  | 53,3                 | 90,0           | 84,4                       | 14,5                     | 35                       | 60,3                      | 146                        | 2                   |
| 59 GUEL                     | 446                        | 814                     | 54,2                | 98,9                 | 12,4                | 27,                  | 1 88,5         | 93,4                       | 20,6                     | 21                       | 50                        | 51                         |                     |
| 40 LODO                     | 1.044                      | 1,005                   | 54,4                | 99,1                 | 47                  | 54,7                 | 91,9           | 97,5                       | 20,7                     | 47                       | 41,4                      | 94                         |                     |
| 61 SHITBHRIDLOME            | 1.188                      | 1 2.246                 | 92,2                | -1 49,5              | 49,2                | 49,5                 | 21 89,7        | 1 91.6                     | 29,9                     | 1 73                     | 40,2                      | 1 98                       |                     |
| III I I II Provincia        | A Canton ) Parro           | oquia /                 |                     |                      |                     |                      |                | <                          |                          |                          |                           |                            |                     |

Tabla 6. Parte del Cuadro de Estadísticas Poblacionales por Provincia, Cantón y Parroquia

f) Datos de Ubicación Geográfica (Población).- A más de los polígonos con los que cuenta la Gerencia (Figura 3), se ha realizado la descarga de los datos de poblados y zonas urbanas del geoportal del IGM. Estos archivos tienen extensión SHP por lo que no se requiere ningún trabajo previo para incluirlos en el Sistema.

#### 2.3.2. Actualización y complementación de datos

Una vez que los datos se han preparado adecuadamente, es necesario añadir la información complementaria que requieren para ser útiles en el Sistema. Dentro de esta sección se considerará también las relaciones que deben tener los diferentes datos entre sí para interactuar adecuadamente. Se va a analizar cada grupo de datos de la misma manera que se ha venido haciendo en el presente documento para guardar coherencia.

a) Catastro de Establecimientos Turísticos.- Una vez obtenida la base de datos que se observa en la Tabla 2, es necesario agregar la información de la ubicación geográfica de cada uno de estos establecimientos, para lo cual se utiliza una herramienta de georreferenciación dinámica por Internet que se encuentra en <u>http://itouchmap.com/latlong.html</u>. Para esto, nos valemos de la dirección de cada establecimiento y, luego de buscarla en el mapa, ubicamos el punto donde corresponde para obtener las coordenadas del punto.

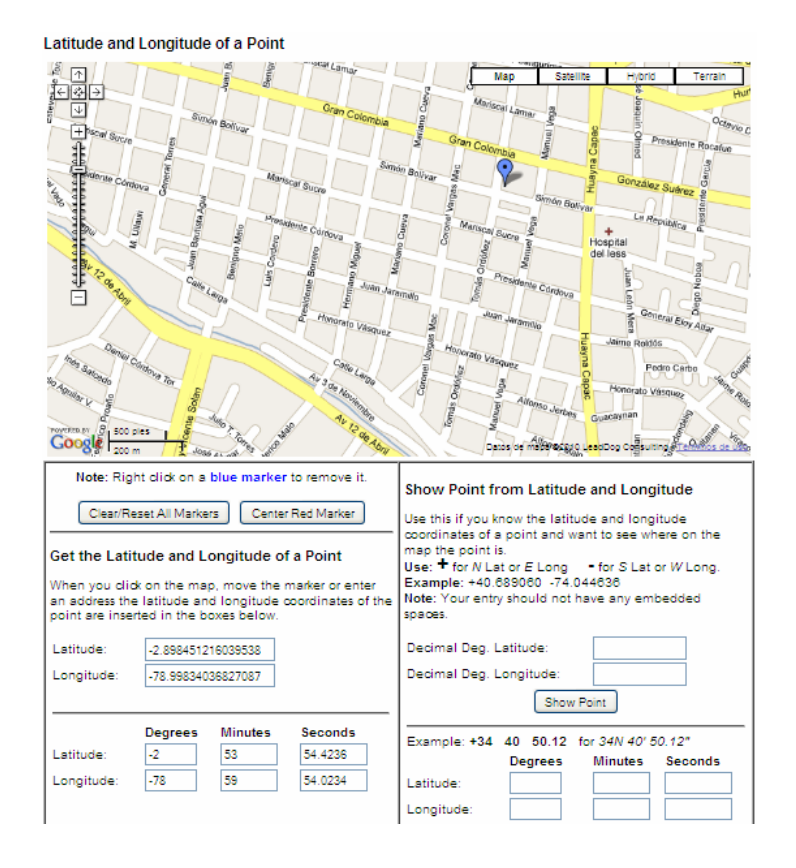

Figura 6. Obtención de las Coordenadas de un Punto en un Portal Web

Aunque este procedimiento resulta largo y tedioso, es muy rápido y conveniente comparándolo con una georreferenciación in situ, debido a que se puede realizar la captura de todos los datos sin necesidad de moverse del computador. Los datos obtenidos se aumentan al archivo mostrado en la Tabla 2 con lo que se tiene la base de datos final que se subirá al Sistema.

b) Inventario de Atractivos Turísticos.- En el caso del Inventario, a pesar de que la información original ya contiene las coordenadas de los puntos, hay algunos atractivos que no contienen esta información y, además, no todas las coordenadas se encuentran en el mismo sistema, ya que algunas son geográficas y otras, UTM. Utilizando el mismo sistema mostrado en la Figura 6 se puede obtener los puntos faltantes, y para realizar la conversión del sistema de coordenadas se puede utilizar una de las tantas herramientas que se puede descargar del Internet de forma gratuita.

En este caso se ha utilizado un conversor muy completo que permite no solamente alternar entre coordenadas geográficas y UTM sino además calcular diferentes datums y/o esferoides. El conversor consiste en una hoja de Excel que permite escoger el sistema de coordenadas y esferoide de origen y, mediante fórmulas, obtener las coordenadas en un sistema y esferoide distinto. Esta herramienta se ha descargado libremente del portal http://www.gabrielortiz.com/.

c) Rutas Turísticas Temáticas.- Al igual que en el caso anterior, es necesario realizar una conversión de coordenadas y esferoide, ya que los datos existentes, por georreferenciaciones previas, se encuentran en coordenadas UTM y con el sistema Provisional Sudamericano del '56, así que se ha usado la misma herramienta de conversión para pasarlos a coordenadas geográficas WGS '84. Una vez que se tiene estos datos, se llena las hojas mostradas en la Tabla 4 que se deben completar con la información de los puntos que no existían previamente. Algunos de ellos se capturan con el sistema de la Figura 6, pero los demás se deben georreferenciar directamente in situ, según la planificación preparada.

d) Vialidad y Accesibilidad.- Las vías georreferenciadas que hemos exportado a Excel se encuentran en coordenadas UTM, Prov. Sud. '56, por lo que también se deben convertir con la herramienta que se ha venido utilizando.

En el caso de los datos descargados de la página del IGM, es necesario seleccionar únicamente aquellos que se encuentran en las provincias de Azuay y Cañar, por lo que, utilizando ArcGIS, se hace una selección de las vías que intersecan a las provincias mencionadas. Luego guardamos el resultado de esta selección como una nueva capa, con lo que tenemos los datos listos para el Sistema.

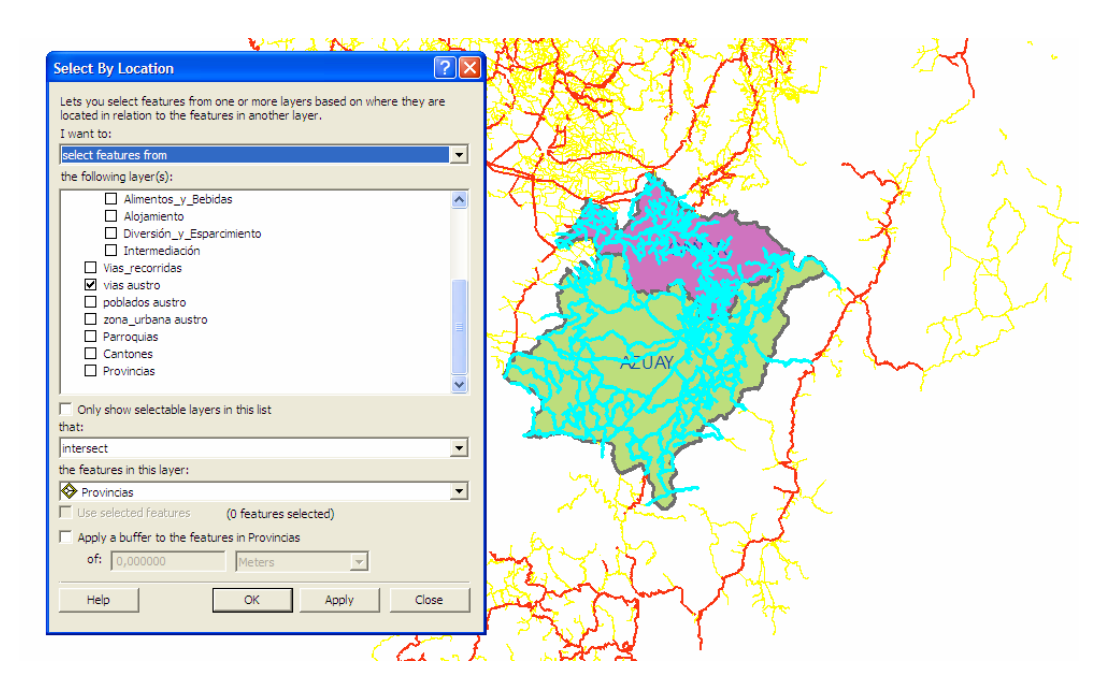

Figura 7. Selección de las Vías de las Provincias de Azuay y Cañar

Adicionalmente, para complementar la información del tipo y estado de las vías, se ha solicitado información de carreteras a la oficina regional del Ministerio de Transporte y Obras Públicas (MTOP) que se recibió en un archivo de Excel vía correo electrónico (Tabla 7) que contiene varios campos que indican el tipo de terreno, el tipo de superficie de recubrimiento de la vía, el estado de la vía, el ancho de la calzada, etc. Con las referencias dadas, se pudo completar la información tal como se muestra en la Tabla 5.

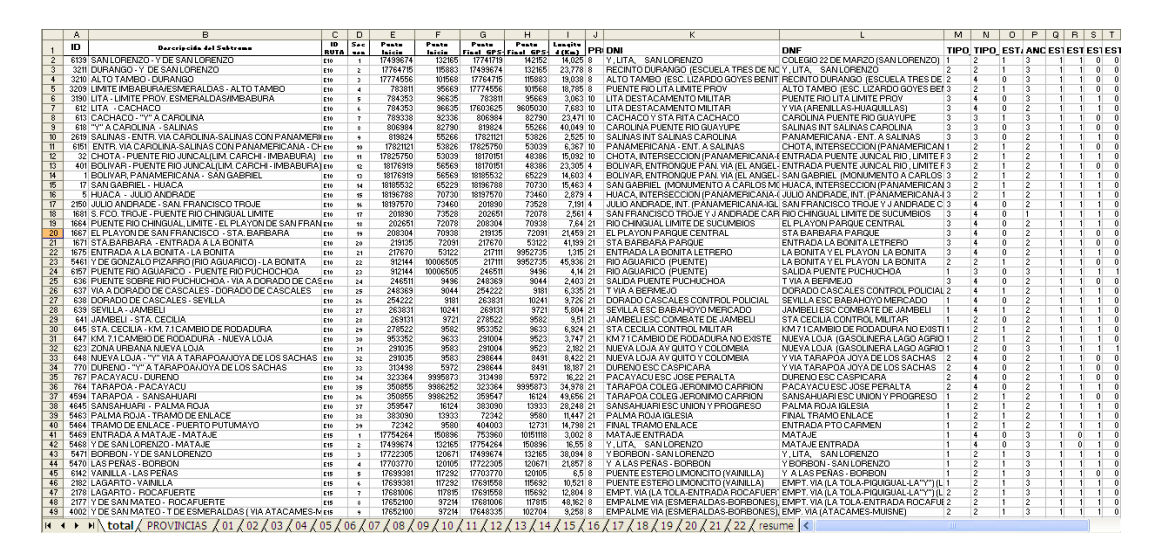

Tabla 7. Estado de las Carreteras (MTOP)

- e) Datos Socioeconómicos.- Una vez agrupados los datos por provincia, cantón y parroquia, se pueden ingresar al sistema sin mayor inconveniente. Sin embargo, por limitantes en el manejo de bases de datos de ArcGIS, se debe eliminar los espacios en los títulos de los campos (sustituyéndolos por subguiones) y limitar su longitud a 31 caracteres. Adicionalmente, los nombres de las provincias, cantones y parroquias deben coincidir exactamente con los nombres asignados en los polígonos correspondientes para poder relacionar las tablas entre sí.
- f) Datos de Ubicación Geográfica.- Para los Poblados y Zonas Urbanas descargados del geoportal del IGM se debe seleccionar únicamente aquellos que se encuentran dentro de las provincias de Azuay y Cañar, por lo que se debe seguir un procedimiento idéntico al utilizado para seleccionar las vías y que se muestra en la Figura 7.

En el caso de los polígonos de Provincias, Cantones y Parroquias, es necesario eliminar aquellos que pertenecen a El Oro, ya que no es parte de la jurisdicción de la Gerencia Regional Austro. Para esto, en la capa de Provincias, se selecciona el polígono de El Oro por su atributo Nombre y luego se realiza una selección por ubicación de los cantones y parroquias que se encuentren dentro de la selección actual.

Se inicia posteriormente una sesión de edición y, dentro de las tablas de atributos de Cantones y Parroquias, se eliminan los objetos que se encuentren seleccionados. De esta manera quedan únicamente los polígonos que corresponden a la zona que el Sistema pretende abarcar.

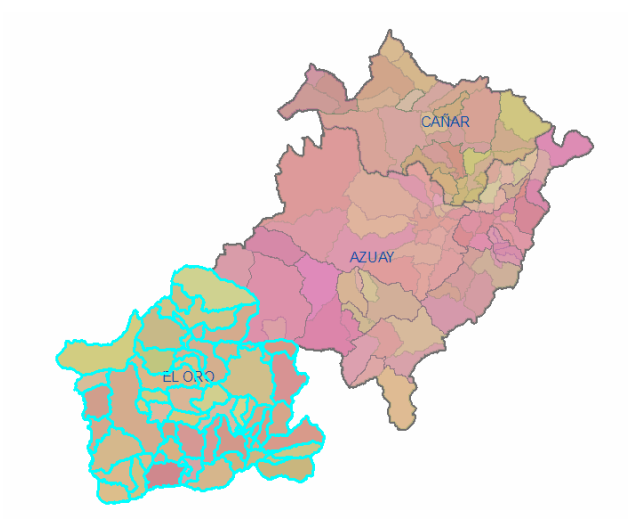

Figura 8. Eliminación de Polígonos por Selección de Atributos y Ubicación

#### 2.3.3. Adquisición de nuevos datos

Como ya se ha indicado, existen datos que deben adquirirse directamente con la ayuda de un GPS y salidas de campo. Este proceso es, en función de las distancias y posterior tratamiento de los datos crudos obtenidos, el que mayor tiempo requiere en un proceso de levantamiento de información. Se realizó una planificación por rutas para abarcar la mayor cantidad posible de destinos en cada salida y, luego de alrededor de ocho días de recorridos, se obtuvo las coordenadas de los puntos y vías requeridos. Estos son:

- Puntos de la Ruta Gastronómica dentro de la ciudad de Cuenca.
- Puntos y vías de las Rutas Gastronómica, de Aviturismo y Arqueológica, comprendidos desde la ciudad de Cuenca hasta el sector de El Cajas.
- Puntos y vías de la Ruta Arqueológica desde el sector de El Cajas hasta la población de Naranjal en la provincia del Guayas.
- Puntos y vías de la Ruta Arqueológica comprendida entre el Bosque del Aguarongo en Gualaceo hasta las ruinas de Chobshi, en el Sígsig.
- Puntos y vías de la Ruta Gastronómica de Girón a Santa Isabel, en la salida sur de la ciudad, vía a la costa.
- Puntos y vías de la Ruta Gastronómica del Santa Bárbara, que incluye las poblaciones de Gualaceo, Chordeleg y Sígsig.
- Puntos y vías de la Ruta Arqueológica Dumapara, comprendida en la panamericana sur, vía a Loja.
- Puntos y vías de la Ruta Gastronómica de Paute.
- Puntos y vías de la Ruta de Aviturismo comprendida entre Gualaceo y la población de Limón, en la provincia de Morona Santiago.

Una vez que se ha adquirido estos datos, se agregan a los archivos de Excel existentes de Rutas y Vías utilizando los métodos ya descritos en la sección anterior. Con esto se puede afirmar que se cuenta con toda la información requerida lista para su ingreso al Sistema y se puede dar por concluido el capítulo de Adquisición de Datos.

# 3. CREACIÓN DE TABLAS Y OBJETOS

### 3.1. Preprocesamiento de los datos adquiridos

A pesar de que en el capítulo 2 se realizó ya un preprocesamiento de los datos, es necesario prepararlos adecuadamente para subirlos al Sistema. Para esto se va a considerar las necesidades que cada uno de ellos tenga en relación con el sistema de coordenadas utilizado y las características del programa ArcGIS.

Existen paquetes de datos que no requieren un procesamiento adicional para ingresarlos al Sistema, como los polígonos de provincias, cantones y parroquias, ya que se ha eliminado aquellos que se encontraban fuera de la jurisdicción de la Gerencia Regional Austro, por lo que, simplemente, no son considerados en esta sección. De la misma manera, una vez que se seleccionaron los Poblados, Zonas Urbanas y Vías de la región que se descargaron del geoportal del IGM, no hace falta un tratamiento adicional para su ingreso en el Sistema.

### 3.1.1. Catastro de Establecimientos Turísticos

Hasta el momento, el Catastro existe como un documento de Excel que contiene, en cinco hojas distintas, un listado de los establecimientos turísticos de la región, clasificados por tipo y que contienen campos que especifican su subtipo, ubicación y coordenadas. Para poder ingresar estos datos al Sistema es necesario, previamente, transformar esta base de datos en archivos de información geográfica, para lo cual utilizamos el programa ArcCatalog que nos permite navegar en el sistema de archivos y seleccionar las hojas (individualmente) que contienen la información de los establecimientos turísticos. Al hacer click derecho sobre cualquiera de las hojas del archivo de Excel en ArcCatalog, se despliega un menú donde se debe escoger la opción *Create Feature Class*, y dentro de esta, *From XY Table*, luego de lo cual se abre una ventana donde especificamos los campos que contienen las coordenadas de longitud y latitud y el sistema de coordenadas que se utiliza, en este caso geográficas WGS '84.

| Austro.mxd                 |                              | H | CUENCA<br>CUENCA      |
|----------------------------|------------------------------|---|-----------------------|
| 🖃 🛅 Catastro.xls           |                              |   | CUENCA                |
|                            | Visioni <sup>t</sup>         |   | 7UENCA                |
| ···· III 'Agencias (       | <u>E</u> xport               | ► | UENCA                 |
| III 'Alimentos             |                              |   | HIENOA                |
| III 'Alimentos             | Create <u>F</u> eature Class |   | From <u>X</u> Y Table |
| Diversión G                | N Council Addresses          |   | POLINCA               |
| Diversión                  | <u>Geocode Addresses</u>     |   | UENCA                 |
|                            | December .                   |   | UENCA                 |
|                            | Properties                   |   | UENCA                 |
| 📰 Alojamient <del>oş</del> | -                            | H | CUENCA                |
| 📰 Intermediació            | in\$                         | H | CUENCA                |
| Intermediació              | in\$_                        | Ц | CUENCA                |
|                            | ).xls                        | Ц | CUENCA                |
| H m inventario vis         |                              | Ц | CUENCA                |
|                            |                              |   | CUENCA                |
| Harris ACEO.               | xis                          |   | CUENCA                |

Figura 9. Creación de una Capa de Datos a Partir de una Tabla con Coordenadas

Una vez que se ha procedido de esta manera para los cinco tipos de establecimientos turísticos, se tiene igual número de archivos SHP o shape files que podrán subirse al Sistema sin problemas. Posterior a su carga, deberán organizarse y graficarse de manera adecuada para permitir una clara visualización y diferenciación.

### 3.1.2. Inventario de Atractivos Turísticos

Para poder incluir el Inventario dentro del Sistema, se debe proceder de manera semejante a la utilizada para el tratamiento del Catastro de Establecimientos Turísticos en el punto anterior, ya que también tenemos los puntos dentro de un archivo de Excel con información de sus coordenadas. La diferencia radica en que, en el caso del Inventario, se tiene una sola hoja con la totalidad de los puntos, sin realizar ningún tipo de clasificación por tipo o ubicación, ya que es importante conocer la totalidad de atractivos turísticos en una consulta, a diferencia del Catastro, donde es conveniente poder trabajar con diferentes capas de datos.

Se procede entonces de la misma manera que se indicó anteriormente, y que se encuentra graficada en la Figura 9, para obtener un archivo de tipo SHP, correspondiente a la única hoja que contiene los datos del Inventario de Atractivos Turísticos de Azuay y Cañar, mostrando la ubicación de los atractivos turísticos de dicho Inventario.

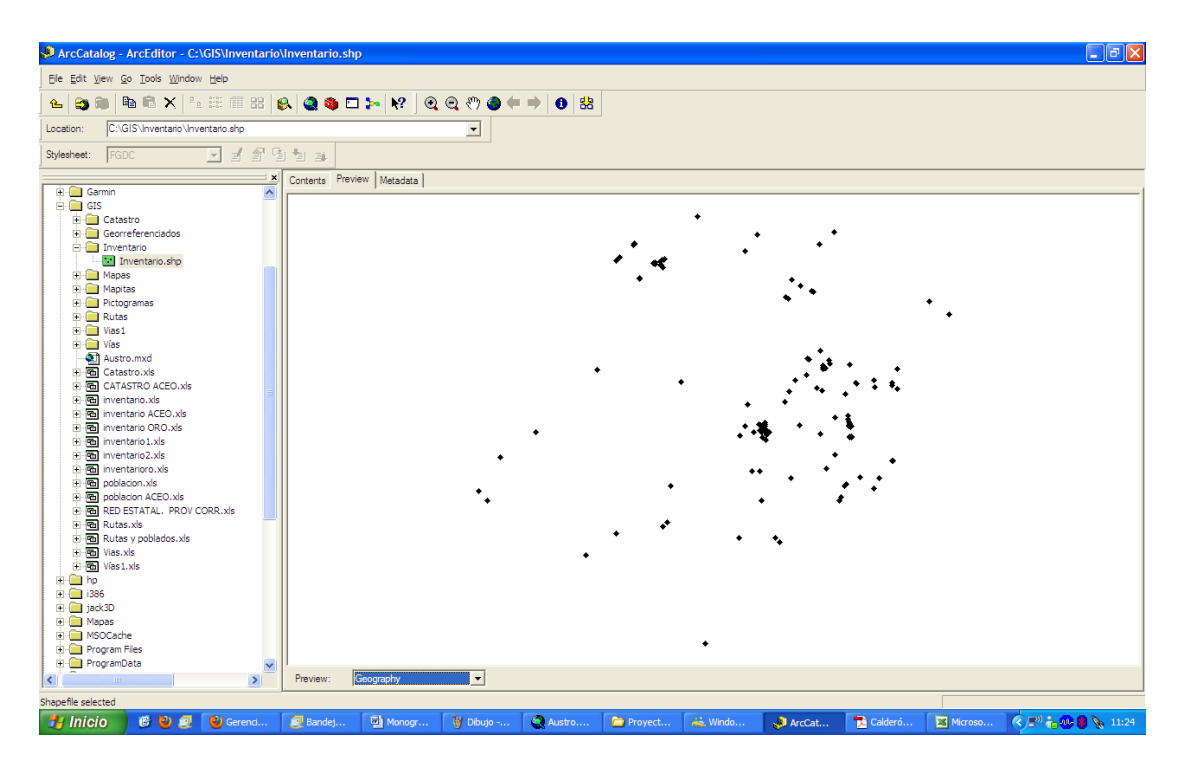

Figura 10. Capa Resultante de una Operación de Creación a Partir de Tablas con Coordenadas

Cabe indicar que los puntos mostrados en la Figura 10 no son la muestra definitiva de la capa de Inventario, ya que la gráfica muestra su resultado en ArcCatalog, siendo necesario aún cargar estos datos en ArcMap y darles el formato conveniente para su visualización.

### 3.1.3. Rutas Turísticas Temáticas

Existen cinco Rutas Turísticas Temáticas a considerarse dentro del Sistema, cada una de ellas se define en una hoja de Excel independiente, que contiene la información de cada uno de los puntos de esa ruta, con campos que muestran, además, la subruta a la que pertenece cada uno de esos puntos y, obviamente, las coordenadas de cada punto.

El procedimiento es el mismo que se ha definido en los puntos anteriores ya que es necesario generar los archivos SHP con la información que contienen las tablas de Excel, tal como lo muestra la Figura 9 para obtener los resultados graficados en la Figura 10.

### 3.1.4. Vialidad y Accesibilidad

A pesar de que al inicio de este capítulo se indicó que los datos de Vialidad no necesitaban tratamiento previo, se hacía referencia únicamente a aquellos datos descargados del geoportal del IGM, no así a la información con que se cuenta en la Gerencia por efecto de las salidas de georreferenciación, ni a los datos de estados de las vías indicados por el Ministerio de Transporte y Obras Públicas (MTOP) y que se muestran en la Tabla 7. Para ingresar estos datos en el Sistema es necesario seguir un procedimiento algo más elaborado que el usado en las secciones anteriores, por lo que se intentará describirlo en mayor detalle.

Lo primero que se debe considerar es que las vías están constituidas por líneas y no por puntos, a diferencia de los casos anteriores, por lo que no se pueden ingresar directamente en ArcCatalog. Por otro lado, el programa MapSource, de GARMIN, que contiene los datos georreferenciados, permite editar estas líneas por los puntos que las componen, haciendo posible contar con una base de datos de los puntos de cada vía, facilitando que puedan crearse archivos SHP en ArcCatalog que serían, sin embargo, de puntos.

Para ingresar los datos adecuadamente al Sistema, se ha decidido crear una base de datos con dos tablas, la una indicando información de las vías como su nombre, longitud total y tipo o estado (como la incluida en la Tabla 5), y la otra mostrando la información de las coordenadas de cada uno de los puntos de las distintas vías (Tabla 8). En esta segunda tabla es indispensable especificar el nombre exacto de la vía a la que pertenece cada punto.

|    | A            | В           | С         | D          |
|----|--------------|-------------|-----------|------------|
| 1  | Vía          | Altitud (m) | Latitud   | Longitud   |
| 2  | A El Rodeo   | 2.612       | -3,471417 | -79,124750 |
| 3  | A El Rodeo   | 2.624       | -3,473139 | -79,124111 |
| 4  | A El Rodeo   | 2.618       | -3,473861 | -79,124389 |
| 5  | A El Rodeo   | 2.604       | -3,475278 | -79,124250 |
| 6  | A El Rodeo   | 2.598       | -3,476111 | -79,124861 |
| 7  | A El Rodeo   | 2.599       | -3,477389 | -79,125306 |
| 8  | A Gunugcapa  | 2.617       | -3,475583 | -79,135056 |
| 9  | A Gunugcapa  | 2.633       | -3,476667 | -79,133472 |
| 10 | A Gunugcapa  | 2.667       | -3,477750 | -79,129694 |
| 11 | A Gunugcapa  | 2.653       | -3,480417 | -79,129639 |
| 12 | A Gunugcapa  | 2.665       | -3,481556 | -79,128778 |
| 13 | A Gunugcapa  | 2.661       | -3,483472 | -79,129472 |
| 14 | A Gunugcapa  | 2.663       | -3,484167 | -79,127972 |
| 15 | A Gunugcapa  | 2.667       | -3,487167 | -79,126389 |
| 16 | A Gunugcapa  | 2.671       | -3,488000 | -79,124583 |
| 17 | A La Florida | 48          | -2,976500 | -79,724639 |
| 18 | A La Florida | 55          | -2,972417 | -79,714806 |
| 19 | A La Florida | 78          | -2,972333 | -79,694361 |

Tabla 8. Coordenadas de los Puntos de las Vías Georreferenciadas

Una vez que se ha creado esta tabla con los datos de los puntos de cada una de las vías georreferenciadas, se puede generar un archivo SHP utilizando el mismo procedimiento graficado en la Figura 9. Luego de obtener la Capa resultante con los puntos correspondientes, se procede a "convertir" estos puntos en las líneas equivalentes a las vías originalmente georreferenciadas.

Para esto, es necesario buscar una herramienta que pueda completar esta operación, ya que ArcGIS no cuenta con esta funcionalidad. En el Internet se puede conseguir, de manera gratuita, una gran cantidad de herramientas compatibles con ArcGIS que permiten realizar tareas como la transformación de puntos en líneas.

Luego de haber descargado y probado varias de ellas, como "HAWTH'S TOOLS FOR ARCGIS (v3.27) 9.x". disponible en la página http://www.spatialecology.com/htools/; "Convert locations to paths (points to lines) for ArcGIS 9.2" de Tony Palmer, disponible en la página de ESRI y "Convert Points to Lines – Generic Tool" de David Wynne, disponible también en la página de ESRI; se ha decidido utilizar "Convert locations to paths (points to lines) for ArcGIS 9.2" de Tony Palmer, debido a que es la mejor documentada y que, a más del script que realiza la conversión, incluye también una herramienta que se puede añadir al "ArcToolbox" o caja de herramientas de ArcGIS.

Adicionalmente, esta herramienta permite generar multilíneas o varias líneas simultáneamente, basándose en una propiedad común de los puntos que se quieren transformar, lo cual resulta muy conveniente en este caso debido a que deseamos agrupar en líneas independientes los puntos que corresponden a una misma vía, tal como se definió en la Tabla 8 con el nombre especificado dentro del campo Vía.

Se instala la herramienta, siguiendo las instrucciones del programador, y se ejecuta en ArcMap para generar los nuevos archivos SHP o shapefiles conteniendo las líneas correspondientes a las vías previamente georreferenciadas.

Al ejecutar la herramienta se presenta un inconveniente por lo que, al abrir el script para su edición y observar que la herramienta está direccionada a otra carpeta (en inglés) en busca del script, se corrige el código con la dirección correcta. Adicionalmente, se cambia también la longitud de los campos de texto a sesenta caracteres ya que se encontraban preconfigurados para tener una longitud de veinte caracteres, lo cual no es suficiente para especificar algunos de los nombres con que se identifican las vías en el archivo fuente.

El uso de esta herramienta es muy semejante al de cualquier otra existente en ArcMap. Al hacer doble click sobre el ícono correspondiente, se selecciona el archivo de puntos que se utiliza como origen para la conversión, se especifica el campo que identifica a cada línea (en este caso su nombre, indicado en el campo Vía) y se da un nombre y dirección al archivo SHP que se va a generar. Una vez que la herramienta termina de ejecutar el script, la capa que contiene las vías ya transformadas en líneas se agrega automáticamente al mapa en el cual se está trabajando.

| S Convert Locations to Paths (Points to Lines)                                                                                                    |                                                                                                    |
|----------------------------------------------------------------------------------------------------|----------------------------------------------------------------------------------------------------|
| Input Point Feature Class C:\Documents and Settings\Esteban\Escritorio\Georreferenciados\Corredores Sendas\Wias Select a Path ID Field (optional) Via                                                           | Convert Locations<br>to Paths (Points to<br>Lines)                                                                                                    |
| Select a Point Sort Field (optional)           Output Polyline Feature Class           C:\Documents and Settings\Esteban\Escritorio\Georreferenciados\Corredores Sendas\Yan           Split Paths into Segments | The inspiration for this<br>geoprocessing script was<br>derived from the "Convert<br>Locations to Paths Tool"<br>developed by Hawthorne L.<br>Beyer as part of the<br>Hawth's Analysis Tools<br>Extension. Like the<br>"Convert Locations to<br>Paths Tool" this script |
| CK Cancel Environments << Hide Help                                                                                                    | creates a polyline feature<br>class from a point feature<br>class. The polyline feature<br>class can contain a single<br>polyline or multiple<br>polylines. Multiple polylines                                                                                          |

Figura 11. Herramienta para Generar una Capa de Líneas a Partir de una Capa de Puntos

Las líneas creadas con esta herramienta no cuentan con ningún tipo de información adicional a la que se encuentra graficada, por lo que es necesario relacionar esta tabla con los datos que previamente se han dispuesto en la base de datos que se muestra en la Tabla 5.

En esta tabla, a más del nombre de la vía correspondiente y su longitud total, se encuentra un campo llamado Tipo, que no es sino un indicador del estado de la vía, obtenido del análisis de los datos entregados por el MTOP (Tabla 7) sumado a una interpretación subjetiva provocada por haber recorrido las vías durante los viajes de georreferenciación. Una vez que se ha agregado manualmente este parámetro a cada uno de los registros (vías) de la tabla, ésta se encuentra lista para ser ingresada al Sistema y relacionarse con su archivo gráfico correspondiente.

### 3.1.5. Datos Socioeconómicos de Población

En lo que se refiere a los Datos Socioeconómicos, por el momento pueden ingresarse al Sistema como tabla, pero será necesario un tratamiento posterior para relacionarlos con los polígonos georreferenciados. En este sentido, es necesario revisar minuciosamente los nombres asignados a cada provincia, cantón y parroquia, ya que a través de este campo se podrá relacionar esta tabla con los polígonos correspondientes. De existir cualquier diferencia en el nombre, los registros no podrán coincidir, provocando una pérdida de información importante. Por esta razón es conveniente, antes de ingresar esta tabla al Sistema, examinar y corregir, de ser el caso, los datos escritos en el campo del nombre de la región geográfica para que coincidan exactamente con los nombres de los polígonos.

Debido a que se tiene tres capas con los polígonos correspondientes a Provincias, Cantones y Parroquias, se deberá tener también tres tablas con los datos socioeconómicos correspondientes a cada una de las capas mencionadas para poder asociarlas sin ningún inconveniente.

### 3.2. Alimentación de los datos en el Sistema

El proceso de carga o alimentación de datos en ArcGIS es bastante sencillo. En ArcMap, se selecciona la opción *Add Data* en el menú y, en la ventana que se despliega, seleccionamos el archivo que se desea agregar.

Este proceso se repite para cada uno de los grupos de datos que se han preparado, esto es, los cinco archivos del Catastro de Establecimientos Turísticos, el Inventario de Atractivos Turísticos, las cinco Rutas Turísticas Temáticas, las Vías Recorridas o Georreferenciadas, las Vías del Austro obtenidas del geoportal del IGM, los Poblados (IGM), las Zonas Urbanas (igualmente del IGM) y los polígonos de Parroquias, Cantones y Provincias. Adicionalmente se debe ingresar la tabla de Excel de Vías (Recorridas o Georreferenciadas) y las tres tablas de Datos Socioeconómicos de Población correspondientes a Provincias, Cantones y Parroquias. Una vez realizada esta carga de datos, se tiene el siguiente resultado.

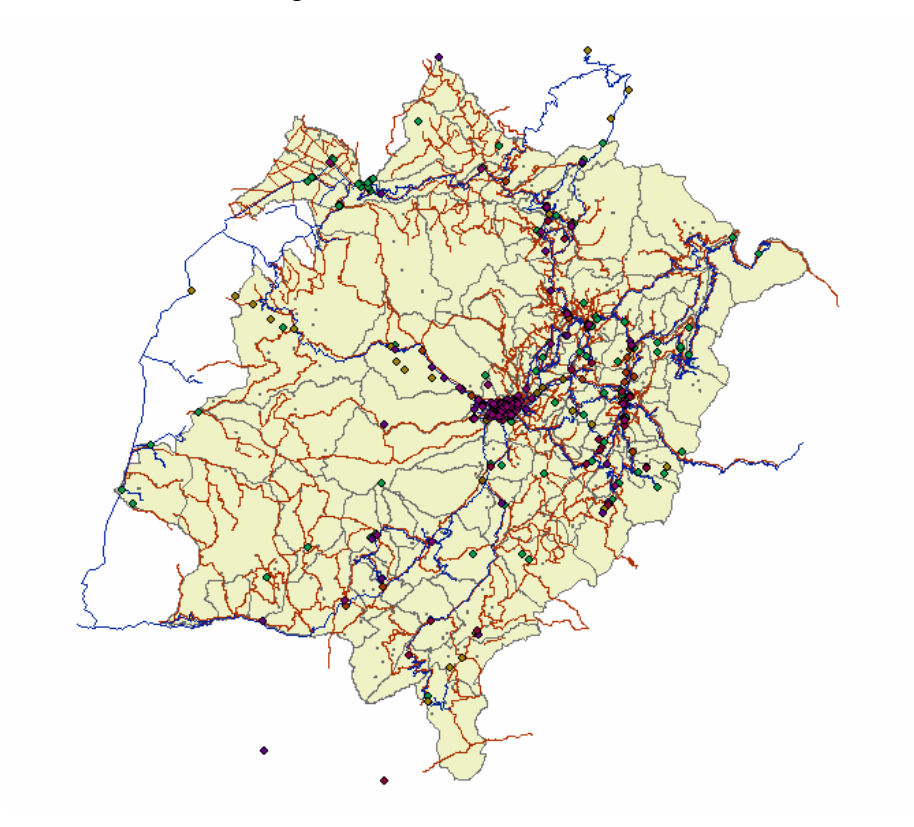

Figura 12. Datos Cargados en ArcMap

En algunos casos, al momento de agregar el archivo en ArcMap se especifica que las coordenadas no son las mismas. Esto es debido a que, en un inicio, se especificó en el programa que el Sistema de Coordenadas a utilizarse debía ser geográfico con esferoide WGS '84, por lo que, si alguno de los datos que se está ingresando no se encuentra en dicho sistema, ArcMap lo indica, dando sin embargo la opción de realizar una transformación automática que permite que los datos se carguen normalmente con el nuevo sistema.

Luego de que la totalidad de los archivos se han cargado, se tiene una serie de capas que deben ordenarse y agruparse para que la visualización sea adecuada, pero previamente es necesario realizar la "relación" entre los polígonos de Parroquias Provincias. Cantones V V sus equivalentes de Datos Socioeconómicos, así como entre las Vías Recorridas y los datos correspondientes de longitud y estado.

Para esto señalamos en la Tabla de Contenidos de ArcMap (generalmente ubicado a la izquierda del visualizador) la capa a la que queremos añadirle información (por ejemplo Vías) y hacemos click derecho para marcar Joins and Relates en el menú que se despliega. Escogemos entonces la opción Join... y, en la ventana que se despliega, elegimos Join attributes from a table (acoplar atributos desde una tabla), señalamos el campo que deseamos asociar y elegimos la tabla con la cual vamos a asociar la que se tiene señalada (en el ejemplo, Vías).

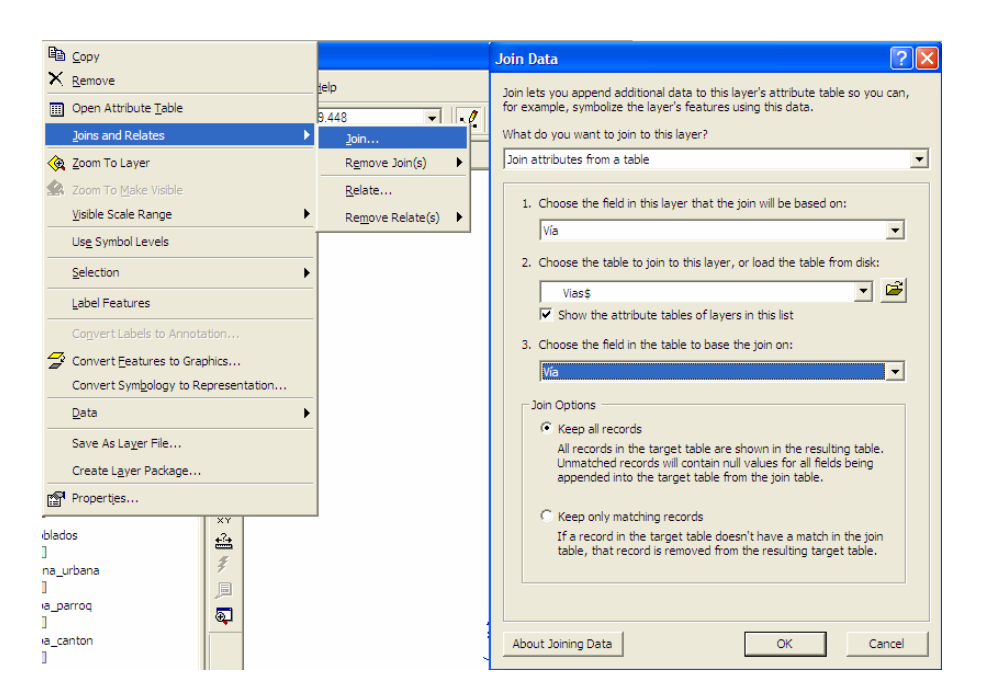

Figura 13. Juntar o Asociar (Join) una Capa con los Atributos Existentes en una Tabla

Luego de realizar este mismo procedimiento para Provincias, Cantones y Parroquias, asociándolos con sus tablas respectivas de Datos Socioeconómicos, se puede asegurar que la totalidad de los datos se han cargado al Sistema, por lo que el siguiente paso consistiría, tal como se mencionó anteriormente, en agruparlos y organizarlos.

Lo primero que hay que considerar, es que existen cinco capas que contienen el Catastro, por lo que se deberían agrupar en una sola. Para esto, en la Tabla de Contenidos, con click derecho sobre el título del grupo que abarca todas las capas (generalmente "Layers") se selecciona *New Group Layer*, con lo que se crea una nueva capa. Luego se arrastra las cinco capas de catastro dentro de la nueva y se cambia su nombre a "Catastro" para una mejor identificación. El mismo caso se aplica para las Rutas Turísticas Temáticas, por lo que se las agrupa en una sola, de la misma manera que se hizo con el Catastro. Se varía luego el orden de las capas para impedir que la visualización de una de ellas oculte las otras y obtenemos la ordenación de capas que se muestra en la Tabla 9.

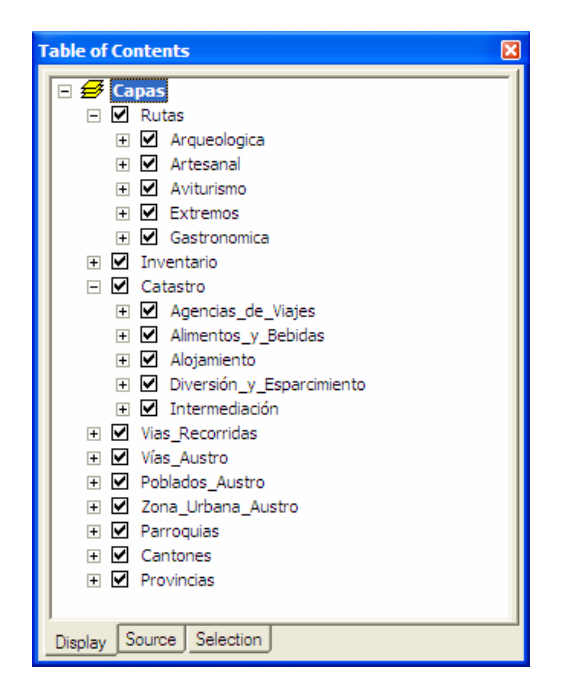

Tabla 9. Orden y Agrupación de los Datos como Capas del Sistema

Debido a la semejanza que existe entre las Capas Poblados\_Austro y Zona\_Urbana\_Austro, se considera conveniente unirlas en una sola capa, para lo cual se utiliza la herramienta *Append* que se encuentra dentro de las herramientas de ArcGIS (*ArcToolbox*). Usando esta herramienta, se juntan los datos de zonas urbanas y poblados en una sola capa, en este caso la que contiene los datos de poblados, luego de lo cual podemos eliminar la primera Capa mencionada de la Tabla de Contenidos para trabajar únicamente con la nueva que contiene ya la totalidad de los polígonos.

| ArcToolbox                                                                                                    | Append                                                                          |
|----------------------------------------------------------------------------------------------------|---------------------------------------------------------------------------------|
| Bata Interoperability Tools       Data Interoperability Tools       Data Management Tools       Bit Data Comparison       Bit Data Comparison       Bit Data Comparison       Bit Disconnected Editing       Bit Distributed Geodatabase       Bit Distributed Geodatabase <tr< th=""><th>Input Datasets</th></tr<> | Input Datasets                                                                  |
| Append     Calculate Value     Copy     Delete     Merge     Merge     Merge Branch     Rename     Select Data B     Generalization                                                                                                    | Target Dataset Poblados Austro Schema Type (optional) TEST Field Map (optional) |
| Favorites Index Search Results                                                                                                    | OK Cancel Environments << Hide Help Tool Help                                   |

Figura 14. Unión de dos Capas en una Sola Usando la Herramienta Append

Una vez que se ha ingresado, agrupado y ordenado los datos en ArcMap, es conveniente proceder con una edición gráfica de los diferentes símbolos de los elementos cargados, así como de características adicionales como nombres, etiquetas, niveles de zoom, colores, etc... para favorecer una correcta identificación y visualización de los objetos. Esta es la etapa final del diseño del Sistema, ya que luego de realizada esta edición, se puede iniciar el trabajo de consultas y representación gráfica de los resultados.

### 3.3. Edición gráfica de los objetos en el mapa

La visualización de los datos es un elemento muy importante cuando se trata de Sistemas de Información Geográfica, ya que, por definición, estos datos ocupan un espacio geográfico definido, el cual puede (y debe) representarse gráficamente para su comprensión. Existen varios elementos que se pueden alterar gráficamente en un mapa que, en el caso del presente Proyecto, se han agrupado en tres campos que son Nombres, Símbolos y Colores.

Por Nombres se hace referencia a los nombres de los campos y etiquetas que podrían mostrarse en el mapa, ya sea en el área de visualización o en el de leyenda. Símbolos son, evidentemente, los íconos o pictogramas que servirán para representar gráficamente los diferentes elementos en el mapa, ya sea por su tipo, uso o geometría. Finalmente, Colores se refiere a las gamas que se utilizarán para crear una presentación armoniosa de los resultados, considerando valores de tonalidad, transparencia, bordes, etc.

A continuación, y siguiendo estos planteamientos, se realizará el análisis y edición de cada una de las capas de datos cargadas en ArcMap.

#### 3.3.1. Nombres

Como se puede observar en la Tabla 9, los nombres de las Capas ya fueron definidos, sin embargo, se debe determinar también los campos que se utilizarán para diferenciar los distintos registros, así como para servir de identificación en la visualización y leyenda del mapa.

- a) Rutas Turísticas Temáticas.- Para el caso de las Rutas, se ha creído conveniente no mostrar el nombre de cada punto, ya que no se podría relacionar claramente los que pertenezcan a una misma subruta y se contaría con información innecesaria. Por esta razón, y gracias a que se ha incluido un campo con el nombre de la subruta en cada registro (DESCRIPCION), se eligió este campo como el principal. Sin embargo, esto servirá solamente para agrupación e identificación de los datos en la Tabla de Contenidos donde por título se pone "Subruta". Adicionalmente, para las etiquetas se elige el campo del nombre individual de cada punto (DESTINOS), no obstante, para evitar cargar el mapa con demasiada información, por defecto no se mostrará etiquetas en estas capas, evitando mostrar el nombre del punto en el área de visualización.
- b) Inventario de Atractivos Turísticos.- Al igual que en el caso anterior, los puntos se agrupan por su tipo (campo TIPO) para mostrarse en la Tabla de Contenidos, ya que esta clasificación permite identificar a primera vista las características generales de un atractivo. Como título para mostrar estos grupos en la Tabla de Contenidos se ha elegido igualmente "Tipo". En el caso de las etiquetas, aunque también se han desactivado por defecto debido a la cantidad de elementos que existen en esta capa, se elige el campo del nombre del atractivo (ATRACTIVO), de la misma manera que se muestra en la Figura 15, en caso de que se desee activar las etiquetas en alguna consulta en particular.

| Layer Properties                                                                                                    |
|----------------------------------------------------------------------------------------------------|
| General       Source       Selection       Display       Symbology       Fields       Definition Query       Labels       Joins & Relates       HTML Popup         Image: Label features in this layer       Method:       Label all the features the same way.       Image: Label all the features the same way.         All features will be labeled using the options specified       Image: Label all the determines the same field       Image: Label all the determines the same field |
| Text String<br>Label Field: DESTINOS Expression<br>Text Symbol<br>AaBevy.zz B Z U Symbol                                                                                                    |
| Other Options Placement Properties Placement Properties Pre-defined Label Style Label Styles                                                                                                    |
| Aceptar Cancelar Aplicar                                                                                                    |

Figura 15. Selección del Campo de Etiquetas en las Propiedades de la Capa

- c) Catastro de Establecimientos Turísticos.- Para las cinco Capas de Catastro, que ya se encuentran divididas por tipo, se elige mostrar, en la Tabla de Contenidos, únicamente un símbolo individual para todos los elementos de cada Capa, es decir, no se incluye un nombre ni un título (al no haber subdivisión). Para las etiquetas, en cambio, se predefine el nombre del punto (ESTABLECIMIENTO) pero se mantienen desactivadas en las Capas debido a que se prefiere no mostrar los nombres por defecto para evitar recargar el mapa.
- d) Vías Recorridas.- En la Tabla de Contenidos, se mostrarán las vías agrupadas por su tipo o estado (campo Tipo) y por título se escribe "Tipo", en la ficha de etiquetas (Figura 15) se escoge el nombre de la vía (Vías) pero, de la misma manera que en los casos de las Capas ya descritas, se deja desactivo por defecto para no recargar el mapa.

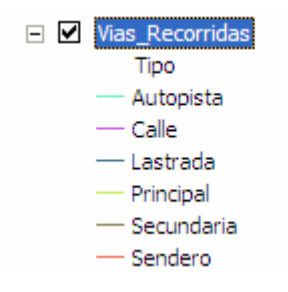

Tabla 10. Nombres Especificados para la Capa con su Respectivo Título de Agrupación

e) Vías Austro.- En esta Capa se muestran las vías que fueron descargadas del IGM y seleccionadas dentro del Azuay y Cañar. Para mostrarse en la Tabla de Contenidos se escoge el tipo de vía (campo descripción) pero se agrupan sus elementos en dos únicos bloques con las etiquetas "Vía Principal" y "Vía Secundaria" ya que esta capa servirá únicamente como referencia. Como título de esta agrupación se mantiene "Descripción". Para las etiquetas que se mostrarán en el área de visualización no se elige ninguna en particular ya que no existe ningún campo que describa cada vía individualmente (excepto el ID, que es irrelevante).

| General   Source   Select             | ion Display Symbology Fields Definition Query Labe | Is Joins & Relates   HTML Popup        |
|---------------------------------------|----------------------------------------------------|----------------------------------------|
| Features                              | Draw categories using unique values of one field.  | . Import                               |
| Categories                            | Value Field Color Ramp                             |                                        |
| Unique values<br>Unique values many f | descripcio                                         | · ·                                    |
| Match to symbols in a                 |                                                    | [                                      |
| Quantities                            | Symbol Value                                       | Label                                  |
| harts                                 | dl other values>                                   | <all other="" td="" values:<=""></all> |
| Aultiple Attributes                   | <heading></heading>                                | Descripción                            |
| - anpie / timbatoo                    | CAMINO DE VERANO                                   | CAMINO DE VEF                          |
|                                       | CAMINO LASTRADO DE DOS O MÃIS VÃIAS                |                                        |
|                                       | CAMINO LASTRADO DE UNA VÃIA                        | Group values                           |
|                                       | CAMINO PAVIMENTADO DE DOS O MÃIS VÃ                | Ungroup Values                         |
|                                       | CAMINO PAVIMENTADO DE UNA VÃIA                     | Reverse Sorting                        |
|                                       |                                                    | Reset Sorting                          |
|                                       |                                                    | Remove Value(s)                        |
|                                       |                                                    | Flip Symbols                           |
|                                       | <                                                  | Properties for Selected Symbol(s)      |
|                                       | Add All Values Add Values Remove Re                | Properties for All Symbols             |
|                                       |                                                    | Apply Color Scheme                     |
|                                       |                                                    | Edit Description                       |
|                                       |                                                    | Mauri ta Uradina                       |

Figura 16. Agrupación de Elementos para su Visualización en las Propiedades de la Capa

f) Poblados Austro.- Esta Capa contiene la información de los poblados y zonas urbanas del Azuay y Cañar, que se unieron en una sola que se procederá a llamar solamente "Poblados". Existe una clasificación de los elementos en Cabecera Cantonal, Parroquia Urbana, Parroquia Rural y Poblado que se utilizará para identificarlos, con el título "Tipo". Adicionalmente, en la capa de etiquetas, y debido a la importancia de esta Capa para los fines que persigue el Sistema, se elige el nombre de cada poblado (nam) y se activa la opción de mostrar las etiquetas, pero, nuevamente por la cantidad de elementos, se limita la presentación de los nombres a un nivel de zoom por debajo de 1:100.000 para mostrarlos únicamente cuando el acercamiento permita diferenciarlos uno de otro.

| Layer Properties                                 | ?×                                                                           |
|--------------------------------------------------|------------------------------------------------------------------------------|
| General   Source   Selection   Display   Symbol  | ogy   Fields   Definition Query Labels   Joins & Relates   HTML Popup        |
| Label features in this layer  Method:            | Scale Range                                                                  |
| Jeaber all the readers and                       | You can specify the range of scales at which labels will be shown.           |
| All features will be labeled using the options s | C Use the same scale range as the feature layer.                             |
| Text String<br>Label Field: nam                  | Don't show labels when zoomed:     Out beyond: 1:100.000     (minimum scale) |
| Text Symbol                                      | In beyond: <a>None&gt;</a> (maximum scale)                                   |
| Asebry 22                                        | OK Cancel                                                                    |
| Placement Properties S                           | cale Range                                                                   |
|                                                  |                                                                              |
|                                                  | Aceptar Cancelar Aplicar                                                     |

Figura 17. Definición de una Escala para Mostrar las Etiquetas en una Capa

g) Parroquias, Cantones y Provincias.- En estas tres capas, para su clara diferenciación en el mapa, es conveniente identificar cada punto con su nombre, tanto en la Tabla de Contenidos como en el área de visualización y como título se usará "Nombre". Adicionalmente, se considera adecuado mostrar los mismos nombres como etiquetas pero, al igual que en el caso anterior, con restricciones de zoom. Así, en el caso de Parroquias, se mostrarán con un zoom por debajo de 1:500.000 y con letras verdes para diferenciar los nombres de las otras capas; en Cantones, el zoom será por debajo de 1:1'000.000 y en Provincias el nombre se mostrará en letras azules ligeramente más grandes que en las otras capas y solamente cuando el zoom esté sobre 1:500.000 para no mostrarse cuando el acercamiento ya no lo justifique.

### 3.3.2. Símbolos

Casi como un complemento de la edición de los nombres en la sección anterior se plantea la edición de símbolos, que consiste en cambiar los íconos o pictogramas utilizados para la representación de los elementos y se realiza a través de la pestaña *Symbology* dentro de las propiedades de la Capa que se muestra en la Figura 16. Para describir de mejor manera los cambios que se ha hecho se enumerarán las Capas una por una.

a) Rutas Turísticas Temáticas.- Las distintas capas de las Rutas se han agrupado ya según su subruta, lo que resta es asignar un símbolo adecuado para caracterizarlas y diferenciarlas. Al existir cinco diferentes capas de Rutas, a cada una de ellas le corresponde un símbolo diferente que, en este caso, han sido:

Símbolo Más

Círculo

- Ruta Arqueológica: Triángulo
- Ruta Artesanal: Equis (Cruz)
- Ruta de Aviturismo: Cuadrado
- Ruta de Deportes Extremos:
- Ruta Gastronómica:

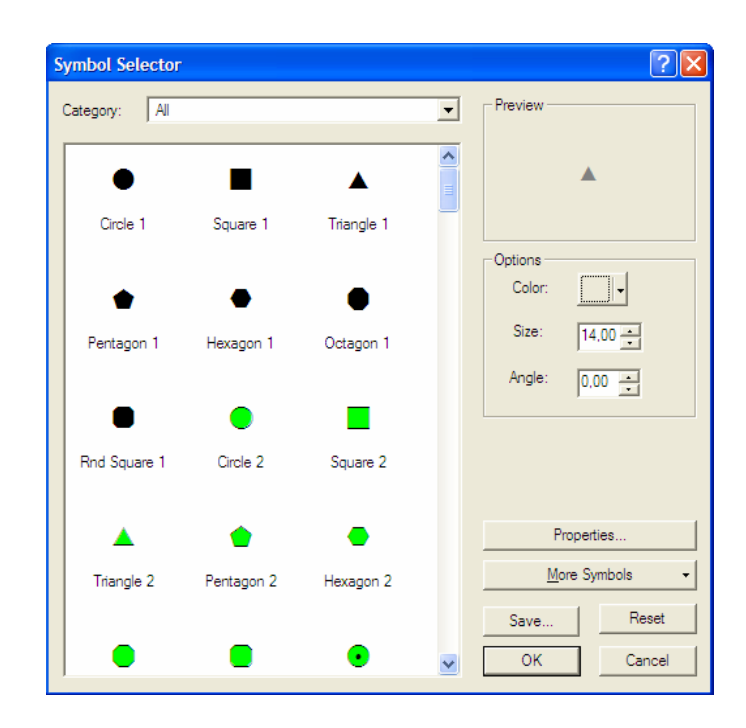

Figura 18. Selección de Símbolos Predeterminados en ArcMap

Para esto, en las propiedades de la Capa se escoge la ficha *Symbology* (Figura 16) y, haciendo click derecho sobre cualquiera de los símbolos mostrados, se debe seleccionar *Properties for All Symbols…* (propiedades de todos los símbolos). Luego, en la ventana que se muestra (Figura 18), se elige el símbolo que se desea asignar y se le da un tamaño adecuado. En el caso de la Arqueológica, por ejemplo, es un triángulo de 14 puntos.

b) Inventario de Atractivos Turísticos.- El Ministerio de Turismo cuenta con un Manual de Señalización Turística que sirve precisamente para determinar los íconos o pictogramas que se deben utilizar para representar atractivos o establecimientos turísticos. En este sentido, se ha creído conveniente utilizar estos pictogramas, que se encuentran disponibles en formato bmp, para ilustrar los elementos en el mapa. Se abre entonces la ventana de propiedades de la Capa y luego, haciendo doble click en cada uno de los elementos (agrupados por su tipo como se describe en la sección anterior) se escoge la opción de propiedades que se puede observar en la ventana de la Figura 18. Aquí se selecciona el tipo *Picture Marker Symbol* y se debe elegir el archivo con el símbolo correspondiente al tipo de atractivo que se está editando, luego de lo cual puede cambiarse su tamaño, color de fondo, ángulo, etc. Este proceso debe repetirse para cada uno de los tipos de atractivos que existen en la ventada de propiedades de la Capa.

| Symbol Property Editor |                                                                     |                    |        |        | ? 🛛    |
|------------------------|---------------------------------------------------------------------|--------------------|--------|--------|--------|
| Preview                | Properties:<br>Type: Picture Marker Symbol<br>Picture Marker   Mask |                    | Units: | Points |        |
|                        | Picture                                                             |                    |        |        |        |
| Layers                 | Angle: 0.00 ×                                                       | Foreground Color:  |        |        |        |
|                        | Y Offset: 0.00 📩                                                    | Transparent Color: |        |        |        |
|                        |                                                                     |                    |        |        |        |
|                        |                                                                     |                    |        | ок     | Cancel |

Figura 19. Elección de un Símbolo Personalizado en ArcMap

c) Catastro de Establecimientos Turísticos.- Al igual que en el punto anterior, se utiliza los pictogramas con que cuenta el Ministerio de Turismo para representar los elementos del Catastro. La diferencia radica en que cada Capa del catastro, que agrupa un mismo tipo de establecimiento, tiene un único símbolo para todos los puntos que, sin embargo, se elige de la misma manera que se indicó en el caso del Inventario y que se representa en la Figura 19.

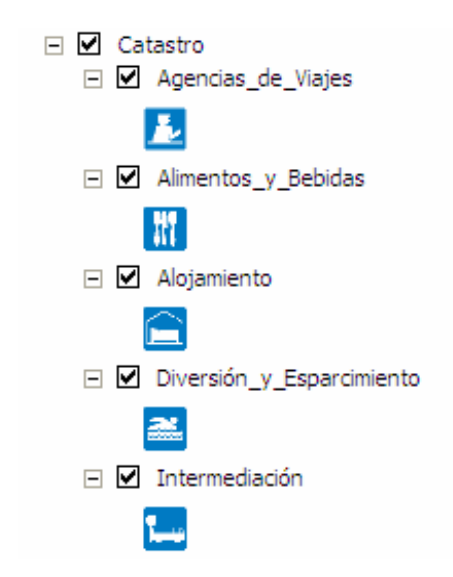

Tabla 11. Símbolos Escogidos para el Catastro de Establecimientos Turísticos

d) Vías Recorridas.- En esta Capa debe editarse los símbolos de las líneas correspondientes a las vías georreferenciadas. Para hacerlo se debe abrir la ventana de propiedades de la Figura 16 y, haciendo doble click sobre cada una de las líneas existentes, elegimos el grosor (y color) de línea más adecuado para su representación y diferenciación en el mapa usando una ventana semejante a la de la Figura 18. Luego de hacer este proceso para cada una de las líneas, las ordenamos según sus características.

| Symbol | Value                          | Label                          | Count |
|--------|--------------------------------|--------------------------------|-------|
| □      | <all other="" values=""></all> | <all other="" values=""></all> |       |
|        | <heading></heading>            | Tipo                           |       |
|        | Autopista                      | Autopista                      | ?     |
|        | Principal                      | Principal                      | ?     |
|        | Secundaria                     | Secundaria                     | ?     |
|        | Lastrada                       | Lastrada                       | ?     |
|        | Calle                          | Calle                          | ?     |
|        | Sendero                        | Sendero                        | ?     |

Tabla 12. Símbolos para Identificar las Diferentes Vías Georreferenciadas

e) Vías Austro.- Al igual que en el caso de las Vías Recorridas, se asigna un grosor (y color) característico a cada tipo de vía, que en este caso es solamente principal y secundaria, sin que se confundan con los ya asignados en el punto anterior. Cabe recordar que esta capa es únicamente referencial y sirve como información complementaria.

f) Poblados, Parroquias, Cantones y Provincias.- Se ha agrupado estas cuatro Capas en un solo literal debido a que todas ellas son polígonos y, por tanto, no necesitan contar con un símbolo que los represente en el mapa sino solamente con una diferenciación de colores adecuada, lo cual se analizará en el siguiente punto de este capítulo.

#### 3.3.3. Colores

El punto final de la edición gráfica se refiere a los colores que se asignará a cada una de las representaciones o símbolos que se definió en la sección anterior. En algunos de los casos, como en el del Catastro, del Inventario o de las Vías, no es necesario realizar ninguna variación ya que se utiliza símbolos personalizados que tienen su propio color o ya se lo definió con anterioridad, pero las demás Capas requieren edición de color de algún tipo.

a) Rutas Turísticas Temáticas.- A más de los símbolos diferentes para cada una de las Capas de las Rutas, se ha escogido una gama de colores diferente para cada Ruta, de tal manera que se puedan identificar claramente las diferentes capas por sus símbolos y cada subruta por su color. Esta asignación de colores se realiza de manera automática seleccionando el Color Ramp en la ventana de propiedades (Figura 16), sin embargo, se puede elegir diferentes gamas para cada Capa, lo que mejora significativamente su diferenciación.

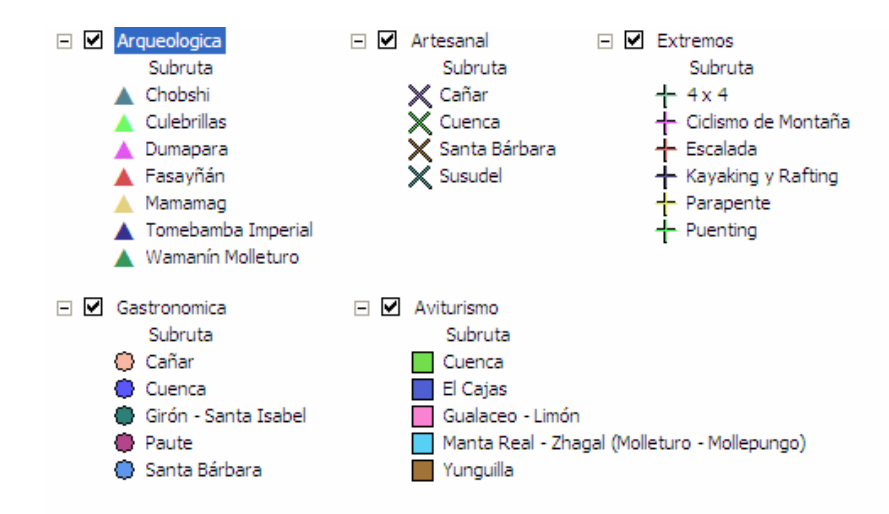

Tabla 13. Símbolos de las Rutas Turísticas Temáticas

b) Poblados.- En esta Capa de polígonos se tiene cuatro símbolos que se pueden editar tomando en cuenta las características de los elementos que pertenecen a los cuatro grupos que estos símbolos representan. De esta manera, en la ficha *Symbology* de la ventana de propiedades de la Capa, se le asignará un color adecuado a cada uno de ellos de manera manual para, visualmente, provocar una relación entre el color y el elemento.

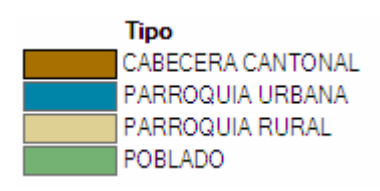

Tabla 14. Colores Asignados a los Polígonos de Poblaciones

c) Parroquias, Cantones y Provincias.- Para los colores de estas tres Capas de polígonos, se selecciona, al igual que en el caso de las Rutas Turísticas Temáticas, una gama distinta de colores en cada Capa para representar cada uno de los polígonos existentes. Adicionalmente, en el caso de la Capa de Provincias, se aumenta el grosor del borde para una fácil determinación de los límites provinciales. Finalmente, se agrega valores de transparencia a la Capa de Parroquias (70%) y de Cantones (40%) para evitar que se bloquee la visibilidad de las capas inferiores. Esto se hace en la pestaña *Display* de la ventana de propiedades.

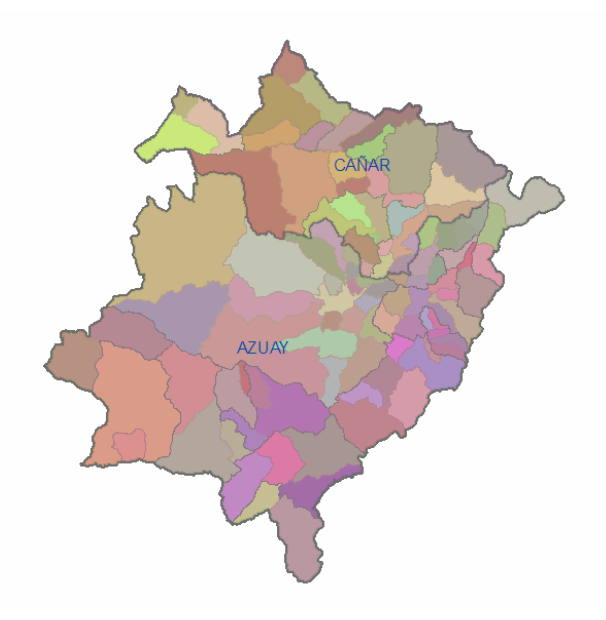

Figura 20. Visualización de las Capas de Parroquias, Cantones y Provincias

### 3.4. Revisión Final

Ahora que se ha concluido con la carga de los datos en el Sistema y su edición, es conveniente hacer una revisión final de la información existente en las tablas, para corregir pequeños errores que se han producido al momento de importar los datos o alterarlos, especialmente con caracteres especiales como tildes o la letra eñe. Al terminar se tiene el Sistema finalizado y se puede proceder a la elaboración de las consultas de prueba.

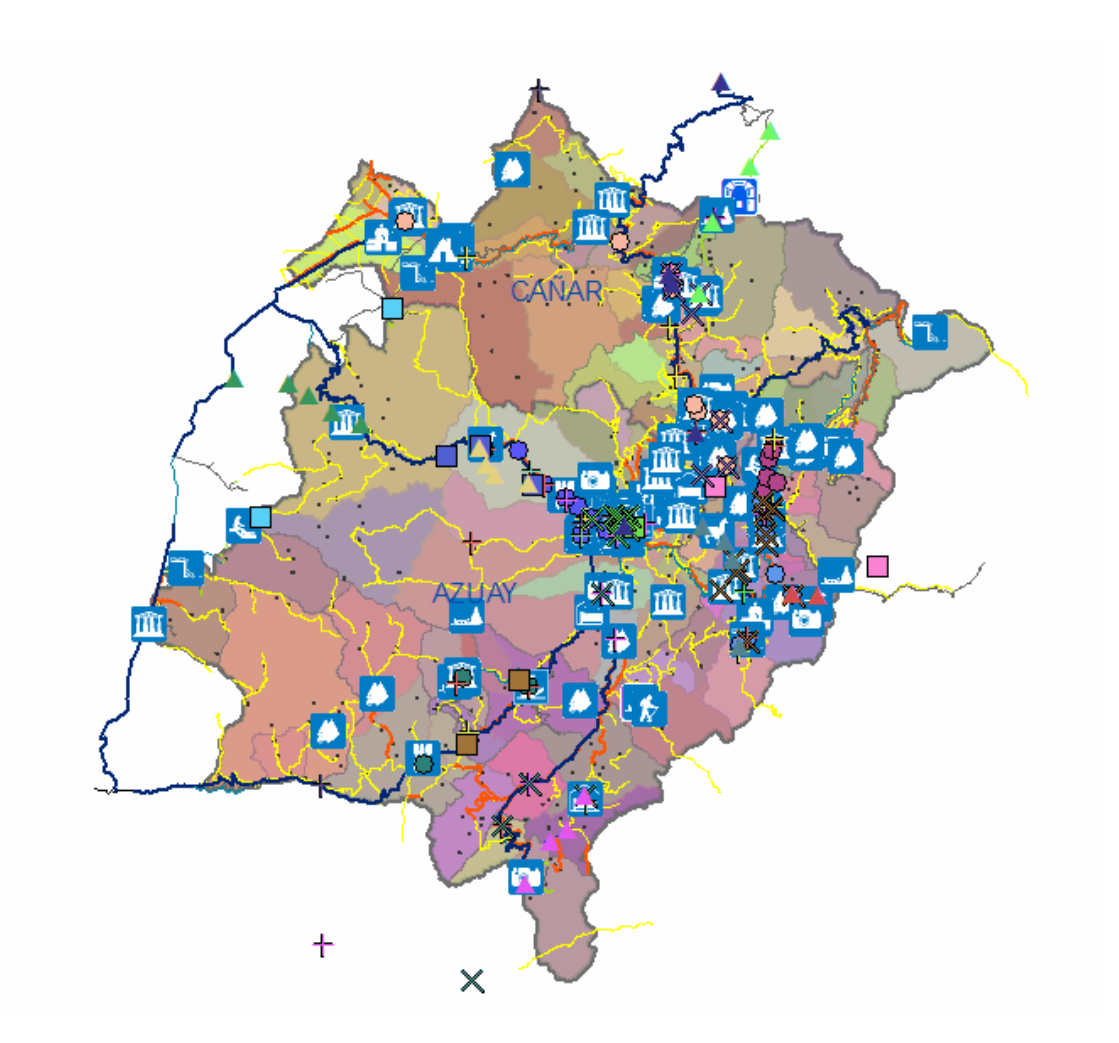

Figura 21. Visualización Completa de Todos los Elementos del Sistema

# 4. REALIZACIÓN DE CONSULTAS DE PRUEBA

### 4.1. Definición de preguntas clave

El objetivo del presente proyecto consiste en construir un Sistema de Información Geográfica (SIG) que funcione como un soporte para la toma de decisiones considerando las características turísticas, geográficas y socioeconómicas de la región. Estas características, y su incidencia en proyectos de desarrollo social, pueden definirse solamente a través de consultas específicas que permitan determinar los elementos que influyen en las decisiones de una cierta intervención. Es por esta razón que se debe probar el Sistema con preguntas que permitan establecer su capacidad de respuesta y ayuden a entender de mejor manera su alcance.

En este sentido, y en base al levantamiento de actividades de la Gerencia Regional Austro que se realizó al inicio del proyecto, se plantean varias consultas que abarcan diversos aspectos geográficos y socioeconómicos, como un primer paso en la consecución de los fines que persigue la Gerencia con la implementación del presente Sistema.

Para que los resultados obtenidos con el uso del SIG sean adecuados, es muy importante realizar un proceso de discernimiento previo, conforme a lo que se quiera deducir con el Sistema, así, si se desea conocer qué sitios tienen potencialidad turística, se debe definir los criterios que llevarán a determinar, según los datos con los que se cuenta, qué es la potencialidad turística.

Se podría decir, por ejemplo, que esta potencialidad se daría por la cantidad de atractivos turísticos de un sitio (poblado, parroquia, cantón), por los servicios con que cuenta o por el estado de las vías que llevan hasta allí, es decir, por varios indicadores o variables que, combinados, ayudarían a determinar las zonas más adecuadas para, en este caso, intervenir por su potencial turístico.

48

Siguiendo esta metodología, se va a plantear, a manera de ejemplo, varias preguntas básicas (y su justificación) que serán contestadas posteriormente por el Sistema de Información Geográfica de la Gerencia Regional Austro.

# a) ¿En qué parroquias de la región existe una tasa bruta de ocupación menor al 45%?

Uno de los factores clave que se introdujo en la definición del Sistema de Información Geográfica que se ha desarrollado es el de los índices socioeconómicos. La importancia de estos datos es vital para los intereses del Ministerio de Turismo en función de su papel como impulsor de desarrollo sostenible en áreas deprimidas. Esta pregunta, particularmente, pretende definir las zonas (parroquias) donde existe un alto índice de desempleo, esto es, más de la mitad de la población sin trabajo, de tal manera que se pueda determinar las necesidades laborales por ubicación geográfica para, posteriormente, enfocar los proyectos de emprendimientos turísticos o de desarrollo sostenible en esas zonas o asociarlas con proyectos existentes o planificados con anterioridad.

## b) ¿En qué cantones confluyen puntos de cuatro o más Rutas Turísticas Temáticas?

Las Rutas Turísticas contienen atractivos que no necesariamente se encuentran definidos dentro del Inventario del Ministerio de Turismo, por lo tanto, los puntos que las constituyen implican directamente una potencialidad turística que permite determinar zonas que, en función de su proyección turística, pueden (y deben) ser intervenidas. La consulta planteada es una manera de dar prioridad a los cantones que cuentan con mayor número de atractivos y que, debido a esto, tienen mayor potencialidad turística y, por tanto, suponen un uso más adecuado y eficiente de los recursos que podrían destinarse a proyectos turísticos.

## c) ¿Qué cantones de la provincia del Azuay tienen atractivos turísticos con nivel de jerarquía mayor o igual que tres?

El Inventario de Atractivos Turísticos del Ministerio de Turismo contiene todos aquellos puntos que cuentan con las características adecuadas para ser considerados de interés turístico. Dentro de la clasificación hecha en este documento, se asigna cierto puntaje o calificación a cada uno de los atractivos en función de los elementos propios y asociados que lo constituyen. Este puntaje, que va desde 1 para el más bajo hasta 5 para el más alto, se conoce como Jerarquía del Atractivo y constituye una guía para determinar el nivel de complejidad en función de poblaciones cercanas, servicios, accesibilidad, variedad de actividades, etc. El ubicar en dónde se encuentran atractivos con Jerarquía superior a tres sirve para determinar la concentración de Atractivos agradables debidamente registrados y documentados, de tal manera que se pueda armar planificaciones de recorridos o presentaciones de sitios de atractividad con alta jerarquía, diferenciando distintos tipos de turismo, en función de la comodidad y necesidad del turista.

# d) ¿Cuál es la distribución de cantidad de personas laborando en establecimientos turísticos de las categorías "alimentos y bebidas" y "alojamiento" en la región?

Esta pregunta es un claro ejemplo de una consulta en función de ocupación para promover cursos o talleres de capacitación en áreas específicas, en este caso "alimentos y bebidas" y "alojamiento", lo cual puede servir para planificar un plan de capacitación o entrenamiento mediante diversos cursos como atención al cliente, restauración, manejo de alimentos, etc. Una consulta de esta naturaleza entrega un cimiento técnico adecuado (y real) de las necesidades de la población que se encuentra laborando en el área turística y permite justificar claramente la destinación de fondos para cubrir estas necesidades. La aplicación del Sistema como soporte para la toma de decisiones ve, en preguntas como esta, una respuesta casi inmediata a sus necesidades, lo cual genera una gran satisfacción y confianza en el uso de nuevas herramientas y tecnologías.

## e) ¿Qué vías se encuentran dentro de un rango de 10 Km de los destinos a visitar dentro de la ruta turística de Aviturismo?

La funcionalidad del Sistema va más allá de la combinación de varias preguntas de selección. En este caso, por ejemplo, se pretende demostrar una aplicación que puede servir para determinar varias cosas, como la accesibilidad a los puntos (o atractivos) o la influencia que la construcción o uso de vías puede ejercer sobre destinos turísticos de naturaleza. En cualquier caso, es importante definir los alcances del Sistema, en el sentido de que puede servir no solamente como un soporte para la toma de decisiones, sino también como una herramienta de análisis o consulta gracias a los distintos tipos de datos con que cuenta y a las relaciones que pueden elaborarse entre ellos.

### 4.2. Ingreso de condiciones al Sistema

Para responder las preguntas planteadas en la sección anterior, se va a trabajar una a una, tratando de no relacionarlas entre sí para considerar procedimientos completos que puedan servir, además, como una guía de uso a través de ejemplos. Una vez realizadas las acciones necesarias, como filtros, creación de objetos temporales, selección por atributos y ubicación, etc., se obtendrá los resultados gráficos buscados que se presentarán en la siguiente sección.

# a) ¿En qué parroquias de la región existe una tasa bruta de ocupación menor al 45%?

Antes que nada, se debe conocer en qué capa se puede encontrar los datos requeridos, que en este caso sería la de los índices socioeconómicos que hemos asociado a los polígonos de parroquias. Se debe determinar además si la información buscada es un atributo (en tablas) o una referencia geográfica. En el ejemplo trabajado es claramente un atributo de la capa parroquias, por lo que será necesario realizar una consulta de selección por atributos en dicha capa.

| <u>S</u> election <u>T</u> ools <u>W</u> indow <u>H</u> elp                   | Select By Attributes                                                                                                    | ? 🔀           |
|-------------------------------------------------------------------------------|----------------------------------------------------------------------------------------------------|---------------|
| Select By <u>A</u> ttributes                                                  | Layer: Parroquias                                                                                                    | •             |
| Select By Graphics     Zoom To Selected Features     Pan To Selected Features | Method: Create a new selection<br>"dpa_parroq.FID"<br>"dpa_parroq.DPA_ANIO"<br>"dpa_parroq.DPA_PARROQ"                                               | ×             |
| Set Selectable Layers         Gear Selected Features                          | "dpa_parroq.PRO_CODIGO"<br>"dpa_parroq.PRO_DESCRI"                                                                                                   |               |
| Interactive Selection Method                                                  | >         And         43.8           >         And         44.4           <         <         0r         45.3            ()         Not         45.6 |               |
|                                                                               | Is Get Unique Values Ge To:<br>SELECT * FROM dpa_parroq_Parroquia\$ WHERE:<br>"Parroquia\$.Tasa_bruta_de_ocupación" < 45                             |               |
|                                                                               | Olear         Venfy         Help         Load           OK         Apply                                                                             | Save<br>Close |

Figura 22. Selección de Elementos por sus Atributos

Al aceptar la consulta planteada, en el visualizador se puede observar resaltadas las parroquias que cumplen con la condición. Para dar un formato visualmente atractivo al resultado, se crea una nueva capa con los elementos seleccionados haciendo click derecho sobre la capa en cuestión en la *Tabla de Contenidos* y, en el submenú *Selection*, se elige *Create Layer From Selected Features* (crear capa a partir de los elementos seleccionados). Se cambia el nombre de la nueva capa por *Parroquias Ocupación* y se desactiva para continuar con la siguiente consulta.

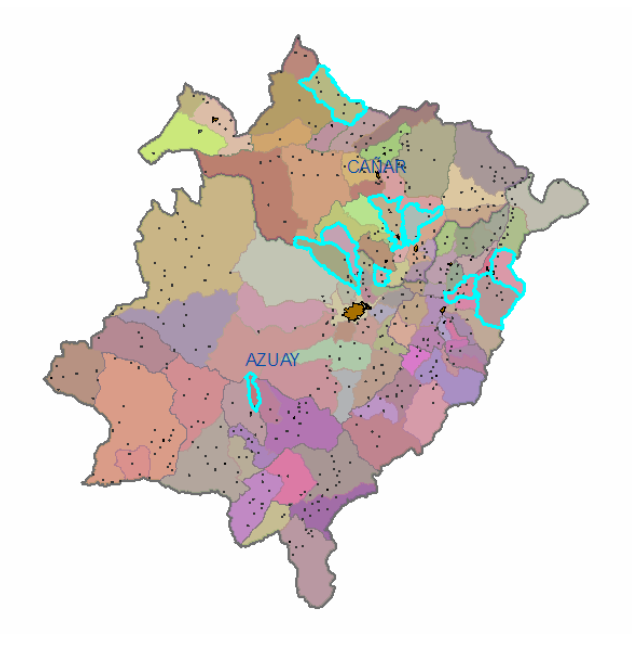

Figura 23. Parroquias Seleccionadas por sus Atributos

# b) ¿En qué cantones confluyen puntos de cuatro o más Rutas Turísticas Temáticas?

Esta es una consulta combinada y compleja ya que se debe determinar la existencia de puntos de varias capas y, además, seleccionar el espacio geográfico donde confluyan puntos de cuatro o más. Para proceder, se realizan varias consultas de selección por ubicación, cada una para determinar los cantones que contienen puntos de una sola capa de rutas.

| Select By Location                                                                                                    | × |
|----------------------------------------------------------------------------------------------------|---|
| Lets you select features from one or more layers based on where they are<br>located in relation to the features in another layer.<br>I want to:                                                                                       |   |
| select features from                                                                                                    | ] |
| the following layer(s):                                                                                                    |   |
| Agencias_de_Viajes     Alimentos_v_Sebidas     Alojamiento     Diversión_v_Esparcimiento     Diversión_v_Esparcimiento     Intermediación     Vias_Recorridas     Vias_Austro     Poblados     Parroquias     Cantones     Provincias |   |
| Only show selectable layers in this list                                                                                                    |   |
| contain                                                                                                    | 1 |
| the features in this layer:                                                                                                    | 1 |
| Arqueologica                                                                                                    | ] |
| Use selected features (0 features selected)                                                                                                    |   |
| Apply a buffer to the features in Arqueologica     of: 0,000000     Meters                                                                                                    |   |
| Help OK Apply Close                                                                                                    |   |

Figura 24. Selección de Elementos por su Ubicación

Se guarda estas nuevas capas y, haciendo combinaciones, se determina en qué cantones se hallan puntos de cuatro o más de ellas. Para esto se usa la herramienta *Intersect* del *ArcToolbox*, creando cinco capas más mediante la intersección de las capas anteriores de cuatro en cuatro (por limitaciones en la licencia de ArcGIS con que se cuenta, se tuvo que realizar de dos en dos). Finalmente se unen estas capas resultantes con la herramienta *Union* del *ArcToolbox* (muy semejante a *Intersect*) para obtener el resultado final que, al igual que en la primera consulta, se guarda para darle un formato vistoso y adecuado.

| Con Australian                                                                                                    | intersect                                                                                                    |                                                                    |
|----------------------------------------------------------------------------------------------------|----------------------------------------------------------------------------------------------------|--------------------------------------------------------------------|
| ArcToobox  ArcToobox  Analyst Tools  Charlest Tools  Charlest  Charlest  Ch |                                                                                                    | feature classes will be<br>written to the Output<br>Feature Class. |
| Bit Conversion Loos           Bit Data Management Tools           Bit Data Management Tools           Bit Geocoding Tools           Bit Geocoding Tools           Bit Geocoding Tools           Bit Geocoding Tools           Bit Management Tools           Bit Management Tools           Bit Multimension Tools           Bit Multimension Tools           Bit Server Tools           Bit Spatial Analyst Tools           Bit Spatial Analyst Tools           Bit Spatial Analyst Tools           Bit Statetics Tools           Bit Spatial Analyst Tools                                                                                                    | Output Feature Class     Image: Critical Science of Cantonal Idpa_canton_Intersect.shp       JoinAttributes (optional)     Image: ALL       ALL     Image: Critical Science of Cantonal All All All       XY Tolerance (optional)     Image: Critical All All All All All All All All All A | INTERSECT<br>PEATURE<br>OUTPUT                                     |
|                                                                                                    | OK Cancel Environments                                                                                                    | elp Tool Help                                                      |

Figura 25. Uso de la Herramienta Intersect para Crear Nuevas Capas

c) ¿Qué cantones de la provincia del Azuay tienen atractivos turísticos con nivel de jerarquía mayor o igual que tres?

Esta consulta es una consulta de atributos pero combinada con una consulta de ubicación. El procedimiento es, en su primera parte, muy parecido al de la primera pregunta. Se realiza una selección en la capa *Inventario* de los elementos que tienen jerarquía igual o mayor que tres. Luego se hace una selección por ubicación de los elementos de *Cantones* que contengan elementos de *Inventario* (marcar *Usar Elementos Seleccionados*) y se almacena el resultado como una nueva capa.

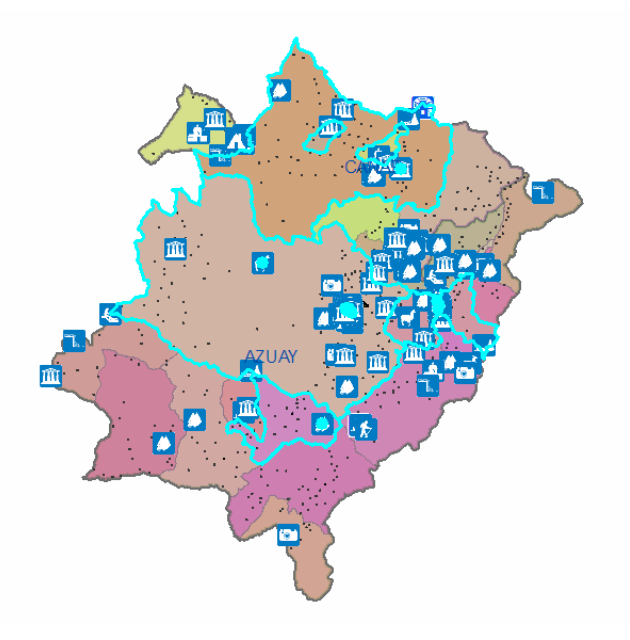

Figura 26. Selección Combinada por Atributos y Ubicación

# d) ¿Cuál es la distribución de cantidad de personas laborando en establecimientos turísticos de las categorías "alimentos y bebidas" y "alojamiento" en la región?

Al solicitar "distribución" y no especificar límites geográficos (se pide para toda la región) se entiende que no se trata de una consulta de selección ni filtro ni análisis sino solamente de una presentación de resultados mediante el uso adecuado de símbolos. Sin embargo, considerando que la mejor opción sería presentar los datos mediante densidad de puntos, se va a realizar una unión entre la capa de Parroquias (la mayor especificación espacial que se tiene) y las de Catastro.

La mejor manera de hacerlo es mediante un *Spatial Join* (unión espacial) de la capa Parroquias con las de Alimentos\_y\_Bebidas y Alojamiento (una a la vez) donde se agregue un campo con la suma de los elementos coincidentes para determinar, en este caso, el total de personas laborando en cada parroquia. Esta herramienta creará primero una nueva capa de polígonos conteniendo información de Alimentos\_y\_Bebidas por parroquia que debe volverse a unir con la de Alojamiento para tener la capa deseada.

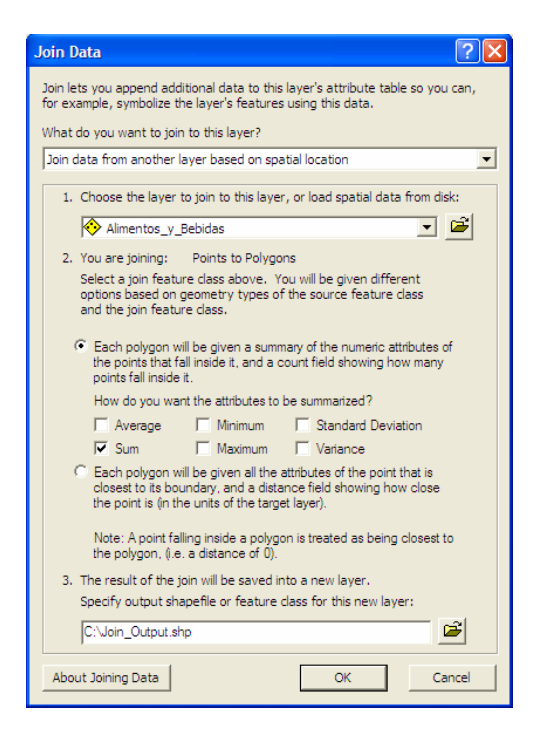

Figura 27. Unión de dos Capas por sus Atributos Espaciales

# e) ¿Qué vías se encuentran dentro de un rango de 10 Km de los destinos a visitar dentro de la ruta turística de Aviturismo?

Para realizar esta consulta, es necesario crear un área de 10 Km alrededor de los puntos de la ruta de Aviturismo utilizando la herramienta *Buffer* del *ArcToolbox* donde se selecciona la capa Aviturismo como entrada y se especifica un nombre de salida y una distancia de 10 Km. Luego se realiza una selección por ubicación de aquellas vías que son intersecadas por la capa Buffer que acabamos de crear como en la Figura 24.

| Con Australian               | 🎤 Buffer                                           |                     |     |
|------------------------------|----------------------------------------------------|---------------------|-----|
| 3D Analyst Tools             | Input Features                                     | overlapping buffers | · ^ |
| 🖻 🚳 Analysis Tools           | Rutas \Aviturismo 👻 🔁                              |                     |     |
| Extract                      | Output Feature Class                               | INPUT               |     |
| Description                  | C:\GIS\Rutas\Ruta Aviturismo\Aviturismo Buffer.shp |                     |     |
| Buffer                       | Distance [value or field]                          |                     |     |
| Multiple Ring Buffer         | Linear unit                                        |                     |     |
| E Statistics                 | 10 Kilometers                                      |                     |     |
| Cartography Tools            |                                                    |                     |     |
| 🗈 🚳 Conversion Tools         | \$ ried                                            |                     |     |
| Data Interoperability Tools  |                                                    | •                   |     |
| E Data Management Tools      | Side Type (optional)                               | •                   |     |
| + Geocoding Tools            |                                                    | OUTPUT              |     |
| Geostatistical Analyst Tools | End Type (optional)                                |                     |     |
| E Linear Referencing Loois   | ROUND                                              |                     |     |
| H Multidimension Loois       | Dissolve Type (optional)                           |                     |     |
| Sampler                      |                                                    |                     |     |
| Samples                      | Dissolve Field(s) (optional)                       |                     |     |
| Sostial Apalyst Tools        |                                                    |                     |     |
| Spatial Statistics Tools     | SUBRUTA                                            |                     |     |
| Tracking Analyst Tools       | DESCRIPCIO                                         |                     |     |
|                              |                                                    |                     |     |
|                              |                                                    | 0                   |     |
|                              | OK Cancel Environments << Hide Help                | Tool Help           |     |

Figura 28. Creación de un Buffer alrededor de los Elementos de una Capa

Finalmente, y al igual que en los casos anteriores, se guarda los resultados de la selección como una nueva capa para mostrarse adecuadamente según los parámetros que se darán en la siguiente sección.

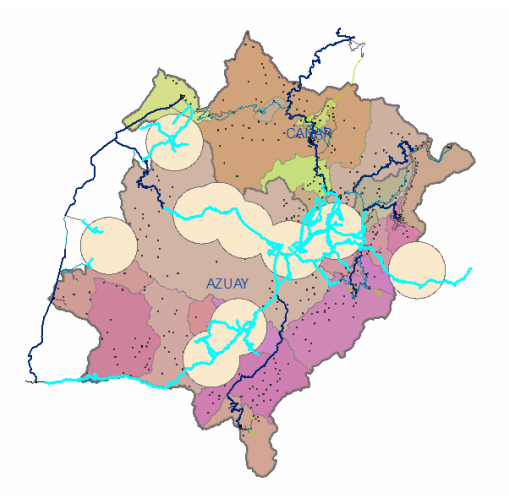

Figura 29. Vías Seleccionadas en función de un Área o Buffer previamente creada

### 4.3. Elaboración de mapas con los resultados obtenidos

A pesar de que las consultas ya han sido realizadas, es conveniente mostrar los resultados de manera atractiva y entendible para justificar gráficamente las decisiones que se tomen con el soporte de este Sistema.

En este sentido, se vuelve necesario crear "mapas" personalizados para cada una de las respuestas, usando los símbolos existentes y las capas que se crearon en la sección anterior. Además, se debería incluir una leyenda o etiquetas que permitan interpretar claramente qué indica cada uno de los elementos mostrados para que el gráfico hable por sí solo y requiera la menor explicación posible.

Al igual que se ha procedido anteriormente, se va a crear estos mapas uno a uno para cada una de las preguntas planteadas, usando los resultados obtenidos y almacenados como capas temporales adicionales.

a) ¿En qué parroquias de la región existe una tasa bruta de ocupación menor al 45%?

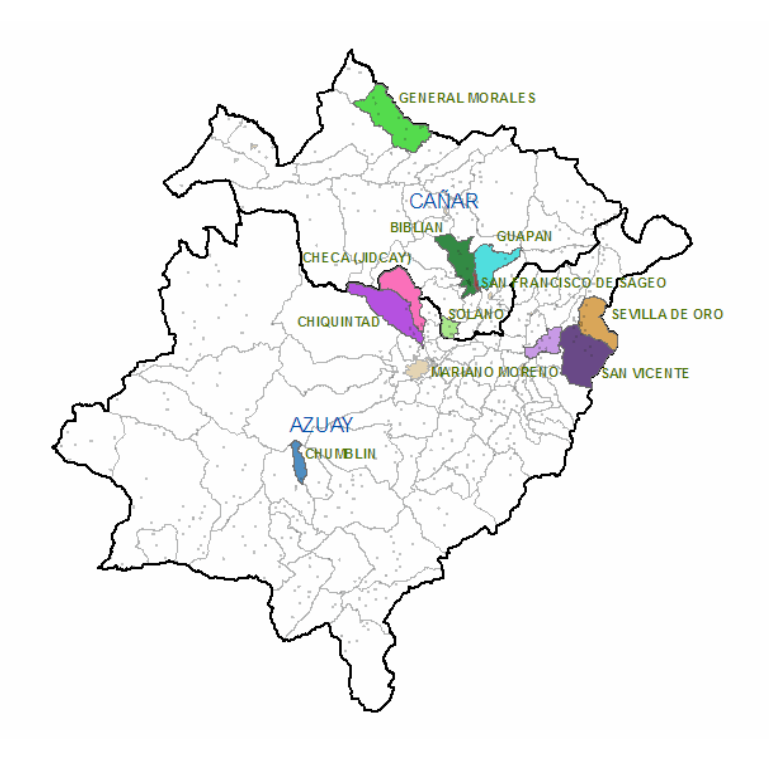

Figura 30. Parroquias con una Tasa Bruta de Ocupación menor al 45%

Para resaltar los resultados encontrados en esta pregunta, se muestran únicamente las capas de Provincias, Parroquias y Poblados. Para el caso de Provincias y Parroquias se elige un único símbolo sin color de relleno de tal manera que se muestren solamente delineadas y, en el caso de Poblados, se configura una transparencia del 70% para que no se confundan con las parroquias seleccionadas. Finalmente se activa las etiquetas para la nueva capa con las parroquias seleccionadas y se muestra su nombre. En caso de que la posición no sea la más adecuada, convertimos las etiquetas en anotaciones (haciendo click derecho sobre la capa y escogiendo *Convert Labels to Annotation…*) y las reubicamos.

#### b) ¿En qué cantones confluyen puntos de cuatro o más Rutas Turísticas?

Al igual que en el punto anterior, se muestra las capas de Provincias y, esta vez, Cantones con un único símbolo transparente para visualizar sus límites, se da una transparencia del 70% a Poblados para evitar que resalte más que la selección y se activa las etiquetas con el nombre de los cantones en la nueva capa que se ha creado con la consulta.

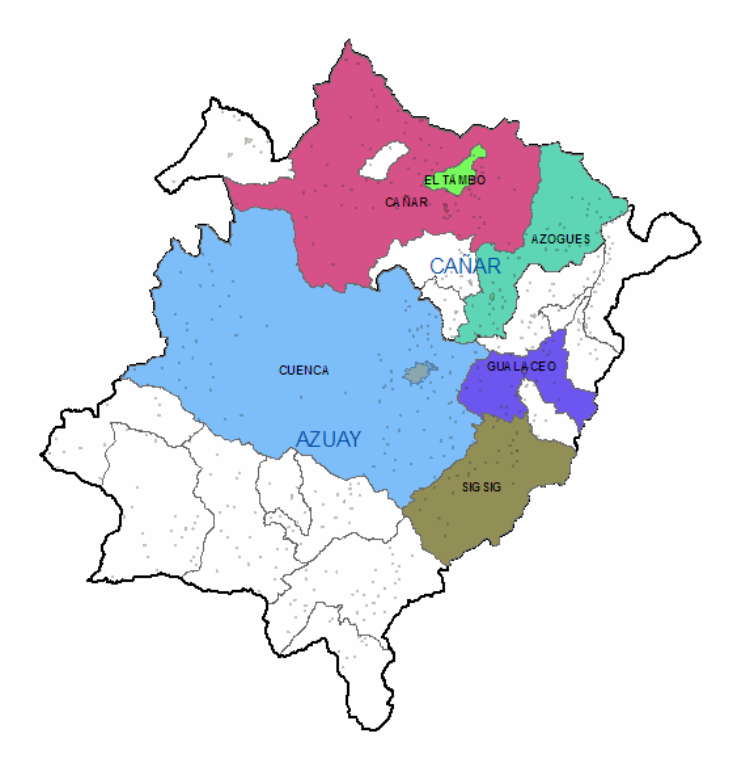

Figura 31. Cantones Donde se Encuentran Puntos de Cuatro o más Rutas Turísticas Temáticas

Esta visualización permitirá identificar no solamente los cantones que cumplen con las condiciones establecidas sino también la distribución geográfica del territorio para posibles intervenciones, así como su concentración por provincia que, en este caso, es la misma.

## c) ¿Qué cantones de la provincia del Azuay tienen atractivos turísticos con nivel de jerarquía mayor o igual que tres?

De manera muy semejante a la pregunta anterior, se muestra Provincias y Cantones con símbolos sin color de relleno y se da transparencia a la capa de Poblados. Se activa las etiquetas con los nombres de los cantones seleccionados y, adicionalmente, se muestra los atractivos con jerarquía mayor que tres en el mapa con sus respectivas etiquetas. Debido a que existe una gran cantidad de etiquetas con distintos niveles (distintas capas) es conveniente darles formatos y colores diferentes y convertirlas además en anotaciones para poder ubicarlas adecuadamente sobre el mapa, evitando que se sobrescriban o causen confusión.

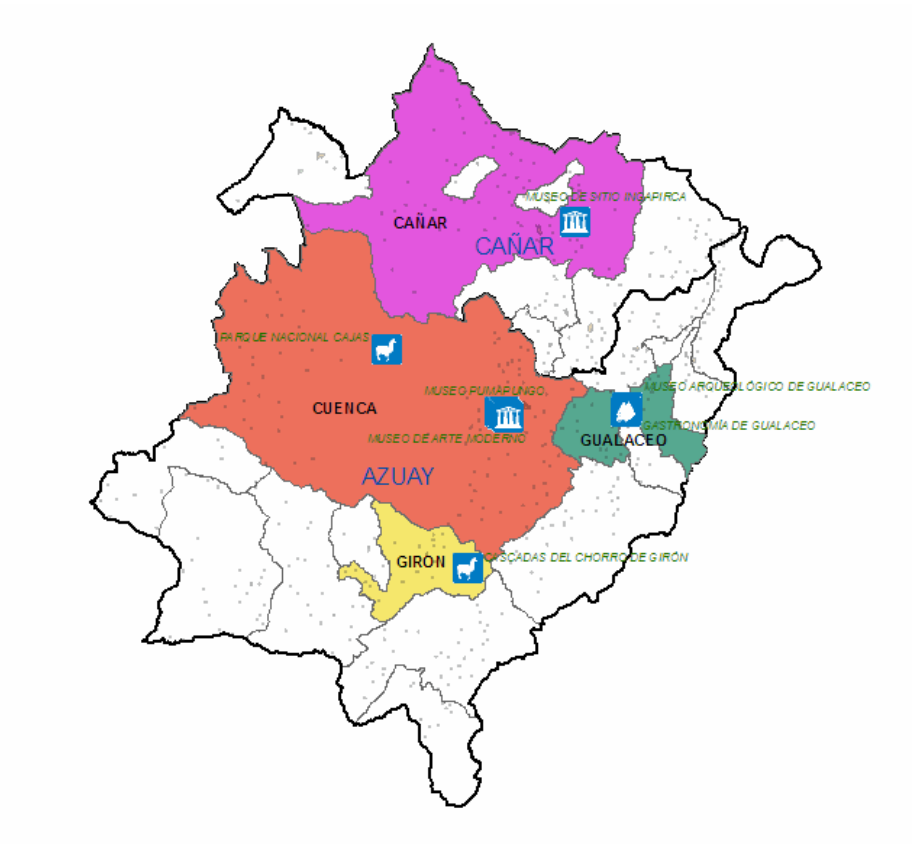

Figura 32. Cantones que Contienen Atractivos con Jerarquía mayor que Tres

 d) ¿Cuál es la distribución de cantidad de personas laborando en establecimientos turísticos de las categorías "alimentos y bebidas" y "alojamiento" en la región?

Para mostrar los resultados de esta consulta, se va a cambiar la simbología de la capa creada en la sección anterior mediante la unión espacial de Parroquias con las capas de Catastro mencionadas en la pregunta.

Se escoge entonces densidad de puntos y se elige los campos que muestran el número de personas laborando. Se edita el color de los puntos, su tamaño y su valor de tal manera que el mapa se vea adecuadamente.

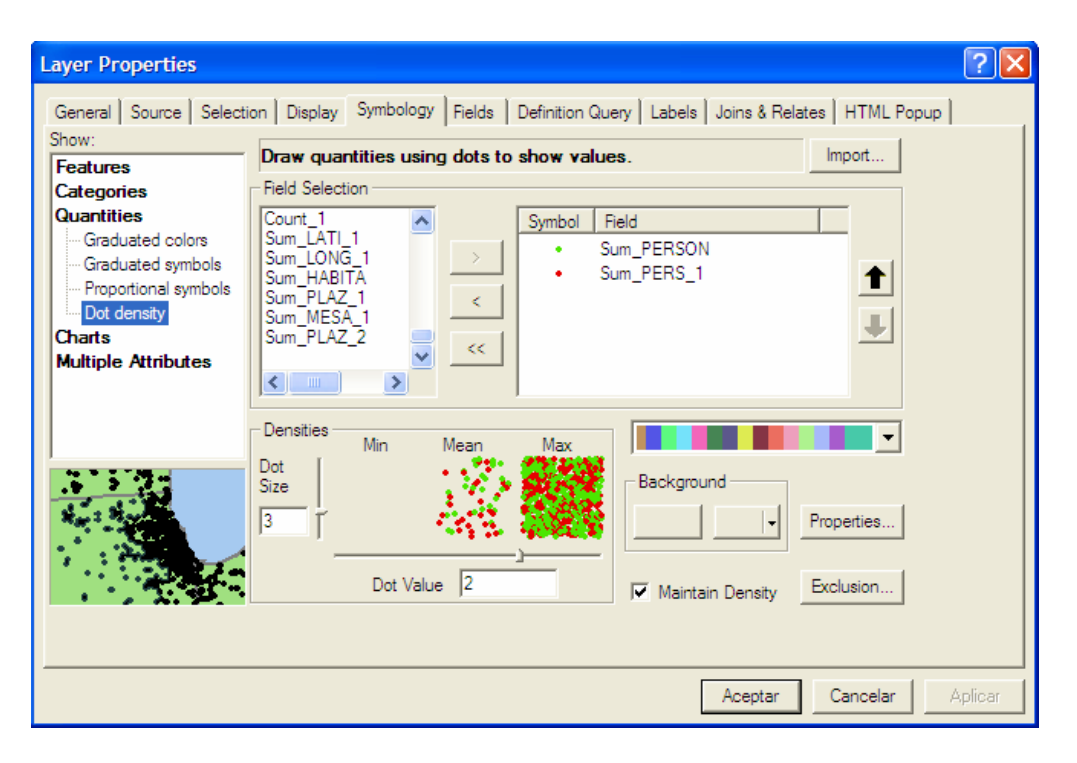

Figura 33. Edición de la Simbología de un Polígono para Mostrarse con Densidad de Puntos

Para la visualización, se utilizará la vista Layout, debido a que, en este caso, es necesario contar con una leyenda que especifique qué es lo que estamos viendo en el gráfico. Para la leyenda, se debe especificar a qué capa representa cada punto (o color) y el nombre de la consulta.

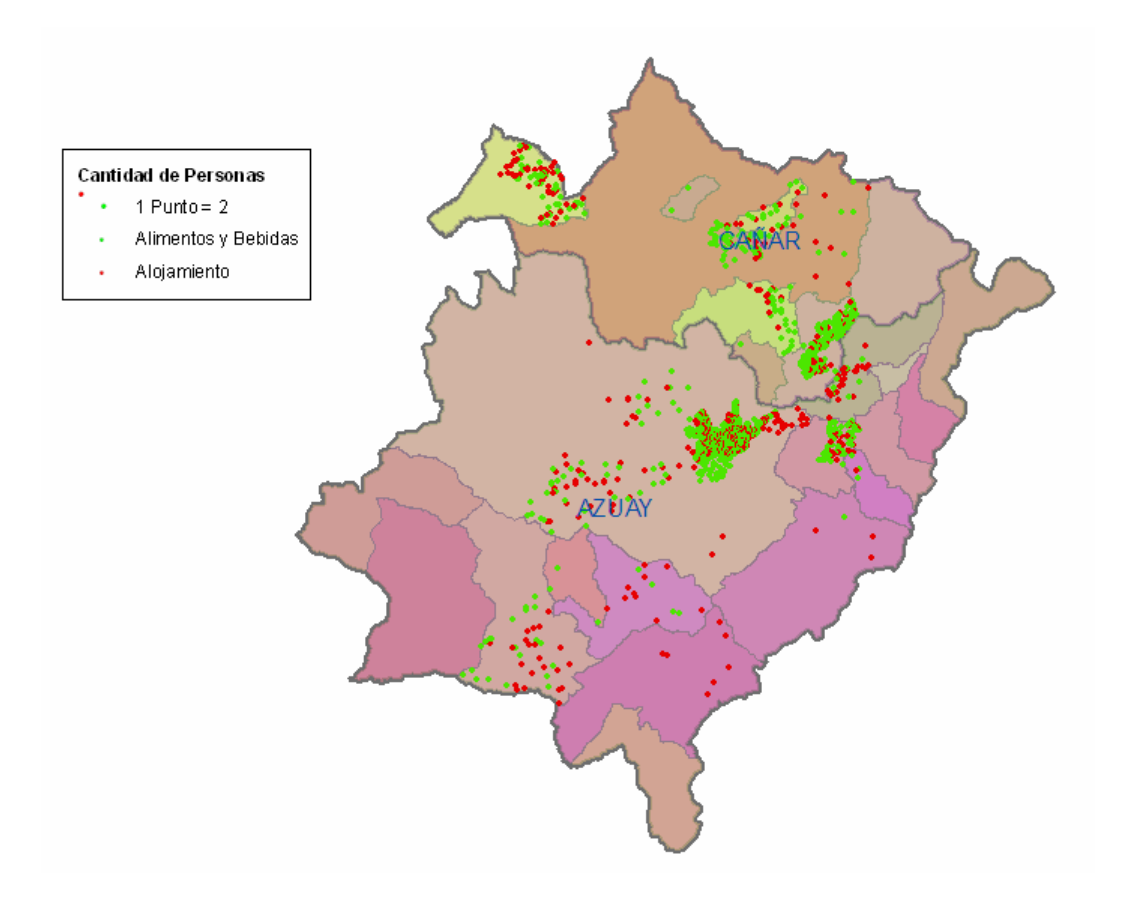

Figura 34. Mapa de Densidad de Puntos de Personas Laborando en Áreas Específicas

## e) ¿Qué vías se encuentran dentro de un rango de 10 Km de los destinos a visitar dentro de la ruta turística de Aviturismo?

Para mostrar este resultado, es mejor incluir la información de las vías (lo que se pregunta) y, para relacionarlas, los puntos de la Ruta de Aviturismo. En el mapa se activa entonces únicamente la capa de Provincias, para evitar recargarlo con información innecesaria, y sobre ésta se dibuja la capa de Buffer de Aviturismo que se creó anteriormente.

Posteriormente se habilita la capa de Vías (completa) con una transparencia del 80% para diferenciarla de la capa con las vías seleccionadas en la sección anterior que también se agrega con la misma simbología de su capa origen, Vías. Finalmente, se dibuja la capa de Aviturismo para mostrar los puntos sobre los cuales se realizó el trabajo en esta consulta.
Para visualizar los elementos del mapa, se activa las etiquetas para mostrar los nombres de los puntos de la Ruta de Aviturismo y de las vías seleccionadas, creando y mostrando una categoría de etiquetas de vías que excluya los subtipos Calles y Senderos. Luego de darles el formato, color, tamaño y prioridad adecuados, se transforman en anotaciones para editarlas y reubicarlas de manera conveniente para que se entiendan mejor. Al final se tiene un mapa muy completo con la información solicitada y que requiere poco esfuerzo para interpretarse.

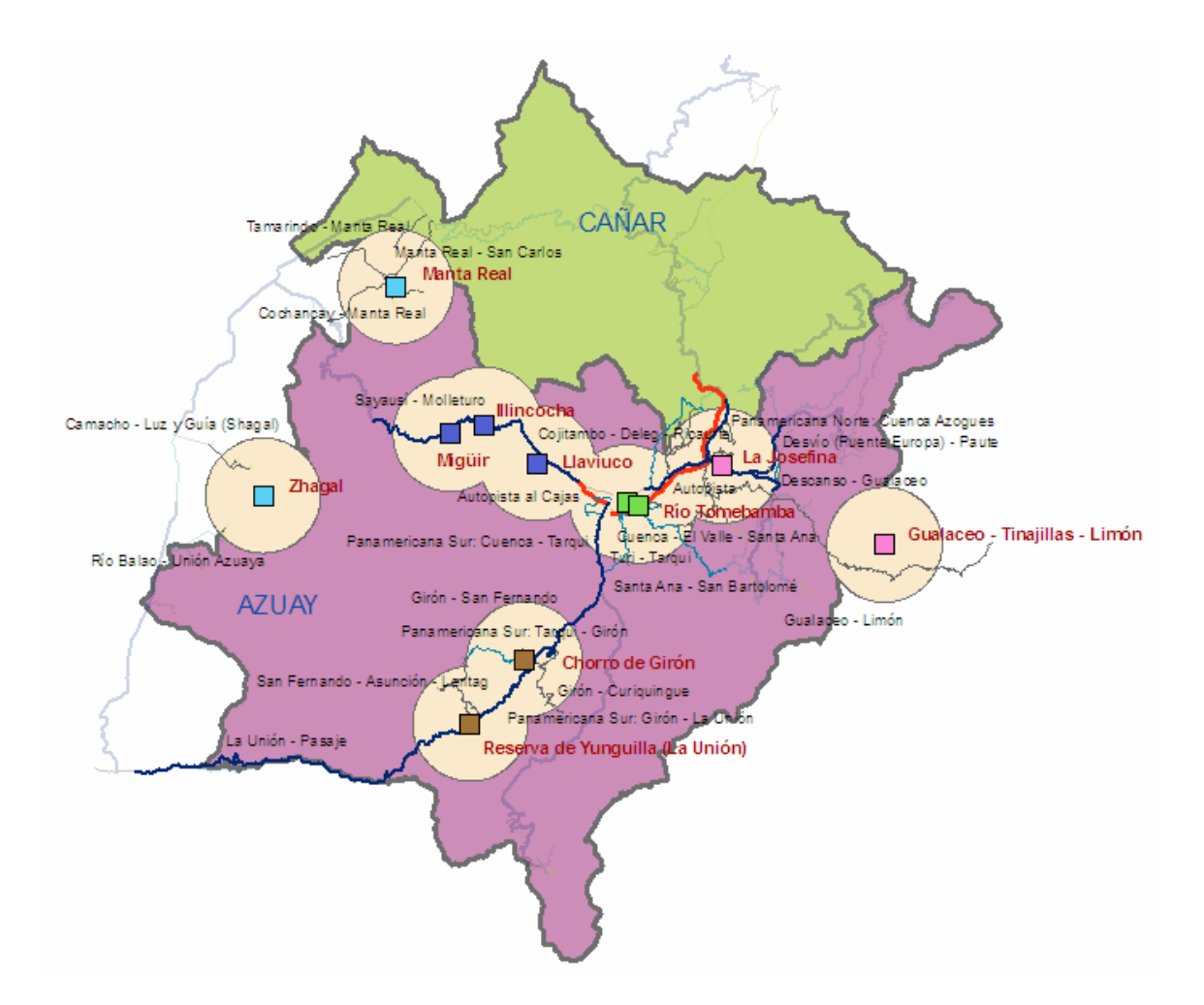

Figura 35. Vías Dentro de un Rango de 10 Km de los Puntos de la Ruta de Aviturismo

## 5. CONCLUSIONES Y RECOMENDACIONES

#### 5.1. Conclusiones

- Se ha diseñado e implementado un Sistema de Información Geográfica que permitirá realizar consultas espaciales y socioeconómicas como soporte para la toma de decisiones.
- A través del presente proyecto, se ha realizado una recopilación de la información dispersa con que contaba la Gerencia Regional Austro del Ministerio de Turismo en un solo Sistema complementado con datos socioeconómicos y espaciales relacionados a los existentes.
- Se ha seleccionado datos de fuentes externas que proveen información importante para la consecución de los objetivos de la Gerencia Regional Austro en conjunto con la información propia de la entidad.
- La Gerencia Regional Austro cuenta con una base de datos que permite su visualización e interpretación mediante mapas.
- Gracias a los datos con que cuenta el Sistema de Información Geográfica realizado, la Gerencia Regional Austro tiene ahora una herramienta tecnológica que funciona como soporte para las decisiones de planificación de proyectos de intervención y desarrollo turístico.
- Para incluir información en el Sistema, ha sido necesario determinar las necesidades de la Gerencia, identificar los datos y sus fuentes, homogeneizarlos y, finalmente, cargarlos y editarlos.
- Dado que los datos no solamente son diferentes sino que vienen de distintos orígenes y formatos, es necesario trabajarlos individualmente para que se ajusten a las consideraciones del Sistema.

- En este proyecto no solamente se ha realizado una recopilación y transformación de datos, sino que además se han generado nuevos datos, tanto como complemento a los ya existentes como cuerpos íntegros de nueva información.
- Existe un sinnúmero de fuentes libres de información geográfica, mucha de esta información son datos descargables de Internet de manera gratuita. Es importante darse el tiempo necesario para buscar estos datos para fortalecer los Sistemas de Información Geográfica.
- El programa ArcGIS cuenta con excelentes herramientas de edición, transformación, creación, manejo y análisis de la información geográfica que deben saber utilizarse y aprovecharse al máximo.
- Hay que considerar que en la actual "Sociedad de la Información" el acceso a cientos de proyectos útiles es posible, por lo que se puede conseguir apoyo en trabajos previos para desarrollar un producto más elaborado.
- La imagen gráfica de los mapas es muy importante para devolver información de fácil interpretación, por lo que es necesario dar un formato adecuado a los datos luego de que se hayan ingresado al Sistema así como después de cada consulta realizada.
- De los resultados obtenidos de las consultas de prueba realizadas al Sistema para verificar su funcionamiento y mostrar sus alcances, se desprende que se cumple con las necesidades planteadas para contar con el Sistema de Soporte para Decisiones que el área de Planificación de la Gerencia Regional Austro requería.

#### 5.2. Recomendaciones

- Una vez que la información ha sido compilada y homogeneizada, sería conveniente construir una base de geodatos que pueda fácilmente ser almacenada, actualizada, transportada y utilizada en otras aplicaciones.
- Dado que la Gerencia Regional Austro del Ministerio de Turismo cuenta con un servidor web alojado en sus propias oficinas, podría crearse un geoportal que cuente con servicios como WMS y/o WFS que permita descargar y consultar datos así como también visualizar mapas dinámicos.
- A más de la información ya ingresada al Sistema, podría agregarse datos de áreas protegidas (parques nacionales, sitios patrimoniales), salud (hospitales, clínicas, centros de salud), seguridad (policía comunitaria, estadísticas criminales), ubicación de servicios adicionales (gasolineras, cajeros electrónicos, centros comerciales) u otros que no están directamente relacionados con el campo de análisis pero que podrían resultar útiles en combinación con los existentes.
- El Sistema es operado actualmente desde la misma plataforma de ArcGIS, por lo que se podría crear una aplicación que interactúe con los datos del Sistema a través de un entorno más amigable o personalizado.

# 6. BIBLIOGRAFÍA

- Plan Estratégico de Desarrollo del Turismo Sostenible en Ecuador hacia el año 2020 (PLANDETUR 2020), Ministerio de Turismo del Ecuador.
- Metodología para Inventarios de Atractivos Turísticos (MIAT), Gerencia Nacional de Recursos Turísticos, Ministerio de Turismo del Ecuador.
- Propuesta metodológica y aplicación de un sistema de información turística; <u>http://www.grupoinvesturismo.ua.es/investigacion/proyectos/metasig.htm</u> (proyecto METASIG).
- Planificación turística y teleinformación, Universidad del Zulia; http://cumincades.scix.net/data/works/att/cb07.content.pdf
- Sistema de Información Geográfico Turístico para América Central / SIGTUR-AC; <u>http://www.proyectomesoamerica.org/documentos/PROYECTO\_SIGTUR\_version\_final.pdf</u>
- Los Sistemas de Información Geográfica Aplicados al Turismo; Dr. José Manuel Sánchez Martín; <u>http://www.fundicotex.org/sanchezmartin.doc</u>
- Portales del Instituto Nacional de Estadísticas y Censos (INEC); <u>http://www.inec.gov.ec/</u> y <u>http://www.ecuadorencifras.com/</u>
- Portal del Instituto Geográfico Militar (IGM); http://www.geoportaligm.gov.ec/
- Portal de Gabriel Ortiz; <u>http://www.gabrielortiz.com/</u>, con foros, descargas, manuales y otra información respecto a sistemas GIS.
- Elaboración y Publicación en Línea de Mapas Georreferenciados de Tres Corredores Turísticos de la Provincia del Azuay. Proyecto para la obtención del Diplomado en Sistemas de Información Geográfica. Esteban Calderón Neira. UNIGIS, 2009.
- HAWTH'S TOOLS (v3.27) FOR ARCGIS 9.x, disponible en la página web <a href="http://www.spatialecology.com/htools/">http://www.spatialecology.com/htools/</a>
- Convert locations to paths (points to lines) for ArcGIS 9.2, de Tony Palmer, disponible en la página web <u>http://arcscripts.esri.com/</u>
- Convert Points to Lines Generic Tool, de David Wynne, disponible en la página web <u>http://arcscripts.esri.com/</u>
- Manual Corporativo de Señalización Turística, Ministerio de Turismo del Ecuador.

# 7. ÍNDICE ALFABÉTICO

#### Α

Agencias de Viajes, Alimentos y Bebidas, Alojamiento, *17*, *Append*, *36*,

## В

Buffer, 56, 61

## С

Catastro de Establecimientos Turísticos, *8*, *10*, *13*, *16*, *17*, *21*, *27*, *28*, *34*, *39*, consulta de atributos, consulta de ubicación, conversor, *Convert Labels to Annotation*, Convert locations to paths (points to lines) for ArcGIS 9.2, *31*, Convert Points to Lines – Generic Tool, *31*, *Create Feature Class*, *Create Layer From Selected Features*,

## D

Datos de Ubicación Geográfica, *15*, *20*, datos poblacionales, *12*, Datos Socioeconómicos, *15*, *19*, *24*, *33*, *34*, *Display*, *46* Diversión y Esparcimiento,

#### F

Fuentes Externas, 15 Fuentes Internas, 13, 16

## G

GARMIN, 19, 30

## Η

HAWTH'S TOOLS (v3.27) FOR ARCGIS 9.x, 31, 66

## I

IGM, *12*, *15*, *16*, *19*, *20*, *23*, *24*, *27*, *30*, *34*, *40*, INEC, *4*, *15*, *19*, Intermediación, *Intersect*, *53*, Inventario de Atractivos Turísticos, *8*, *10*, *11*, *13*, *17*, *18*, *22*, *28*, *34*, *38*, *43*, *50* itouchmap.com, *21* 

#### J

Jerarquía del Atractivo, 50 Join, 35, 55

#### Μ

Manual de Señalización Turística, 43 MapSource, 19, 30 Marco Lógico, 5 MTOP, 23, 24, 30, 33

#### Ρ

PLANDETUR 2020, 2, 66 Población, 15, 19, 20, 33, 34 Poblados, 8, 15, 24, 27, 34, 36, 40, 45, 46, 58, 59 Provisional Sudamericano del '56, 22

## R

Rutas Turísticas Temáticas, 8, 11, 14, 18, 22, 29, 34, 36, 38, 42, 45, 46, 49, 53, 58

## S

SENPLADES, *15* Sistema Nacional de Información (SNI), *15 Symbology*, *41*, *42*, *46* 

## Т

Tabla de Contenidos, 35, 36, 38, 39, 40, 41, 52

## U

Union, 53

#### V

Variables Directas, 8 Variables Indirectas, 8 Vialidad y Accesibilidad, 9, 14, 16, 19, 23, 30

#### W

WFS, 15, 65 WGS '84, 12, 22, 27, 34 WMS, 15, 65

## Ζ

Zonas Urbanas, 15, 24, 27, 34